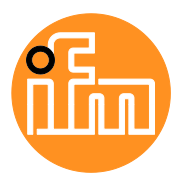

Betriebsanleitung

IO-Link Master mit EtherCAT-Schnittstelle DataLine 4 Ports IP 65 / IP 66 / IP 67

# AL1330

Firmware: 3.1.x

Deutsch

# Inhaltsverzeichnis

| 1 |                | Vorbemerkung                                    | 5  |
|---|----------------|-------------------------------------------------|----|
|   | 1.1            | Rechtliche Hinweise                             | 5  |
|   | 1.2            | Zweck des Dokuments                             | 5  |
|   | 1.3            | Zeichenerklärung                                | 6  |
|   | 1.4            | Änderungshistorie                               | 6  |
| 2 |                | Sicherheitshinweise                             | 7  |
|   | 2.1            | Allgemein                                       | 7  |
|   | 2.2            | Notwendige Vorkenntnisse                        | 7  |
|   | 2.3            | Sicherheitssymbole auf dem Gerät                | 7  |
|   | 2.4            | IT-Sicherheit                                   | 8  |
| 3 |                | Bestimmungsgemäße Verwendung                    | 9  |
| 4 |                | Funktion                                        | 10 |
|   | 4.1            | Kommunikation. Parametrierung. Auswertung       | 11 |
|   | 4.1.1          | IO-Link                                         | 11 |
|   | 4.1.2          | EtherCAT                                        | 11 |
|   | 4.1.3          | Internet of Things (IoT)                        | 11 |
|   | 4.1.4          | Sicherheitsmodus                                | 11 |
|   | 4.1.5          | Optische Signalisierung                         | 12 |
|   | 4.2            | Digitale Eingänge                               | 12 |
|   | 4.3            | IO-Link-Versorgung                              | 12 |
| 5 |                | Montage                                         | 13 |
| - | 5 1            | Gerät montieren                                 | 13 |
|   | 0.1            |                                                 | 10 |
| 6 |                | Elektrischer Anschluss                          | 14 |
|   | 6.1            | Hinweise                                        | 14 |
|   | 6.2            | EtherCAT-Ports verbinden                        | 15 |
|   | 6.3            | IoT-Port verbinden                              | 15 |
|   | 6.4            | IO-Link Ports                                   | 16 |
|   | 6.4.1<br>6.4.2 | IO-Link Devices für Class-A-Betrieb anschließen | 10 |
|   | 6.5            | Gerät anschließen                               | 18 |
| 7 |                | Bedien- und Anzeigeelemente                     | 19 |
|   | 7.1            | Übersicht                                       | 19 |
|   | 7.2            | LED-Anzeigen                                    | 20 |
|   | 7.2.1          | Status-LĔDs                                     | 20 |
|   | 7.2.2          | EtherCAT-Schnittstelle                          | 20 |
|   | 7.2.3          | IoT-Port                                        | 21 |
|   | 7.2.4          | Spannungsversorgung                             | 21 |
|   | 1.2.5          | IU-LINK FUITS (UIASS A)                         | 21 |

### 8 Inbetriebnahme

| 9 | 9 Parametrierung                                                         |                                                                                  |    |  |
|---|--------------------------------------------------------------------------|----------------------------------------------------------------------------------|----|--|
|   | 9.1                                                                      | LR DEVICE                                                                        | 24 |  |
|   | 9.1.1                                                                    | Hinweise                                                                         | 25 |  |
|   | 9.1.2                                                                    | IoT: IP-Einstellungen konfigurieren                                              | 26 |  |
|   | 9.1.3                                                                    | 9.1.3 IoT: Sicherheitsmodus konfigurieren                                        |    |  |
|   | 9.1.4 IoT: Zugriffsrechte konfigurieren                                  |                                                                                  |    |  |
|   | 9.1.4 IOT. Zugnitstelle zum LR AGENT oder LR SMARTORSERVER konfigurieren |                                                                                  |    |  |
|   | 9.1.6                                                                    | Fieldbus: EtherCAT-Schnittstelle konfigurieren                                   | 29 |  |
|   | 9.1.7                                                                    | IQ-1 ink-Ports: Datenübertragung zu LR AGENT oder LR SMARTOBSERVER einstellen    |    |  |
|   | 9.1.8                                                                    | IO-Link-Ports: Betriebsart konfigurieren                                         | 31 |  |
|   | 9.1.9                                                                    | IO-Link-Ports: Gerätevalidierung und Datenspeicherung einstellen                 | 32 |  |
|   | 9.1.10                                                                   | Info: Geräteinformationen zeigen                                                 | 33 |  |
|   | 9.1.11                                                                   | Firmware: Gerät auf Werkseinstellungen rücksetzen                                | 33 |  |
|   | 9.1.12                                                                   | Firmware: Gerät neu starten                                                      | 33 |  |
|   | 9.1.13                                                                   | IO-Link Devices konfigurieren                                                    | 34 |  |
|   | 9.2                                                                      | ifm-IoT-Core                                                                     | 35 |  |
|   | 9.2.1                                                                    | Hinweise für Programmierer                                                       |    |  |
|   | 9.2.2                                                                    | Erste Schritte                                                                   | 41 |  |
|   | 9.2.3                                                                    | Allgemeine Funktionen                                                            | 41 |  |
|   | 9.2.4                                                                    | 07: Zugriffsrechte konfigurieren                                                 | 45 |  |
|   | 9.2.5                                                                    | IoT: IP-Einstellungen konfigurieren                                              | 45 |  |
|   | 9.2.6                                                                    | IoT: Sicherheitsmodus konfigurieren                                              | 46 |  |
|   | 9.2.7                                                                    | Fieldbus: Feldbus-Schnittstelle konfigurieren                                    | 49 |  |
|   | 9.2.8                                                                    | IO-Link Ports: Betriebsart Pin 4 (US) einstellen                                 | 49 |  |
|   | 9.2.9                                                                    | IO-Link Ports: Gerätevalidierung und Datenspeicherung konfigurieren              | 49 |  |
|   | 9.2.10                                                                   | IO-Link Ports: Datenübertragung zu LR AGENT oder LR SMARTOBSERVER konfigurieren. | 52 |  |
|   | 9.2.11                                                                   | IO-Link Ports: Prozessdaten lesen / schreiben                                    | 52 |  |
|   | 9.2.12                                                                   | IO-Link Ports: Port-Events anzeigen                                              | 55 |  |
|   | 9.2.13                                                                   | IO-Link Devices: Auf Parameter zugreifen                                         | 55 |  |
|   | 9.2.14                                                                   | IO-Link Devices: Geräteinformationen lesen und schreiben                         | 57 |  |
|   | 9.2.15                                                                   | IO-Link Devices: IO-Link Events anzeigen                                         | 57 |  |
|   | 9.2.16                                                                   | Gateway: Gerät rücksetzen, neu starten und lokalisieren                          | 57 |  |
|   | 9.2.17                                                                   | Gateway: Geräteinformationen lesen                                               | 58 |  |
|   | 9.2.18                                                                   | Gateway: Zustands- und Diagnoseinformationen lesen                               | 58 |  |
|   | 9.2.19                                                                   | Gateway: Firmware aktualisieren                                                  | 59 |  |
|   | 9.2.20                                                                   | Gateway: Anwendungskennung einstellen                                            | 60 |  |
|   | 9.2.21                                                                   | Benachrichtigungen abonnieren                                                    | 61 |  |
|   | 9.2.22                                                                   | Web Socket nutzen                                                                | 65 |  |
|   | 9.2.23                                                                   | MQTT-Unterstützung                                                               | 67 |  |
|   | 9.2.24                                                                   | IoT-Core-Visualizer nutzen                                                       | 71 |  |
|   | 9.3                                                                      | EtherCAT                                                                         | 78 |  |
|   | 9.3.1                                                                    | ESI-Datei installieren                                                           | 78 |  |
|   | 9.3.2                                                                    | IO-Link Master in TwinCAT-Projekt einbinden                                      | 79 |  |
|   | 9.3.3                                                                    | IO-Link-Master konfigurieren                                                     | 79 |  |
|   | 9.3.4                                                                    | IO-Link-Ports konfigurieren                                                      | 80 |  |
|   | 9.3.5                                                                    | Zyklische Prozessdaten konfigurieren                                             | 80 |  |
|   | 9.3.6                                                                    | Zyklische Prozessdaten lesen und schreiben                                       | 81 |  |
|   | 9.3.7                                                                    | Diagnose- und Statusinformationen lesen                                          | 82 |  |
|   | 9.3.8                                                                    | IO-Link Events lesen                                                             | 82 |  |
|   | 9.3.9                                                                    | IO-Link Devices konfigurieren                                                    | 83 |  |
|   | 9.3.10                                                                   | EtherCAT: Hinweise für Programmierer                                             | 84 |  |

| 10                                                         | Betrieb                                |          |  |
|------------------------------------------------------------|----------------------------------------|----------|--|
| 10.1                                                       | Web-based Management nutzen            | 87       |  |
| 11                                                         | Wartung, Instandsetzung und Entsorgung | 88       |  |
| 11.1                                                       | Reiniauna                              |          |  |
| 11.2                                                       | Firmware aktualisieren                 |          |  |
| 11.3                                                       | IO-Link Device tauschen                |          |  |
| 12                                                         | Werkseinstellungen                     | 89       |  |
| 13 Zubehör                                                 |                                        |          |  |
| 14                                                         | Anhang                                 | 91       |  |
| 14.1                                                       | Technische Daten                       |          |  |
| 14.                                                        | 1.1 Einsatzbereich                     |          |  |
| 14.                                                        | 1.2 Elektrische Daten                  | 92       |  |
| 14.1.3 Eingänge / Ausgänge                                 |                                        |          |  |
| 14.                                                        | 1.4 Eingänge                           |          |  |
| 14.                                                        | 1.5 Ausgange                           |          |  |
| 14.                                                        | 1.6 Schnittstellen                     |          |  |
| 14.                                                        | 1.7 Ongebungsbedingungen               |          |  |
| 14.                                                        | 1.9 Mechanische Daten                  | 94<br>94 |  |
| 14.1.9 Mechanische Daten<br>14.1.10 Elektrischer Anschluss |                                        |          |  |
| 14 2                                                       | FtherCAT                               | 96       |  |
| 14.3                                                       | 2.1 Parameterdaten                     |          |  |
| 14.                                                        | 2.2 Zyklische Daten                    |          |  |
| 14.2.3 Azyklische Daten                                    |                                        |          |  |
| 14.:                                                       | 2.4 Events                             |          |  |
| 14.3                                                       | ifm-IoT-Core                           |          |  |
| 14.3                                                       | 3.1 Übersicht: IoT-Profile             |          |  |
| 14.3.2 Übersicht: IoT-Typen                                |                                        |          |  |
| 14.:                                                       | 3.3 Übersicht: IoT-Dienste             | 121      |  |
| 15                                                         | Index                                  | 136      |  |

# 1 Vorbemerkung

#### Inhalt

| Rechtliche Hinweise | 5     |
|---------------------|-------|
| Zweck des Dokuments | 5     |
| Zeichenerklärung    | 6     |
| Änderungshistorie   | 6     |
|                     | 14801 |

# 1.1 Rechtliche Hinweise

© Alle Rechte bei ifm electronic gmbh. Vervielfältigung und Verwertung dieser Anleitung, auch auszugsweise, nur mit Zustimmung der ifm electronic gmbh.

Alle auf unseren Seiten verwendeten Produktnamen, -Bilder, Unternehmen oder sonstige Marken sind Eigentum der jeweiligen Rechteinhaber:

- AS-i ist Eigentum der AS-International Association, (→ <u>www.as-interface.net</u>)
- CAN ist Eigentum der CiA (CAN in Automation e.V.), Deutschland (→ <u>www.can-cia.org</u>)
- CODESYS™ ist Eigentum der CODESYS GmbH, Deutschland (→ <u>www.codesys.com</u>)
- DeviceNet<sup>™</sup> ist Eigentum der ODVA<sup>™</sup> (Open DeviceNet Vendor Association), USA (→ <u>www.odva.org</u>)
- EtherNet/IP<sup>®</sup> ist Eigentum der → ODVA<sup>™</sup>
- EtherCAT<sup>®</sup> ist eine eingetragene Marke und patentierte Technologie, lizenziert durch die Beckhoff Automation GmbH, Deutschland
- IO-Link<sup>®</sup> ist Eigentum der → PROFIBUS Nutzerorganisation e.V., Deutschland (→ <u>www.io-link.com</u>)
- ISOBUS ist Eigentum der AEF Agricultural Industry Electronics Foundation e.V., Deutschland (→ <u>www.aef-online.org</u>)
- Microsoft<sup>®</sup> ist Eigentum der Microsoft Corporation, USA (→ <u>www.microsoft.com</u>)
- Modbus® ist Eigentum der Schneider Electric SE, Frankreich (→ <u>www.schneider-electric.com</u>)
- PROFIBUS<sup>®</sup> ist Eigentum der PROFIBUS Nutzerorganisation e.V., Deutschland (→ <u>www.profibus.com</u>)
- PROFINET<sup>®</sup> ist Eigentum der → PROFIBUS Nutzerorganisation e.V., Deutschland
- Windows<sup>®</sup> ist Eigentum der → Microsoft Corporation, USA

# **1.2 Zweck des Dokuments**

22044

1631

Dieses Dokument gilt für Geräte des Typs "IO-Link Master mit EtherCAT-Schnittstelle DataLine 4 Port IP 65 / IP 66 / IP 67" (Art.-Nr.: AL1330).

Es ist Bestandteil des Gerätes und enthält Angaben zum korrekten Umgang mit dem Produkt.

- Dieses Dokument vor dem Einsatz des Gerätes lesen.
- > Dieses Dokument während der Einsatzdauer des Gerätes aufbewahren.

# 1.3 Zeichenerklärung

# WARNUNG

Warnung vor schweren Personenschäden. Tod oder schwere irreversible Verletzungen sind möglich. 15989

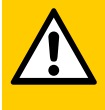

# VORSICHT

Warnung vor Personenschäden. Leichte reversible Verletzungen sind möglich.

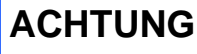

Warnung vor Sachschäden

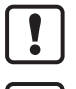

ິງໃ

Wichtiger Hinweis Fehlfunktionen oder Störungen sind bei Nichtbeachtung möglich

- Information Ergänzender Hinweis
- ► ... Handlungsaufforderung
- > ... Reaktion, Ergebnis
- → ... "siehe"
- abc Querverweis
- 123 Dezimalzahl
- 0x123 Hexadezimalzahl
- 0b010 Binärzahl
- [...] Bezeichnung von Tasten, Schaltflächen oder Anzeigen

# 1.4 Änderungshistorie

59017 Ausgabe Thema Datum 00 04 / 2019 Neuerstellung des Dokuments 01 09/2019 Korrektur: Technische Daten - Strombelastbarkeit je Ausgang 02 10 / 2020 Hinzugefügt: Neue IoT-Core-Funktionen Hinzugefügt: IoT Core Visualizer Korrektur: Beschreibung des IoT-Core-Dienstes getsubscriptioninfo 03 Entfernt: ifm IoT Core - DNS-Unterstützung 10 / 2021

# 2 Sicherheitshinweise

#### Inhalt

| Allgemein                        | 7   |
|----------------------------------|-----|
| Notwendige Vorkenntnisse         | 7   |
| Sicherheitssymbole auf dem Gerät | 7   |
| IT-Sicherheit                    | 8   |
|                                  | 213 |

# 2.1 Allgemein

2272

- Das beschriebene Gerät wird als Teilkomponente in einem System verbaut. Die Sicherheit dieses Systems liegt in der Verantwortung des Erstellers. Der Systemersteller ist verpflichtet, eine Risikobeurteilung durchzuführen und daraus eine Dokumentation nach den gesetzlichen und normativen Anforderungen für den Betreiber und den Benutzer des Systems zu erstellen und beizulegen. Diese muss alle erforderlichen Informationen und Sicherheitshinweise für Betreiber, Benutzer und ggf. vom Systemersteller autorisiertes Servicepersonal beinhalten.
- Dieses Dokument vor Inbetriebnahme des Produktes lesen und während der Einsatzdauer aufbewahren.
- Das Produkt muss sich uneingeschränkt für die betreffenden Applikationen und Umgebungsbedingungen eignen.
- Das Produkt nur bestimmungsgemäß verwenden (→ Bestimmungsgemäße Verwendung).
- Die Missachtung von Anwendungshinweisen oder technischen Angaben kann zu Sach- und / oder Personenschäden führen.
- Für Folgen durch Eingriffe in das Gerät oder Fehlgebrauch durch den Betreiber übernimmt der Hersteller keine Haftung und keine Gewährleistung.
- Montage, elektrischer Anschluss, Inbetriebnahme, Programmierung, Konfiguration, Bedienung und Wartung des Produktes darf nur f
  ür die jeweilige T
  ätigkeit ausgebildetes, autorisiertes Fachpersonal durchf
  ühren.
- Geräte und Kabel wirksam vor Beschädigung schützen.

# 2.2 Notwendige Vorkenntnisse

Das Dokument richtet sich an Fachkräfte. Dabei handelt es sich um Personen, die aufgrund ihrer einschlägigen Ausbildung und ihrer Erfahrung befähigt sind, Risiken zu erkennen und mögliche Gefährdungen zu vermeiden, die der Betrieb oder die Instandhaltung eines Produkts verursachen kann.

# 2.3 Sicherheitssymbole auf dem Gerät

15021

22046

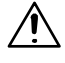

#### Allgemeiner Warnhinweis

Hinweise in Kapitel "Elektrischer Anschluss" beachten ( $\rightarrow$  Elektrischer Anschluss ( $\rightarrow$  S. <u>14</u>))!

# 2.4 IT-Sicherheit

51595

# ACHTUNG!

Bei Betrieb des Gerätes in einer ungeschützten Netzwerkumgebung.

- > Unzulässiger Lese- oder Schreibzugriff auf Daten möglich.
- > Unzulässige Beeinflussung der Gerätefunktion möglich.
- > Zugriffsmöglichkeiten auf das Gerät prüfen und einschränken:
  - Zugriff auf autorisierte Nutzer beschränken.
  - Sichere Verfahren wählen, um sich mit dem Gerät zu verbinden (z. B. VPN).
  - Verschlüsselte Datenübertragung nutzen (z. B. https / TLS).

# 3 Bestimmungsgemäße Verwendung

Das Gerät darf für folgende Zwecke eingesetzt werden:

- als IO-Link Master für die Konfiguration, Verwaltung und den Betrieb von IO-Link Devices
- als Gateway zwischen IO-Link Devices und AS-i Netzwerk

Das Gerät ist für den schaltschranklosen Einsatz in der Anlagenbau konzipiert.

Das Gerät nur innerhalb der Genzen der technischen Daten einsetzen (→ Technische Daten (→ S. <u>92</u>)).

# 4 Funktion

### Inhalt

| Kommunikation, Parametrierung, Auswertung | .11  |
|-------------------------------------------|------|
| Digitale Eingänge                         | .12  |
| IO-Link-Versorgung                        | .12  |
|                                           | 7482 |

# 4.1 Kommunikation, Parametrierung, Auswertung

#### Inhalt

| IO-Link                  |      |
|--------------------------|------|
| EtherCAT                 |      |
| Internet of Things (IoT) | 11   |
| Sicherheitsmodus         | 11   |
| Parametrierung           | 11   |
| Optische Signalisierung  | 12   |
|                          | 7485 |

### 4.1.1 IO-Link

Das Gerät stellt folgende IO-Link-Funktionen bereit:

- IO-Link Master (IO-Link Revision 1.0 und 1.1)
- 4 IO-Link Ports für den Anschluss von IO-Link Devices
- Bereitstellung von Prozessdaten der angeschlossenen IO-Link Devices f
  ür Monitoring-Software LR SMARTOBSERVER (→ <u>www.ifm.com</u>)

### 4.1.2 EtherCAT

Das Gerät bietet folgende EtherCAT-Funktionen:

- Bereitstellung der Funktionen eines EtherCAT Slave
- 2-Port-Switch für den Zugriff auf die EtherCAT-Schnittstelle (X21/X22)
- Gateway f
  ür 
  Übertragung der Prozess- und Parameterdaten zwischen den angeschlossenen IO-Link Devices und der 
  übergeordneten EtherCAT-Steuerung

# 4.1.3 Internet of Things (IoT)

Das Gerät bietet folgende IoT-Funktionen:

- Gateway f
  ür 
  Übertragung der Prozess-, Parameter- und Monitoringdaten zwischen IO-Link Master / IO-Link Devices und der IT-Netzwerkebene
- REST-API für Zugriff auf Prozess- und Parameterdaten
- Unterstützte Protokolle: TCP/IP JSON, MQTT

#### 4.1.4 Sicherheitsmodus

Die IoT-Schnittstelle bietet folgende optionale Sicherheitsfunktionen:

- Sicherer Datentransport durch verschlüsselte Verbindung (Secure Layer Transport TLS)
- Zugriffsschutz per Authentifizierung

#### 4.1.5 Parametrierung

Das Gerät bietet folgende Konfigurationsoptionen:

- Parametrierung des IO-Link Masters des AL1330 mit Parametriersoftware LR DEVICE, EtherCAT-Projektierungssoftware oder ifm-IoT-Core-Diensten
- Parametrierung der angeschlossenen IO-Link Devices (Sensoren, Aktuatoren) mit Parametriersoftware LR DEVICE, EtherCAT-Projektierungsoftware oder ifm-IoT-Core-Diensten

7773

2259

22408

34083

• Speicherung von Parametersätzen der angeschlossenen IO-Link Devices für automatische Wiederherstellung (Data Storage)

# 4.1.6 Optische Signalisierung

Das Gerät verfügt über folgende optische Anzeigen:

- Status- und Fehleranzeige des Gateways, der EtherCAT-Verbindung und des Systems
- Statusanzeige der Spannungsversorgung
- Status- und Aktivitätsanzeige der Ethernet-Verbindung
- Status-, Fehler- und Kurzschluss-/Überlastanzeige der IO-Link-Ports

# 4.2 Digitale Eingänge

Das Gerät verfügt über 4 zusätzliche digitale Eingänge (Typ 2 nach EN 61131-2).

Die digitalen Eingänge liegen an Pin 2 der Ports X01...X04.

Die digitalen Eingänge werden von der Versorgungsspannung US gespeist. Sie beziehen sich auf das Potential von US (Pin 3).

# 4.3 IO-Link-Versorgung

Das Gerät verfügt über 4 Versorgungen für IO-Link Devices.

Die IO-Link Ports X01...X04 sind Class-A-Ports.

Jede Versorgung verfügt über eine Kurzschlussüberwachung.

Das Gerät gewährleistet den Brandschutz für angeschlossene IO-Link Devices durch Bereitstellung eines energiebegrenzten Stromkreises an den IO-Link Ports (nach IEC61010-1 und Class 2 nach UL1310).

7772

7623

# 5 Montage

| Inhalt          |       |
|-----------------|-------|
| Gerät montieren | 13    |
|                 | 22016 |

# 5.1 Gerät montieren

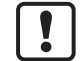

- Anlage während der Montage spannungsfrei schalten.
- Maximales Anzugsdrehmoment beachten.
- ► Zur Montage eine plane Montageoberfläche verwenden.
- Gerät auf der Montagefläche mit 2 Montageschrauben und Unterlegscheiben der Größe M5 befestigen.
  - Anzugsdrehmoment: 1,8 Nm
- Gerät über die Montageschrauben der oberen Befestigungslasche erden.

# 6 Elektrischer Anschluss

#### Inhalt

| Hinweise                 | 14    |
|--------------------------|-------|
| EtherCAT-Ports verbinden | 15    |
| IoT-Port verbinden       | 15    |
| IO-Link Ports            |       |
| Gerät anschließen        |       |
|                          | 22017 |

### 6.1 Hinweise

7153

Das Gerät darf nur von einer Elektrofachkraft installiert werden.

- Die nationalen und internationalen Vorschriften zur Errichtung elektrotechnischer Anlagen befolgen.
- Gerät ist nur für den Betrieb an SELV/PELV-Spannungen geeignet.
- ► Hinweise zur IO-Link Beschaltung beachten!

Das Gerät enthält Bauelemente, die durch elektrostatische Entladung (ESD) beschädigt oder zerstört werden können.

Notwendige Sicherheitsmaßnahmen gegen elektrostatische Entladung beachten!

Die M12-Anschlussteile im Gerät entsprechen den Dichtigkeitsanforderungen der Norm EN 61076-2-101. Für die Einhaltung der Schutzart dürfen nur nach dieser Norm zertifizierte Kabel verwendet werden. Der Systemersteller ist verpflichtet, bei selbst konfektionierten Kabeln die Dichtigkeit sicherzustellen.

- Verschraubung nach den Angaben des Kabelherstellers durchführen. Maximal 0,8 Nm sind zulässig.
- M12-Stecker bei der Montage senkrecht aufsetzen, damit die Überwurfmutter nicht das Gewinde beschädigt.
- ► Kabel in Abhängigkeit von den Montagebedingungen mit einer Zugentlastung versehen, um unzulässige Belastung der Montagepunkte und der M12-Anschlüsse zu vermeiden.
- ► Auf richtigen Sitz und fehlerfreie Montage der M12-Anschlussteile achten. Bei Nichtbeachtung kann die spezifizierte Schutzart nicht gewährleistet werden.

Für UL-Anwendungen:

Für den Anschluss des IO-Link Masters und der IO-Link Devices nur UL-zertifizierte Kabel der Kategorie CYJV oder PVVA mit einer Mindesttemperatur von 80 °C verwenden (75 °C bei einer maximalen Umgebungstemperatur von 40 °C).

Anschlussbelegung:  $\rightarrow$  **Technische Daten** ( $\rightarrow$  S. <u>92</u>)

Die Stromkreise sind untereinander und zu berührbaren Oberflächen des Geräts getrennt mit Basisisolierung nach EN61010-1 (Sekundärstromkreis mit maximal 30 V DC, abgeleitet von Netzstromkreis bis 300 V der Überspannungskategorie II).

Die Kommunikationsschnittstellen sind untereinander und zu berührbaren Oberflächen des Geräts getrennt mit Basisisolierung nach EN61010-1 (Sekundärstromkreis mit maximal 30 V DC, abgeleitet von Netzstromkreis bis 300 V der Überspannungskategorie II). Sie sind ausgelegt für Netzwerkumgebung 0 nach IEC TR62102.

# 6.2 EtherCAT-Ports verbinden

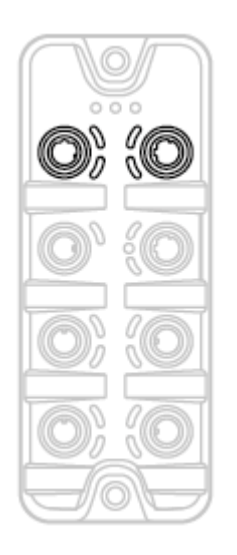

- Gerät über M12-Buchse X21 und/oder X22 mit dem EtherCAT-Netzwerk verbinden (z. B. EtherCAT-SPS, zusätzliches EtherCAT-Gerät)
- Für den Anschluss M12-Steckverbindungen mit mindestens der Schutzart IP 65 / IP 66 / IP 67 verwenden (→ Zubehör (→ S. <u>90</u>)).
- Nicht benutzte Buchsen mit M12-Verschlusskappen verschließen (Art.-Nr.: E73004).

# 6.3 IoT-Port verbinden

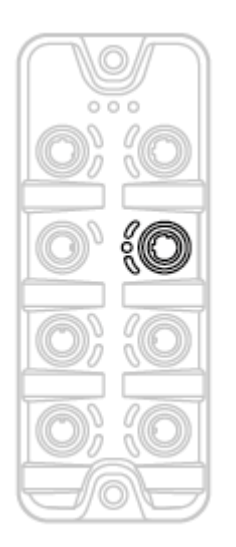

- Gerät über M12-Buchse X23 mit dem IT-Netzwerk verbinden (z. B. Laptop/PC mit Parametriersoftware LR DEVICE, Laptop/PC Monitoring-Software LR SMARTOBSERVER, PC/Laptop mit HTTP-Request-fähiger Software)
- Für den Anschluss M12-Steckverbindungen mit mindestens der Schutzart IP 65 / IP 66 / IP 67 verwenden (→ Zubehör (→ S. <u>90</u>)).
- Nicht benutzte Buchsen mit M12-Verschlusskappen verschließen (Art.-Nr.: E73004).

17849

# 6.4 IO-Link Ports

Die IO-Link Ports des AL1330 erfüllen die Anforderungen der IO-Link-Spezifikation 1.0 bis 1.1.2.

- ► Hinweise zur IO-Link Beschaltung beachten!
- ► Nicht benutzte Buchsen mit M12-Verschlusskappen verschließen (Art.-Nr.: E73004).

# 6.4.1 IO-Link Devices für Class-A-Betrieb anschließen

8936

25407

Hinweise zur Beschaltung:

- Die Stromversorgung der angeschlossenen IO-Link Devices darf ausschließlich über den IO-Link Master erfolgen.
- Die zusätzlichen digitalen Eingänge IO-Link Ports X01...X04 (Pin 2) verfügen über ein Typ-2-Verhalten nach Norm EN61131-2. Die angeschlossene Elektronik muss dafür elektrisch ausgelegt sein.

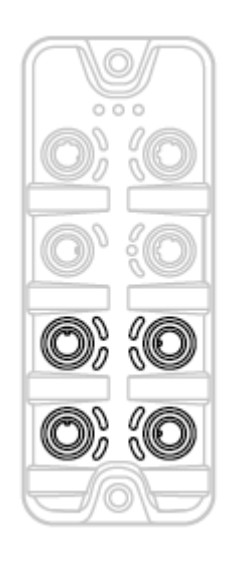

- Anschlussstecker der IO-Link Devices mit den M12-Buchsen der IO-Link Ports X01...X04 verbinden.
  - Maximale Leitungslänge pro IO-Link Port: 20 m
- Für den Anschluss M12-Steckverbindungen mit mindestens der Schutzart IP 65 / IP 66 / IP 67 verwenden (→ Zubehör (→ S. <u>90</u>)).

# 6.4.2 IO-Link Devices für Class-B-Betrieb anschließen

Hinweise zur Beschaltung:

 Für den Class-B-Betrieb muss dem IO-Link Device mithilfe eines Y-Verbindungskabels eine zusätzliche Hilfsspannung UA zugeführt werden.

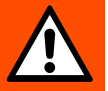

ົງໃ

>

#### WARNUNG

Nichtbeachtung der galvanischen Trennung der Stromkreise

- Brandgefahr!
- Sicherstellen, dass externe Versorgung UA vom Stromkreis des IO-Link Masters galvanisch getrennt ist unter Beachtung von Basisisolierung (nach IEC 61010-1, Sekundärstromkreis mit maximal 30 V DC, abgeleitet von Netzstromkreis bis 300 V der Überspannungskategorie II).
- Sicherstellen, dass IO-Link Devices und Verbindungstechnik die galvanische Trennung unterstützen.

Beim Betrieb als Port Class B ist der zusätzliche digitale Eingang des IO-Link Ports (Pin 2) nicht verfügbar!

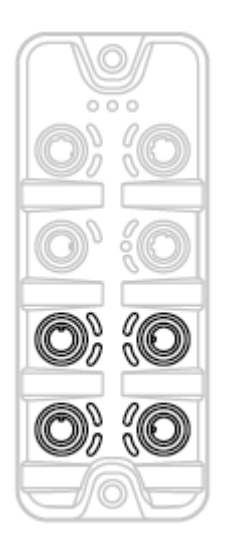

- Anschlussstecker der IO-Link Devices über Y-Verbindungskabel mit den M12-Buchsen der IO-Link Ports X01...X04 verbinden.
- Y-Verbindungskabel anschließen an 24 V DC (20...30 V SELV/PELV)
- Für den Anschluss M12-Steckverbindungen mit mindestens der Schutzart IP 65 / IP 66 / IP 67 verwenden (→ Zubehör (→ S. <u>90</u>))!

# 6.5 Gerät anschließen

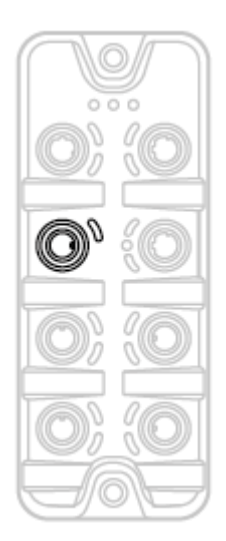

- ► Anlage spannungsfrei schalten.
- IO-Link Master über die M12-Buchse X31 anschließen an 24 V DC (20...30 V SELV/PELV; nach IEC 61010-1, Sekundärstromkreis mit maximal 30 V DC, abgeleitet von Netzstromkreis bis 300 V der Überspannungskategorie II).

17542

- Empfohlene maximale Leitungslänge: 25 m
- Für den Anschluss des Geräts M12-Steckverbindungen mit mindestens der Schutzart IP 65 / IP 66 / IP 67 verwenden (→ Zubehör (→ S. <u>90</u>)).

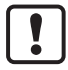

Bei Leitungslängen größer 25 m den eintretenden Spannungsabfall und die notwendige minimale Versorgungsspannung von 20 V beachten!

# 7 Bedien- und Anzeigeelemente

| Inhalt       |      |
|--------------|------|
| Übersicht    | 19   |
| LED-Anzeigen | 20   |
|              | 5440 |

# 7.1 Übersicht

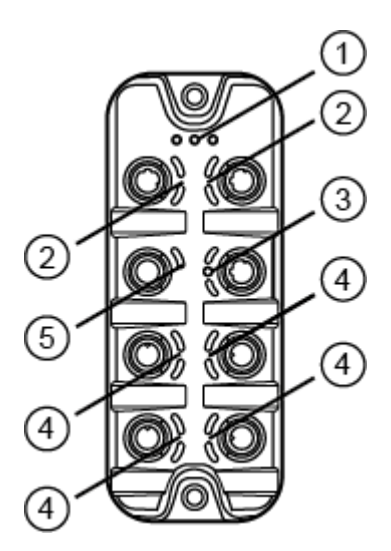

| 1 | Status-LEDs RDY, RUN und ERR $\rightarrow$ Status-LEDs ( $\rightarrow$ S. 20)                                                      |
|---|----------------------------------------------------------------------------------------------------|
| 2 | Status-LED L/A der EtherCAT-Schnittstellen 1 (X21) und 2 (X22) $\rightarrow$ EtherCAT-Schnittstelle ( $\rightarrow$ S. <u>20</u> ) |
| 3 | Status-LEDs LNK, ACT und IoT-LED der<br>IoT-Schnittstelle (X23)<br>$\rightarrow$ IoT-Port ( $\rightarrow$ S. 21)                   |
| 4 | Status-LEDs IOL und DI des IO-Link-Ports (X01X04)<br>$\rightarrow$ IO-Link Ports (Class A) ( $\rightarrow$ S. <u>21</u> )          |
| 5 | Status-LED US der Spannungsversorgung (X31)<br>$\rightarrow$ <b>Spannungsversorgung</b> ( $\rightarrow$ S. <u>21</u> )             |

# 7.2 LED-Anzeigen

Das Gerät verfügt über folgende LED-Anzeigen.

#### 7.2.1 Status-LEDs

Die LED mit der Bezeichnung RDY zeigt den Status des Gateways.

Die LED mit der Bezeichnung RUN zeigt den aktuellen Zustand der EtherCAT-Zustandsmaschine. Die LED mit der Bezeichnung ERR zeigt auftretende Fehler an.

| Status-LED |      |                                                                | Bedeutung                                                                            |
|------------|------|----------------------------------------------------------------|--------------------------------------------------------------------------------------|
| RDY        | grün | ein                                                            | Status: OK                                                                           |
|            |      | blinkt 5 Hz                                                    | Status: Fehler                                                                       |
|            |      | blinkt (200 ms ein,<br>800 ms aus)                             | Status: Firmware-Update läuft                                                        |
|            |      | aus                                                            | Status: Gateway nicht aktiv oder Gateway startet neu                                 |
| RUN        | grün | ein                                                            | Gerät im Zustand OPERATIONAL                                                         |
|            |      | blinkt 2,5 Hz                                                  | Gerät im Zustand PRE-OPERATIONAL                                                     |
|            |      | blinkt (200 ms ein,<br>1000 ms aus)                            | Gerät im Zustand SAFE-OPERATIONAL                                                    |
|            |      | blinkt 10 Hz                                                   | Gerät startet und ist noch nicht im Zustand INIT oder Gerät ist im Zustand BOOTSTRAP |
|            |      | aus                                                            | Gerät im Zustand INIT                                                                |
| ERR        | rot  | ein                                                            | Fehler in Anwendungssteuerung                                                        |
|            |      | blinkt 10 Hz                                                   | Boot-Fehler                                                                          |
|            |      | blinkt (200 ms ein,<br>200 ms aus, 200 ms<br>ein, 1000 ms aus) | Watchdog-Fehler (EtherCAT oder Prozessdaten)                                         |
|            |      | blinkt (200 ms ein,<br>1000 ms aus)                            | Lokaler Fehler                                                                       |
|            |      | blinkt 2,5 Hz                                                  | Ungültige Konfiguration                                                              |
|            |      | aus                                                            | kein Fehler                                                                          |

# 7.2.2 EtherCAT-Schnittstelle

17852

Jede EtherCAT-Schnittstelle (X21, X22) verfügt über 1 LED mit der Bezeichnung L/A. Die LED zeigt den Status der Ethernet-Verbindung.

| Status-LED |  |        | Bedeutung                                                   |
|------------|--|--------|-------------------------------------------------------------|
| L/A grün   |  | ein    | Ethernet-Verbindung hergestellt                             |
|            |  | blinkt | Es werden Daten über die Ethernet-Schnittstelle übertragen. |
|            |  | aus    | keine Ethernet-Verbindung                                   |

22024

# 7.2.3 IoT-Port

Der IoT-Port verfügt über 3 LEDs mit der Bezeichnung LNK, ACT und IoT. Die LEDs zeigen den Status der Ethernet-Verbindung und die Geräteidentifizierung.

| Status-LED |      |        | Bedeutung                                                   |  |  |  |
|------------|------|--------|-------------------------------------------------------------|--|--|--|
| LNK        | grün | ein    | Ethernet-Verbindung hergestellt                             |  |  |  |
|            |      | aus    | keine Ethernet-Verbindung                                   |  |  |  |
| ACT        | gelb | blinkt | Es werden Daten über die Ethernet-Schnittstelle übertragen. |  |  |  |
|            |      | aus    | keine Datenübertragung                                      |  |  |  |
| loT        | grün | blinkt | Geräteidentifizierung aktiv                                 |  |  |  |

### 7.2.4 Spannungsversorgung

22026

Die Schnittstelle zur Spannungsversorgung (X31) verfügt über die LED mit der Bezeichnung US. Die LED zeigt den Status der Spannungsversorgung.

| Status-LED |      |     | Bedeutung                                                                   |
|------------|------|-----|-----------------------------------------------------------------------------|
| US         | grün | ein | Versorgungsspannung Us liegt an                                             |
|            |      | aus | keine Versorgungsspannung an oder anliegende Versorgungsspannung zu niedrig |

# 7.2.5 IO-Link Ports (Class A)

22029

Jeder IO-Link Port Class A verfügt über 2 LEDs mit der Bezeichnung IOL und DI. Die LEDs zeigen den Status des IO-Link Ports.

| Status-LED         |      |             | Bedeutung                                                   |  |  |
|--------------------|------|-------------|-------------------------------------------------------------|--|--|
| IOL                | gelb | aus         | Port als DI/DO konfiguriert: Pin 4 (C/Q) = OFF              |  |  |
|                    |      | ein         | Port als DI/DO konfiguriert: Pin 4 (C/Q) =ON                |  |  |
|                    | grün | blinkt 1 Hz | Port als IO-Link konfiguriert: kein IO-Link Device gefunden |  |  |
| blinkt 2 Hz<br>ein |      | blinkt 2 Hz | Port als IO-Link konfiguriert: Zustand PREOPERATE           |  |  |
|                    |      | ein         | Port als IO-Link konfiguriert: Zustand OPERATE              |  |  |
| rot blinkt 2 Hz    |      |             | Port-Konfigurationsfehler oder Kurzschluss / Überlast an US |  |  |
|                    |      | ein         | Übertragungsfehler                                          |  |  |
| DI gelb            |      | aus         | Digitaler Eingang : Pin 2 = OFF                             |  |  |
|                    |      | ein         | Digitaler Eingang: Pin 2 = ON                               |  |  |

# 8 Inbetriebnahme

Durch Einschalten der Versorgungsspannung startet der AL1330 mit den Werkseinstellungen. Die Anzeigelemente signalisieren den aktuellen Betriebszustand ( $\rightarrow$  Bedien- und Anzeigeelemente ( $\rightarrow$  S. <u>19</u>)).

40363

Um die Parametrierung des AL1330 zu ermöglichen, müssen die IoT-Schnittstelle und / oder die Feldbus-Schnittstelle der Netzwerkumgebung entsprechend konfiguriert werden.

- Feldbus-Schnittstelle konfigurieren ( $\rightarrow$  Fieldbus: Feldbus-Schnittstelle konfigurieren ( $\rightarrow$  S. <u>49</u>, "IO-Link Master in TwinCAT-Projekt einbinden"  $\rightarrow$  S. <u>79</u>)).
- ► IoT-Schnittstelle konfigurieren konfigurieren ( $\rightarrow$  IoT: IP-Einstellungen konfigurieren ( $\rightarrow$  S. <u>26</u>) oder  $\rightarrow$  IoT: IP-Einstellungen konfigurieren ( $\rightarrow$  S. <u>45</u>)).
- > IoT-/Feldbus-Schnittstelle hat gültige IP-Einstellungen.
- > Anwender kann AL1330 parametrieren.

Weitere Schritte:

- Optional: Firmware des AL1330 aktualisieren ( $\rightarrow$  Firmware aktualisieren ( $\rightarrow$  S. <u>88</u>)).
- AL1330 parametrieren ( $\rightarrow$  **Parametrierung** ( $\rightarrow$  S. <u>23</u>)).

# 9 Parametrierung

# Inhalt

| LR DEVICE    |       |
|--------------|-------|
| ifm-IoT-Core |       |
| EtherCAT     |       |
|              | 22367 |

# 9.1 LR DEVICE

| Inhalt                                                                                                    |       |
|----------------------------------------------------------------------------------------------------|-------|
| Hinweise                                                                                                    | 25    |
| IoT: IP-Einstellungen konfigurieren                                                                                                    | 26    |
| IoT: Sicherheitsmodus konfigurieren                                                                                                    | 27    |
| IoT: Zugriffsrechte konfigurieren                                                                                                    | 28    |
| IoT: Schnittstelle zum LR AGENT oder LR SMARTOBSERVER konfigurieren                                                                        | 29    |
| Fieldbus: EtherCAT-Schnittstelle konfigurieren                                                                                             | 29    |
| IO-Link-Ports: Datenübertragung zu LR AGENT oder LR SMARTOBSERVER einstellen                                                               | 30    |
| IO-Link-Ports: Betriebsart konfigurieren                                                                                                   | 31    |
| IO-Link-Ports: Gerätevalidierung und Datenspeicherung einstellen                                                                           | 32    |
| Info: Geräteinformationen zeigen                                                                                                    | 33    |
| Firmware: Gerät auf Werkseinstellungen rücksetzen                                                                                          | 33    |
| Firmware: Gerät neu starten                                                                                                    | 33    |
| IO-Link Devices konfigurieren                                                                                                    | 34    |
|                                                                                                    | 22822 |
| Im Auslieferungszustand ist der AL1330 mit den Werkseinstellungen konfiguriert ( $\rightarrow$ Werkseinstellungen ( $\rightarrow$ S. 89)). |       |

Benötigte Software: LR DEVICE (1.5.0.x oder höher) (Art.-Nr.: QA0011/QA0012)

#### 9.1.1 Hinweise

| Inhalt                          |       |
|---------------------------------|-------|
| Offline-Parametrierung          | 25    |
| Rückfallwerte der IO-Link Ports | 25    |
|                                 | 22369 |

#### **Offline-Parametrierung**

22405

Der AL1330 unterstützt die Offline-Parametrierung. Dabei erstellt der Anwender eine Konfiguration für den IO-Link Master und die angeschlossenen IO-Link Devices, ohne mit dem AL1330 verbunden zu sein (OFFLINE-Modus). Die so erstellte Konfiguration kann als Datei (\*.lrp) gespeichert und später auf den AL1330 geladen und aktiviert werden.

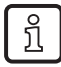

!

Weiter Infos zur Offline-Parametrierung:  $\rightarrow$  Bedienungsanleitung LR DEVICE

#### Rückfallwerte der IO-Link Ports

Der AL1330 besitzt keine Failsafe-Funktion für die Ausgänge der IO-Link Ports. Bei einer Unterbrechung der Feldbusverbindung werden die zuletzt genutzten Ausgangswerte geschrieben und als ungültig gekennzeichnet.

# 9.1.2 IoT: IP-Einstellungen konfigurieren

Für den Zugriff auf den IO-Link Master über die IT-Infrastruktur muss der Anwender die IP-Einstellungen der IoT-Schnittstelle einstellen.

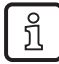

Um die IP-Einstellungen mit DHCP zu konfigurieren, muss im IT-Netzwerk ein DHCP-Server aktiv sein. Ist kein DHCP-Server im IT-Netzwerk erreichbar, wird dem IoT-Port mit dem Zeroconfig-Protokoll automatisch eine IP-Adresse zugewiesen (Adressbereich:  $\rightarrow$  Werkseinstellungen ( $\rightarrow$  S. 89)).

Um die IP-Einstellungen der IoT-Schnittstelle zu konfigurieren:

- Menü [IoT] wählen.
- > Menüseite zeigt die aktuellen Einstellungen.
- ► Folgende Parameter wie gewünscht einstellen:

| Name Beschreibung Mögliche Werte                              |                                                  | erte                          |                                                                              |
|---------------------------------------------------------------|--------------------------------------------------|-------------------------------|------------------------------------------------------------------------------|
| [DHCP]                                                        | DHCP-Client des Geräts aktivieren / deaktivieren | [Static IP]                   | IP-Einstellungen werden vom<br>Anwender eingestellt                          |
|                                                               |                                                  | [DHCP]                        | IP-Einstellungen werden von<br>einen DHCP-Server im<br>Netzwerk eingestellt. |
| [IP address]* IP-Adresse des IoT-Ports Werkseinstellung: 169. |                                                  | lung: 169.254.X.X             |                                                                              |
| [Subnet mask]*                                                | Subnetzmaske des Ethernet-Netzwerks              | Werkseinstellung: 255.255.0.0 |                                                                              |
| [Default gateway IP address]*                                 | IP-Adresse des Netzwerk-Gateways                 | Werkseinstellung: 0.0.0.0     |                                                                              |
| [MAC address]                                                 | MAC-Adresse des IoT-Ports                        | Wert ist fest eingestellt.    |                                                                              |

\* ... nur editierbar, wenn Parameter [DHCP] = [Static IP]

► Geänderte Werte auf dem Gerät speichern.

# 9.1.3 IoT: Sicherheitsmodus konfigurieren

51866

Die IoT-Schnittstelle des IO-Link Master bietet einen Sicherheitsmodus. Er ermöglicht die sichere Datenübertragung per Transportverschlüsselung sowie die Einschränkung des Zugriffs auf IO-Link Master und IO-Link Devices per Nutzerauthentifizierung.

Um den Sicherheitsmodus zu konfigurieren:

- Menü [IoT] wählen.
- > Menüseite zeigt die aktuellen Einstellungen.
- ► Folgende Parameter wie gewünscht einstellen:

| Name                  | Beschreibung                                                        | Mögliche Werte                         |                            |
|-----------------------|---------------------------------------------------------------------|----------------------------------------|----------------------------|
| [Security mode HTTPS] | Sicherheitsmodus einstellen                                         | [Disabled] Sicherheitsmodus deaktivier |                            |
|                       |                                                                     | [Enabled]                              | Sicherheitsmodus aktiviert |
| [Security password]   | Passwort<br>Hinweis: Das gesetzte Passwort wird nicht<br>angezeigt. |                                        |                            |

► Geänderte Werte auf dem Gerät speichern.

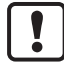

Der Sicherheitsmodus schützt nur den Zugriff auf das Gerät über die IoT-Schnittstelle. Der Nutzername "administrator" ist nicht änderbar.

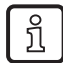

Der Sicherheitsmodus kann aktiviert werden, ohne das Passwort zu setzen. Beim Versuch, auf das Gerät zu schreiben, verlangt LR DEVICE die Eingabe und Bestätigung des Passworts.

Nach der Eingabe des Passworts kann der Nutzer uneingeschränkt auf IO-Link Master und angeschlossene IO-Link Devices zugreifen. Eine erneute Abfrage des Passworts erfolgt erst wieder, wenn die aktuelle LR DEVICE-Sitzung beendet wurde (z. B. nach einem Neustart des LR DEVICE).

Um das gesetzte Passwort zu ändern:

- ▶ Mit gültigem Passwort anmelden.
- ▶ In Feld [Security password] das neue Passwort eingeben.
- Änderungen auf das Gerät schreiben.
- > Neues Passwort ist gesetzt.

# 9.1.4 IoT: Zugriffsrechte konfigurieren

Die Zugriffsrechte regeln, welche Instanz die Parameterdaten, Prozessdaten und Ereignis-/Diagnosemeldungen lesen und / oder schreiben darf.

Um die Zugriffsrechte auf den IO-Link Master zu konfigurieren:

- Menü [IoT] wählen.
- > Menüseite zeigt die aktuellen Einstellungen.
- ► Folgende Parameter wie gewünscht einstellen:

| Name            | Beschreibung                                                                                                    | Mögliche Werte                  |                             |                                                                                                    |
|-----------------|----------------------------------------------------------------------------------------------------|---------------------------------|-----------------------------|----------------------------------------------------------------------------------------------------|
| [Access Rights] | Zugriffsrechte auf<br>Parameterdaten, Prozessdaten<br>und<br>Ereignis-/Diagnosemeldungen<br>des IO-Link Masters sowie der<br>angeschlossenen IO-Link<br>Devices | [EtherCAT + IoT]*               | • E<br>F<br>• E             | EtherCAT und IoT-Core haben Lese-<br>und Schreibrechte auf Parameter und<br>Prozessdaten<br>EtherCAT und IoT-Core haben<br>Leserechte auf Ereignisse/Alarme                                                   |
|                 |                                                                                                    | [EtherCAT + IoT<br>(read-only)] | • E<br>8<br>• E<br>• I<br>F | EtherCAT hat Lese- und Schreibrechte<br>auf Parameter und Prozessdaten<br>EtherCAT hat Leserechte auf<br>Ereignisse/Alarme<br>IoT-Core hat Leserechte auf<br>Parameter, Prozessdaten und<br>Ereignisse/Alarme |
|                 |                                                                                                    | [IoT only]                      | •  <br>2<br>•  <br>E        | oT-Core hat Lese- und Schreibrechte<br>auf Parameter und Prozessdaten<br>IoT hat Leserechte auf<br>Ereignisse/Alarme<br>EtherCAT hat keine Zugriffsrechte                                                     |

\* ... Werkeinstellung

▶ Geänderte Werte auf dem Gerät speichern.

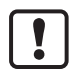

Wenn in LR DEVICE und EtherCAT-Projektierungssoftware der Parameter [Access Rights] = [EtherCAT + IoT], dann gelten immer die in der EtherCAT-Projektierungssoftware eingestellten Parameterwerte.

Wenn in LR DEVICE der Parameter [Access Rights] = [IoT only], dann in EtherCAT-Projektierungssoftware den Parameter [Access Rights] = [Keep settings] setzen. Wenn in LR DEVICE der Parameter [Access Rigts] = [EtherCAT + IoT (read-only)], dann ist ist der Schreibzugriff auf die Gerätekonfiguration über LR DEVICE und IoT-Core-Dienste gesperrt. Um den Schreibzugriff wieder zu ermöglichen, den Parameter über Feldbus-Proiektierungssoftware auf [EtherCAT + IoT] setzen.

Änderungen des Parameters [Access Rights] sind erst wirksam nach einem Neustart des IO-Link Masters ( $\rightarrow$  Firmware: Gerät neu starten ( $\rightarrow$  S. <u>33</u>)).

# 9.1.5 IoT: Schnittstelle zum LR AGENT oder LR SMARTOBSERVER konfigurieren

Um die Übertragung von Prozessdaten vom IO-Link Master an LR AGENT oder LR SMARTOBSERVER zu ermöglichen, muss die Schnittstelle entsprechend konfiguriert werden.

- Menü [IoT] wählen.
- > Menüseite zeigt die aktuellen Einstellungen.
- ► Folgende Parameter wie gewünscht einstellen:

| Name                                                                                                    | Beschreibung                                                                                              | Mögliche Werte                    |                          |
|----------------------------------------------------------------------------------------------------|----------------------------------------------------------------------------------------------------|-----------------------------------|--------------------------|
| [IP address LR Agent or<br>SMARTOBSERVER]                                                                                                    | IP-Adresse des LR AGENT oder<br>LR SMARTOBSERVER                                                          | Werkseinstellung: 255.255.255.255 |                          |
| [Port LR Agent or<br>SMARTOBSERVER]         Port-Nummer des LR AGENT oder           LR SMARTOBSERVER, an die Prozessdaten<br>gesendet werden |                                                                                                    | 0<br><br>65535                    | Werkseinstellung:: 35100 |
| [Interval LR Agent or                                                                                                    | Zykluszeit für die Übertragung der Prozessdaten                                                           | [Off]                             | keine Übertragung        |
| SMARIOBSERVERJ                                                                                                    | (Wert in ms)                                                                                              | 500                               | 500 ms                   |
|                                                                                                    |                                                                                                    | <br>2147483647                    | <br>2147483647 ms        |
| [Application Tag]                                                                                                    | Quellenbezeichner des IO-Link Masters in der<br>Struktur des LR AGENT oder<br>LR SMARTOBSERVER (String32) | Werkseinstellung: AL1330          |                          |

Nach der Änderung des Parameters [Port LR Agent or SMARTOBSERVER] oder [Application Tag] kann es 120 Sekunden dauern, bis das Gerät erneut eine TCP-Verbindung aufbaut. Um die Verzögerung zu vermeiden:

- Nach der Änderung des Parameters den IO-Link Master neu starten.
- ► Geänderte Werte auf dem Gerät speichern.

#### 9.1.6 Fieldbus: EtherCAT-Schnittstelle konfigurieren

Für die Identifikation des IO-Link Masters in der EtherCAT-Projektierungssoftware kann der Anwender einen Namen vergeben.

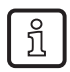

!

Die Adressvergabe für den Feldbus-Port erfolgt über die EtherCAT-Projektierungssoftware.

Um den Feldbus-Port zu konfigurieren:

- Menü [Fieldbus] wählen.
- > Menüseite zeigt die aktuellen Einstellungen.
- ► Folgende Parameter wie gewünscht einstellen:

| Parameter     | Beschreibung                         | Mögliche Werte             |  |
|---------------|--------------------------------------|----------------------------|--|
| [Hostname]    | Name des Geräts im EtherCAT-Netzwerk | z.B. al1xxx                |  |
| [MAC address] | MAC-Adresse des Geräts               | Wert ist fest eingestellt. |  |

Geänderte Werte auf dem Gerät speichern.

22759

#### 9.1.7 IO-Link-Ports: Datenübertragung zu LR AGENT oder LR SMARTOBSERVER einstellen

16551

Der Anwender kann für jeden IO-Link Port separat entscheiden, ob die Prozessdaten der angeschlossenen IO-Link Devices an LR AGENT oder LR SMARTOBSERVER übertragen werden.

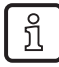

Die Übertragung von Prozessdaten setzt voraus, dass die Schnittstelle zu LR AGENT oder LR SMARTOBSERVER korrekt konfiguriert ist ( $\rightarrow$  IoT: Schnittstelle zum LR AGENT oder LR SMARTOBSERVER konfigurieren ( $\rightarrow$  S. <u>29</u>)).

Um die Datenübertragung zu aktivieren / deaktivieren:

- ▶ Menü [Port x] wählen (x = 1...4).
- > Menüseite zeigt die aktuellen Einstellungen.
- ► Folgende Parameter wie gewünscht einstellen:

| Name             | Beschreibung                     | Mögliche Werte |                               |
|------------------|----------------------------------|----------------|-------------------------------|
| [Transmission to | Übertragung von Prozessdaten des | [Disabled]     | Prozessdaten nicht übertragen |
| SMARTOBSERVER]   | oder LR SMARTOBSERVER            | [Enabled]      | Prozessdaten übertragen       |

► Geänderte Werte auf dem Gerät speichern.

### 9.1.8 IO-Link-Ports: Betriebsart konfigurieren

Die IO-Link-Ports X01...X04 des Geräts unterstützen folgende Betriebsarten:

- Deaktiviert: keine Datenübertragung an Pin 4 (C/Q) des IO-Link-Ports
- Digitaler Eingang (DI): binäres Eingangssignal an Pin 4 (C/Q) des IO-Link-Ports
- Digitaler Ausgang (DO): binäres Ausgangssignal an Pin 4 (C/Q) des IO-Link-Ports
- IO-Link: IO-Link-Datentransfer über Pin 4 (C/Q) des IO-Link-Ports

Der Anwender kann für jeden IO-Link-Port die Betriebsart separat einstellen. Um die Betriebsart eines IO-Link-Ports einzustellen:

- ▶ Menü [Port x] wählen (x = 1...4).
- > Menüseite zeigt die aktuellen Einstellungen.
- ► Folgende Parameter wie gewünscht einstellen:

| Name                  | Beschreibung                                                                                                    | Mögliche Werte       |                                                               |
|-----------------------|----------------------------------------------------------------------------------------------------|----------------------|---------------------------------------------------------------|
| [Mode Pin4 US]        | Betriebsart des Pin 4 des Ports                                                                                           | [Disabled]           | Port deaktiviert                                              |
|                       |                                                                                                    | [DI]                 | Betrieb als digitaler Eingang                                 |
|                       |                                                                                                    | [DO]                 | Betrieb als digitaler Ausgang                                 |
|                       |                                                                                                    | [IO-Link]            | Betrieb als IO-Link-Schnittstelle                             |
| [Cycle time actual]** | Aktuelle Zykluszeit der Datenübertragung<br>zwischen IO-Link Master und IO-Link Device am<br>Port (Wert in Mikrosekunden) | Parameter nur lesbar |                                                               |
| [Cycle time preset]*  | Zykluszeit der Datenübertragung zwischen IO-Link<br>Master und IO-Link Device am Port (Wert in<br>Mikrosekunden)          | 0                    | Gerät stellt schnellstmögliche<br>Zykluszeit automatisch ein. |
|                       |                                                                                                    | 1<br><br>132800      | 1 Mikrosekunden<br><br>132800 Mikrosekunden                   |
| [Bitrate]**           | Aktuelle Datenrate der Datenübertragung<br>zwischen IO-Link Master und IO-Link Device am<br>Port                          | Parameter            | nur lesbar                                                    |

\* ... Parameter nur verfügbar, wenn [Mode] = [IO-Link]

\*\* ... Parameter nur sichtbar, wenn IO-Link Device am IO-Link-Port angeschlossen ist.

► Geänderte Werte auf dem Gerät speichern.

# 9.1.9 IO-Link-Ports: Gerätevalidierung und Datenspeicherung einstellen

17945

Der Anwender kann wählen, wie sich die IO-Link Ports bezüglich der Gerätevalidierung und der Speicherung / Wiederherstellung von Parameterdaten des angeschlossenen IO-Link Devices verhalten soll.

| Option                                                    | Validierung des IO-Link<br>Devices                                                                           | Sicherung der Parameterwerte                                                                                       | Wiederherstellung der<br>Parameterwerte                                                                                   |
|-----------------------------------------------------------|----------------------------------------------------------------------------------------------------|----------------------------------------------------------------------------------------------------|----------------------------------------------------------------------------------------------------|
| [No check and clear]                                      | nein                                                                                                    | nein                                                                                                    | nein                                                                                                    |
| [Type compatible<br>V1.0 device]                          | ja, Prüfung auf Kompatibilität zu<br>IO-Link Standard V1.0                                                   | nein                                                                                                    | nein                                                                                                    |
| [Type compatible<br>V1.1 device]                          | ja, Prüfung auf Kompatibilität zu<br>IO-Link Standard V1.1                                                   | nein                                                                                                    | nein                                                                                                    |
| [Type compatible<br>V1.1 device with<br>Backup + Restore] | ja, Prüfung auf Kompatibilität zu<br>IO-Link Standard V1.1 und<br>Baugleichheit (Vendor ID und<br>Device ID) | ja, automatische Sicherung der<br>Parameterwerte; Änderungen der<br>aktuellen Parameterwerte werden<br>gespeichert | ja, Wiederherstellung der<br>Parameterwerte bei Anschluss<br>eines baugleichen IO-Link Devices<br>im Auslieferungszustand |
| [Type compatible<br>V1.1 device with<br>Restore]          | ja, Prüfung auf Kompatibilität zu<br>IO-Link Standard V1.1 und<br>Baugleichheit (Vendor ID und<br>Device ID) | nein, keine automatische<br>Sicherung; Änderungen der<br>aktuellen Parameterwerte werden<br>nicht gespeichert      | ja, Wiederherstellung der<br>Parameterwerte bei Anschluss<br>eines baugleichen IO-Link Devices<br>im Auslieferungszustand |

Folgende Optionen sind verfügbar:

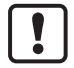

Die Optionen gelten nur, wenn der IO-Link Port im Betriebsmodus "IO-Link" ist.

Für Optionen [Type compatible V1.1 device with Backup + Restore] und [Type compatible V1.1 device with Restore]: Bei Änderung der Vendor ID und Device ID im Online-Modus wird der Datenspeicher gelöscht und eine neue Sicherung der Parameterwerte des angeschlossenen IO-Link Devices im IO-Link Master erzeugt.

Um die Gerätevalidierung und die Datenspeicherung zu konfigurieren:

- ► Menü [Port x] wählen (x = 1...4).
- > Menüseite zeigt die aktuellen Einstellungen.
- ► Folgende Parameter wie gewünscht einstellen:

| Name                           | Beschreibung                                                                                                    | Mögliche Werte                                         |                                            |
|--------------------------------|----------------------------------------------------------------------------------------------------|--------------------------------------------------------|--------------------------------------------|
| [Validation / Data<br>Storage] | Unterstützter IO-Link-Standard und Verhalten des<br>IO-Link Masters bei Anschluss eines neuen<br>IO-Link Devices am Port x (x = 14) | [No check and clear]                                   |                                            |
|                                |                                                                                                    | [Type compatible V1.0<br>device]                       |                                            |
|                                |                                                                                                    | [Type compatible V1.1<br>device]                       |                                            |
|                                |                                                                                                    | [Type compatible V1.1 device<br>with Backup + Restore] |                                            |
|                                |                                                                                                    | [Type compatible V1.1 device<br>with Restore]          |                                            |
| [Vendor ID]                    | ID des Herstellers, der validiert werden soll                                                                                       | 065535                                                 | Werkseinstellung: 0<br>ifm electronic: 310 |
| [Device ID]                    | ID des IO-Link Devices, das validiert werden soll                                                                                   | 016777215                                              | Werkseinstellung: 0                        |

► Geänderte Werte auf dem Gerät speichern.

### 9.1.10 Info: Geräteinformationen zeigen

Um die allgemeine Informationen des ifm IO-Link Masters zu lesen:

- Menü [Info] wählen.
- > Menüseite zeigt die aktuellen Einstellungen.

| Name                  | Beschreibung                           | Mögliche Werte      |
|-----------------------|----------------------------------------|---------------------|
| [Product code]        | Artkelnummer des IO-Link Masters       | AL1330              |
| [Device familiy]      | Gerätefamilie des IO-Link Masters      | IO-Link Master      |
| [Vendor]              | Hersteller                             | ifm electronic gmbh |
| [SW-Revision]         | Firmware des IO-Link Masters           |                     |
| [HW-Revision]         | Hardware-Stand der IO-Link Masters     |                     |
| [Bootloader revision] | Bootloader-Version des IO-Link Masters |                     |
| [Serial number]       | Seriennummer                           |                     |

#### 9.1.11 Firmware: Gerät auf Werkseinstellungen rücksetzen

Beim Rücksetzen des IO-Link Masters werden alle Parameter auf die Werkseinstellungen gesetzt: Um das Gerät auf die Werkseinstellungen rückzusetzen:

- Menü [Firmware] wählen.
- > Menüseite zeigt die aktuellen Einstellungen.
- Auf [Factory Reset] klicken, um das Gerät rückzusetzen.
- > LR DEVICE setzt das Gerät auf die Werkseinstellungen.

#### 9.1.12 Firmware: Gerät neu starten

Bei einem Neustart des Geräts bleiben alle Einstellungen erhalten.

Um das AL1330 neu zu starten:

- Menü [Firmware] wählen.
- > Menüseite zeigt die aktuellen Einstellungen.
- ► Auf [Reboot] klicken, um das Gerät neu zu starten.
- > LR DEVICE startet den ifm IO-Link Master neu.

12218

# 9.1.13 IO-Link Devices konfigurieren

Um die an das Gerät angeschlossenen IO-Link Devices mit der Parametriersoftware LR DEVICE zu konfigurieren:

11033

#### Voraussetzungen:

- > IO-Link Master ist korrekt installiert und mit der Parametriersoftware LR DEVICE verbunden.
- > IO-Link Device ist korrekt mit dem AL1330 verbunden.
- > Betriebsart des IO-Link-Ports ist "IO-Link" (→ IO-Link-Ports: Betriebsart konfigurieren (→ S. <u>31</u>)).
- > IoT besitzt Schreibrechte auf dem IO-Link Master (→ IoT: Zugriffsrechte konfigurieren (→ S. 28)).
- 1 IO-Link Master wählen
  - LR DEVICE starten.
  - IODD-Datei-Bibliothek aktualisieren ODER: IODD-Datei des IO-Link Devices manuell importieren.
  - ► Netzwerk nach Geräten scannen.
  - > LR DEVICE erkennt IO-Link Master.

#### 2 IO-Link Device hinzufügen

- ► Unter [ONLINE]: Auf gewünschten IO-Link Master klicken.
- LR DEVICE erkennt automatisch die an den IO-Link Master angeschlossenen IO-Link Devices (z.B. ifm Sensor KG5065).

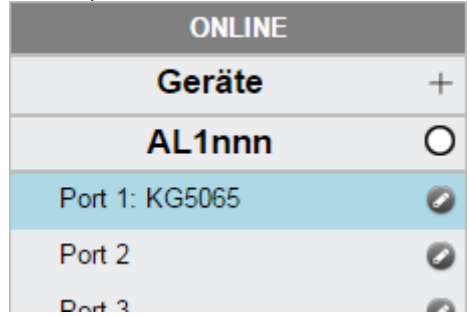

#### 3 IO-Link Device konfigurieren

- Mausklick auf den Port, an dem das IO-Link Device angeschlossen ist.
- > LR DEVICE liest und zeigt die aktuellen Parameterwerte des IO-Link Devices.
- ► IO-Link Device konfigurieren.

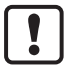

Informationen über die verfügbaren Parameter des IO-Link Device:  $\rightarrow$  IO Device Description (IODD) des IO-Link Devices

► Geänderte Konfiguration auf dem IO-Link Device speichern.

# 9.2 ifm-loT-Core

#### Inhalt

ñ

|                                                                                 | 26    |
|---------------------------------------------------------------------------------|-------|
|                                                                                 |       |
| Erste Schritte                                                                  | 41    |
| Allgemeine Funktionen                                                           | 41    |
| IoT: Zugriffsrechte konfigurieren                                               | 45    |
| IoT: IP-Einstellungen konfigurieren                                             | 45    |
| IoT: Sicherheitsmodus konfigurieren                                             | 46    |
| Fieldbus: Feldbus-Schnittstelle konfigurieren                                   | 49    |
| IO-Link Ports: Betriebsart Pin 4 (US) einstellen                                | 49    |
| IO-Link Ports: Gerätevalidierung und Datenspeicherung konfigurieren             | 49    |
| IO-Link Ports: Datenübertragung zu LR AGENT oder LR SMARTOBSERVER konfigurieren | 52    |
| IO-Link Ports: Prozessdaten lesen / schreiben                                   | 52    |
| IO-Link Ports: Port-Events anzeigen                                             | 55    |
| IO-Link Devices: Auf Parameter zugreifen                                        | 55    |
| IO-Link Devices: Geräteinformationen lesen und schreiben                        | 57    |
| IO-Link Devices: IO-Link Events anzeigen                                        | 57    |
| Gateway: Gerät rücksetzen, neu starten und lokalisieren                         | 57    |
| Gateway: Geräteinformationen lesen                                              | 58    |
| Gateway: Zustands- und Diagnoseinformationen lesen                              | 58    |
| Gateway: Firmware aktualisieren                                                 | 59    |
| Gateway: Anwendungskennung einstellen                                           | 60    |
| Benachrichtigungen abonnieren                                                   | 61    |
| Web Socket nutzen                                                               | 65    |
| MQTT-Unterstützung                                                              | 67    |
| IoT-Core-Visualizer nutzen                                                      | 71    |
|                                                                                 | 31995 |
|                                                                                 |       |

Allgemeine Hinweise zum ifm-IoT-Core:  $\rightarrow$  Hinweise für Programmierer ( $\rightarrow$  S. <u>36</u>)

# 9.2.1 Hinweise für Programmierer

. . .

| Innait                             |       |
|------------------------------------|-------|
| IoT Core: Allgemeine Informationen | 36    |
| Auf den ifm-loT-Core zugreifen     | 37    |
| IoT-Core: Diagnosecodes            | 40    |
|                                    | 10989 |

#### IoT Core: Allgemeine Informationen

50737

Die Gerätefamilie DataLine verfügt über einen IoT-Core. Der IoT Core ermöglicht es dem Anwender, den AL1330 über eine REST API aus IT-Netzwerken heraus anzusprechen und in Internet-of-Things-Anwendungen einzubinden.

Auf dem AL1330 ist eine Gerätebeschreibung gespeichert. Diese Gerätebeschreibung ist ein strukturiertes, maschinenlesbares Datenobjekt im JSON-Format. In dieses Datenobjekt werden alle aktuellen Werte von Parametern, Prozessdaten, Diagnosedaten und Geräteinformationen abgebildet. Die Datenwerte können mithilfe von Diensten gelesen und geändert werden.
### Auf den ifm-IoT-Core zugreifen

Der Anwender kann über HTTP-Requests auf den ifm-IoT-Core zugreifen. Folgende Request-Methoden stehen zur Verfügung.

### **GET-Request**

Mit der GET-Methode kann der Anwender lesend auf einen Datenpunkt zugreifen. Die Anfrage an den IoT-Core besitzt folgende Syntax: http://ip/datapoint/service

| Parameter  | Beschreibung                                |
|------------|---------------------------------------------|
| ip         | IP-Adresse der IoT-Schnittstelle            |
| data_point | Datenpunkt, auf den zugegriffen werden soll |
| service    | Dienst                                      |

Die Rückgabe des IoT-Cores besitzt folgende Syntax:

```
{
"cid":id,
"data":{"value":resp_data},
"code":diag_code
}
```

| Parameter | Beschreibung                                                                         |
|-----------|--------------------------------------------------------------------------------------|
| id        | Correlation ID für die Zuordnung von Anfrage und Rückgabe                            |
| resp_data | Wert des Datenpunkts; abhängig von Datentyp des Datenpunkts                          |
| diag_code | Diagnosecode ( $\rightarrow$ IoT-Core: Diagnosecodes ( $\rightarrow$ S. <u>40</u> )) |

### **Beispiel: GET-Request**

Anfrage (per Browser): http://192.168.0.250/devicetag/applicationtag/getdata

Rückgabe:

```
{
"cid":-1,
"data":{"value":"AL1330"},
"code":200
}
```

52004

50741

### **POST-Request**

Mit der POST-Methode kann der Anwender lesend und schreibend auf einen Datenpunkt zugreifen. Die Anfrage an den IoT-Core besitzt folgende allgemeine Syntax:

33872

```
{
"code":"code_id",
"cid":id,
"adr":"data point/service",
"data":{req_data},
"auth":{"user":"usr_id","passwd":"password"}
}
```

| Feld   | Parameter  | Beschreibung                                                                                            |                                                                |
|--------|------------|----------------------------------------------------------------------------------------------------|----------------------------------------------------------------|
| code   | code_id    | Dienstklasse                                                                                            |                                                                |
|        |            | <ul> <li>request</li> </ul>                                                                             | Anfrage                                                        |
|        |            | <ul> <li>transaction</li> </ul>                                                                         | Transaktion                                                    |
|        |            | <ul> <li>event</li> </ul>                                                                               | Ereignis                                                       |
| cid    | id         | Correlation ID für die paarweise Zuordnung von Anfrage und Rückgabe; vom Nutzer frei vergebbare Kennung |                                                                |
| adr    | data_point | Datenpunkt des Eler                                                                                     | nente-Baums, auf den zugegriffen werden soll                   |
|        | service    | auszuführender Dier                                                                                     | nst (→ <mark>Übersicht: IoT-Dienste</mark> (→ S. <u>121</u> )) |
| data*  | req_data   | Daten, die an IoT-Core gesendet werden (z.B. neue Werte); Syntax abhängig vom Dienst                    |                                                                |
| auth** | usr_id     | Nutzername (Base64-codiert); Defaultwert: administrator                                                 |                                                                |
|        | password   | Passwort (Base64-c                                                                                      | odiert)                                                        |

\* = optional; nur erforderlich bei Diensten, die Daten an den IoT-Core senden (z .B. setdata) \*\* = optional; nur erforderlich, wenn Sicherheitsmodus aktiviert ist

Die Rückgabe des IoT-Cores besitzt folgende Syntax:

```
{
"cid":id,
"data":{resp_data},
"code":diag code
}
```

| Feld  | Parameter | Beschreibung                                                                                |
|-------|-----------|---------------------------------------------------------------------------------------------|
| cid   | id        | Correlation ID für die Zuordnung von Anfrage und Rückgabe (siehe Request)                   |
| data* | resp_data | Werte, die vom IoT-Core zurückgegeben werden; Syntax abhängig vom Dienst                    |
| code  | diag_code | Diagnosecode ( $\rightarrow$ <b>IoT-Core: Diagnosecodes</b> ( $\rightarrow$ S. <u>40</u> )) |

\* = optional; nur erforderlich bei Diensten, die Daten vom IoT-Core empfangen (z .B. getdata)

### **Beispiel: POST-Request**

```
Anfrage:
{
    "code":"request",
    "cid":4711,
    "adr":"devicetag/applicationtag/getdata"
}
Rückgabe:
{
    "cid":4711,
    "data":{"value":"AL1330"},
    "code":200
}
```

# IoT-Core: Diagnosecodes

| Code | Text                                                                                                    | Beschreibung                                                                                                  |
|------|----------------------------------------------------------------------------------------------------|----------------------------------------------------------------------------------------------------|
| 200  | ОК                                                                                                    | Anfrage erfolgreich abgearbeitet                                                                              |
| 230  | OK but needs reboot                                                                                                    | Anfrage erfolgreich abgearbeitet; IO-Link Master muss neu gestartet werden                                    |
| 231  | OK but block request not finished                                                                                                    | Anfrage erfolgreich abgearbeitet; blockweise Anfrage aber noch nicht beendet                                  |
| 232  | Data has been accepted, but internally modified                                                                                        | Neue Werte wurden akzeptiert, wurde aber vom IO-Link Master angepasst (Master cyle time)                      |
| 233  | IP settings (of IoT-Port) have been updated.<br>Application needs to reload device. Wait at least<br>1 second before reloading device. | IP-Einstellungen erfolgreich geändert, IO-Link Master wird neu geladen; mind. 1 Sekunde warten                |
| 400  | Bad request                                                                                                    | Ungültige Anfrage                                                                                             |
| 401  | Unauthorized                                                                                                    | Nicht-authorisierte Anfrage                                                                                   |
| 403  | Forbidden                                                                                                    | Verbotene Anfrage                                                                                             |
| 500  | Internal Server Error                                                                                                    | Interner Fehler                                                                                               |
| 503  | Service Unavailable                                                                                                    | Dienst nicht verfügbar (z. B. IO-Link Port im falschen<br>Betriebsmodus; kein IO-Link Device an IO-Link Port) |
| 530  | The requested data is invalid                                                                                                    | Ungültige Prozessdaten                                                                                        |
| 531  | IO-Link Error                                                                                                    | Fehler in IO-Link Master / Device                                                                             |
| 532  | PLC connected Error                                                                                                    | Fehler beim Schreiben der Daten, da IO-Link Master noch mit Feldbus-SPS verbunden ist.                        |

### 9.2.2 Erste Schritte

Um die Gerätebeschreibung des AL1330 zu lesen:

- Folgende POST-Anfrage an den AL1330 senden: {"code":"request","cid":-1,"adr":"gettree"}
- > AL1330 gibt die Gerätebeschreibung als strukturiertes JSON-Objekt zurück.
- In der Baumstruktur des JSON-Objekts alle Unterstrukturen und die enthaltenen Datenpunkte identifizieren.
- Die anwendbaren Dienste f
  ür den Zugriff auf Unterstrukturen und darin enthaltene Datenpunkte identifizieren.

### 9.2.3 Allgemeine Funktionen

60471

Das AL1330 besitzt den Typ device ( $\rightarrow$  Übersicht: IoT-Typen ( $\rightarrow$  S. <u>120</u>)).

Auf dem Wurzelelement vom Typ device können folgende Dienste angewendet werden:

| Dienst             | Beschreibung                                                    |
|--------------------|-----------------------------------------------------------------|
| /gettree           | Gesamtbaum oder Teilbaum der Gerätebeschreibung (JSON) ausgeben |
| /getidentity       | Geräteinformationen lesen                                       |
| /getdatamulti      | Mehrere Parameterwerte sequentiell lesen                        |
| /getelementinfo    | Detallierte Informationen eines Elements lesen                  |
| /getsubscriberlist | Liste mit allen aktiven Benachrichtigungsabonnements ausgeben   |
| /querytree         | Gereätebeschreibung nach spezifischen Elementen durchsuchen     |

In Abhängigkeit von den Lese- und Schreibrechten können auf Elemente vom Typ data folgende Dienste angewendet werden:

| Dienst   | Beschreibung                |
|----------|-----------------------------|
| /getdata | Wert des Elements lesen     |
| /setdata | Wert des Elements schreiben |

### Beispiel: Eigenschaften eines Elements lesen

22406

Aufgabe: Datentyp und Wertebereich des Parameters accessrights bestimmen.Lösung: Mit Dienst getelementinfo die Eigenschaften des Elements iotsetup/accessrights lesen.Die Felder type (Datentyp) und valuation (Wertebreich) enthalten die benötigten Informationen.

```
Anfrage (Request):
{
    "code":"request",
    "cid":4711,
    "adr":"getelementinfo",
    "data":{"adr":"iotsetup/accessrights"}
}

Antwort (Response):
{
    "cid":4711,
    "data":{
    "identifier":"accessrights",
    "
```

```
"type":"data",
"uid":null,
"profiles":["parameter"],
"format":{
"type":"enum",
"namespace":"json",
"encoding":"integer",
"valuation":{
"valuation":{
"valuelist":{
"0":"Fieldbus + IoT",
"1":"Fieldbus + IoT (read-only)",
"3":"IoT only"}}},
"code":200
}
```

Der Parameter accessrights hat den Datentyp ENUM mit den gültigen Werten "Fieldbus + IoT", "Fieldbus + IoT (read only)" und "IoT only".

### Beispiel: Teilbaum ausgeben

Aufgabe: Alle direkten Unterelemente des Knotens firmware ausgeben.

**Lösung**: Mit Dienst gettree den gewünschten Teilbaum ausgeben (Wurzelknoten: firmware, zu zeigende Unterebenen: 1)

```
Anfrage (Request):
•
"code":"request",
"cid":4711,
"adr": "gettree",
"data":{
"adr":"firmware",
"level":1}
}
  Rückgabe (Response):
•
"cid":4711,
"data":{
"identifier":"firmware",
"type":"structure",
"profiles":[
"software", "software/uploadablesoftware"],
"subs":[
"format":{"type":"string", "namespace": "json", "encoding": "UTF-8"}},
ł
"identifier":"type","type":"data",
"format":{"type":"string", "namespace":"json", "encoding":"UTF-8"}},
{
"identifier":"install","type":"service"},
{
"identifier":"factoryreset","type":"service"},
"identifier":"signal","type":"service"},
{
"identifier":"container","type":"data"
"format":{"type":"binary", "namespace":"json", "encoding":"base64"}},
```

```
{
"identifier":"reboot","type":"service"}]
},
"code":200
}
```

### Beispiel: Mehrere Parameterwerte des IO-Link Master gleichzeitig lesen

17310

Aufgabe: Folgende aktuelle Werte sollen vom IO-Link Master gelesen werden: Temperatur, Seriennummer

Lösung: Die aktuellen Parameterwerte mit dem dienst getdatamulti lesen (Datenpunkt Temperatur: /processdatamaster/temperature; Datenpunkt Seriennummer: /deviceinfo/serialnumber)

```
Anfrage (Request):
•
{
"code":"request",
"cid":4711,
"adr":"/getdatamulti",
"data":{"datatosend":["/processdatamaster/temperature","/deviceinfo/serialnumber"]
}
}
•
   Rückgabe (Response):
{
"cid":4711,
"data":{
"processdatamaster/temperature":{"code":200,"data":44},
"deviceinfo/serialnumber":{"code":200,"data":"000174210147"}},
"code":200
}
```

### Beispiel: Gerätebeschreibung durchsuchen

•

60237

Aufgabe: Alle Elemente mit der Bezeichnung "status" und dem Profil "runcontrol" auflisten. Lösung: Mit dem Dienst querytree die Gerätebeschreibung mit den Parametern "status" (name) und "runcorntrol" (profile) durchsuchen.

```
Anfrage (Request):
{
"cid":4711,
"adr":"querytree",
"code":"request",
"data":{
"profile":"runcontrol",
"name":"status"}
}
   Anwtort (Response):
•
{
"cid":4711,
"data":{
"adrList":[
"device/connections/mqttConnection/status",
"device/connections/mqttConnection/mqttCmdChannel/status"]},
"code":200
}
```

### Speicherdauer einstellen

Der IoT Core bietet die Möglichkeit, die Speicherdauer von Daten und Benachrichtigungen einzustellen. Die Dienste **Dienst: setdata** ( $\rightarrow$  S. <u>131</u>) und **Dienst: subscribe** ( $\rightarrow$  S. <u>134</u>) verfügen deshalb über den Parameter "duration".

### Beispiel: Benachrichtigungen abonnieren

60200

60243

**Aufgabe**: Es sollen regelmäßig die aktuellen Werte folgender Parameter an einen Netzwerk-Server mit der IP-Adresse 192.168.0.4 verschickt werden:

- Produktname des IO-Link Devices an IO-Link Port X02
- zyklische Eingangsdaten des IO-Link Devices an IO-Link Port X02
- Betriebstemperatur des IO-Link Masters.

Das Abonnement soll nur bis zum nächsten Neustart des IO-Link Masters aktiv sein.

Lösung: Mit dem subscribe-Dienst die erforderlichen Daten abonnieren.

```
Anfrage (Request):
•
{
"code":"request",
"cid":4711,
"adr":"/timer[1]/counter/datachanged/subscribe",
"data":{
"callback":"http://192.168.0.4:80/temp",
"datatosend":[
"/iolinkmaster/port[2]/iolinkdevice/productname",
"/iolinkmaster/port[2]/iolinkdevice/pdin",
"/processdatamaster/temperature"],
"duration":"uptime"}
}
   Antwort (Response):
•
{
"cid":4711,
"code":200
}
```

# 9.2.4 IoT: Zugriffsrechte konfigurieren

Unterstruktur: iotsetup

Verfügbare Datenpunkte:

| Name          | Beschreibung                          | Zugriff |
|---------------|---------------------------------------|---------|
| /accessrights | Zugriffsrechte auf den IO-Link Master | rw      |

rw ... lesen und schreiben

Wenn in IoT und EtherCAT-Projektierungssoftware der Parameter [Access Rights] = [EtherCAT + IoT], dann gelten immer die in der EtherCAT-Projektierungssoftware eingestellten Parameterwerte.

Wenn in IoT der Parameter [Access Rights] = [IoT only], dann in

EtherCAT-Projektierungssoftware den Parameter [Access Rights] = [Keep settings] setzen. Wenn in LR DEVICE der Parameter [Access Rigts] = [EtherCAT + IoT (read-only)], dann ist ist der Schreibzugriff auf die Gerätekonfiguration über LR DEVICE und IoT-Core-Dienste gesperrt. Um den Schreibzugriff wieder zu ermöglichen, den Parameter über Feldbus-Projektierungssoftware auf [EtherCAT + IoT] setzen.

Änderungen des Parameters [Access Rights] sind erst wirksam nach einem Neustart des IO-Link Masters ( $\rightarrow$  Firmware: Gerät neu starten ( $\rightarrow$  S. <u>33</u>)).

# 9.2.5 IoT: IP-Einstellungen konfigurieren

Unterstruktur: iotsetup

Verfügbare Datenpunkte:

| Name                      | Beschreibung                                     | Zugriff |
|---------------------------|--------------------------------------------------|---------|
| /network/dhcp             | Konfiguration der IP-Einstellungen des IoT-Ports | rw      |
| /network/ipaddress        | IP-Adresse des IoT-Ports                         | rw      |
| /network/subnetmask       | Subnetzmaske des Netzwerksegments                | rw      |
| /network/ipdefaultgateway | IP-Adresse des Netzwerk-Gateways                 | rw      |

rw ... lesen und schreiben

#### Anwendbare Dienste:

| Name              | Beschreibung                                      |
|-------------------|---------------------------------------------------|
| /network/setblock | alle Werte der Unterstruktur blockweise schreiben |

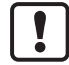

Die IP-Parameter in der Unterstruktur network nur blockweise mit dem Dienst setblock ändern!

# 9.2.6 IoT: Sicherheitsmodus konfigurieren

Der Zugriff auf die IoT-Schnittstelle des IO-Link Masters kann mit einem Sicherheitsmodus geschützt werden:

Unterstruktur: iotsetup

Verfügbare Datenpunkte:

| Name                   | Beschreibung                                    | Zugriff |
|------------------------|-------------------------------------------------|---------|
| /security/securitymode | aktiver Sicherheitsmodus                        | rw      |
| /security/password     | Passwort für Authentifizierung (Base64-codiert) | w       |

rw ... lesen und schreiben

w ... nur schreiben

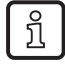

Gültiger Zeichensatz für die Base64-Kodierung / Dekodierung des Passworts: UTF-8 Online-Werkzeug für Kodierung / Dekodierung:  $\rightarrow$  <u>www.base64encode.org</u>

### **Hinweis: Sicherheitsmodus**

17561

25397

Der Sicherheitsmodus erlaubt es, den Zugriff auf den IO-Link Master und die angeschlossenen IO-Link Devices aus dem IT-Netzwerk heraus zu beschränken. Im aktivierten Sicherheitsmodus gelten folgende Einschränkungen:

- Zugriff nur mit Authentifizierung (passwortgeschützes Nutzerkonto)
- Zugriff nur über sichere https-Verbindung (Transport Layer Security TLS)

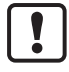

Der Sicherheitsmodus schützt nur den Zugriff auf das Gerät über die IoT-Schnittstelle. Standardwert für user ist: administrator Das gesetzte Passwort kann nicht mit getdata ausgelesen werden.

Der aktuelle Status der Sicherheitsfunktion kann mit dem Dienst getidentity gelesen werden ( $\rightarrow$  Dienst: getidentity ( $\rightarrow$  S. <u>124</u>)).

Für die Authentifizierung muss der Anwender den POST-Requests zusätzlich das Feld "auth" mit gültigem Nutzername und Passwort übergeben. Nutzername und Passwort werden als Base64-codierte Zeichenketten dargestellt ( $\rightarrow$  Beispiel: Anfrage mit Authentifikation ( $\rightarrow$  S. <u>47</u>)).

Folgende Anfragen können bei aktiviertem Sicherheitsmodus auch ohne Authentifizierung ausgeführt werden:

- /getidentity
- /deviceinfo/vendor/getdata
- /deviceinfo/productcode/getdata

### Beispiel: Sicherheitsmodus aktivieren

34532

**Aufgabe:** Den Sicherheitsmodus der IoT-Schnittstelle des IO-Link Masters aktivieren. Das Passwort "password" setzen (Base64-codiert: cGFzc3dvcmQ=)

Lösung: Die Aktivierung besteht aus 2 Schritten:

### 1 Sicherheitsfunktion aktivieren

Mit Dienst setdata den Sicherheitsmodus über den Datenpunkt iotsetup/security/securitymode aktivieren.

```
Anfrage (Request):
{
    "code":"request",
    "cid":-1,
    "adr":"/iotsetup/security/securitymode/setdata",
    "data":{"newvalue":"1"}
}

Antwort (Response):
{
    "cid":-1,
    "code":200
}
```

### 2 Gewünschtes Passwort setzen

Mit Dienst setdata das gewünschte Passwort in den Datenpunkt iotsetup/security/password schreiben.

```
Anfrage (Request):
{
    "code":"request",
    "cid":-1,
    "adr":"/iotsetup/security/password/setdata",
    "data":{"newvalue":"cGFzc3dvcmQ="}
}

Antwort (Response):
{
    "cid":-1,
    "code":200
}
```

### **Beispiel: Anfrage mit Authentifikation**

51702

**Aufgabe:** Die Temperatur des IO-Link Masters soll gelesen werden. Die Sicherheitsfunktion ist aktiviert (aktuelles Passwort: password).

**Lösung:** Mit Dienst getdata den Datenpunkt processdatamaster/temperature lesen. Die Anfrage muss mit https gesendet werden. Nutzername und Passwort werden als Base64-codierte Zeichenketten übergeben ("administrator" = "YWRtaW5pc3RyYXRvcg==", "password" = "cGFzc3dvcmQ=")

```
{
  "cid":-1,
  "data":{"value":37},
  "code":200
}
```

### Beispiel: Passwort rücksetzen

Aufgabe: Das existierende Passwort soll rückgesetzt werden.

21577

**Lösung:** Um ein Passwort rückzusetzen, den Sicherheitsmodus deaktivieren. Für die Deaktivierung ist die Eingabe des Nutzernamens und des Passworts notwendig (Felder "user" und "passwd").

```
Anfrage (Request):
{
    "code":"request",
    "cid":-1,
    "adr":"iotsetup/security/securitymode/setdata",
    "data":{"newvalue":0},
    "auth":{"user":"YWRtaW5pc3RyYXRvcg==","passwd":"SW9UNG1mbQ=="}
}
Rückgabe (Response):
{
    "cid":-1,
    "code":200
}
```

# 9.2.7 Fieldbus: Feldbus-Schnittstelle konfigurieren

Über die Feldbus-Schnittstelle (Ports X21 / X22) wird der AL1330 in das EtherCAT-Netzwerk integriert.

Unterstruktur: fieldbussetup

Verfügbare Datenpunkte:

| Name              | Beschreibung                                       | Zugriff |
|-------------------|----------------------------------------------------|---------|
| /hostname         | Bezeichnung des IO-Link Masters in Feldbus-Projekt | rw      |
| /fieldbusfirmware | Firmware-Version des IO-Link Masters               | r       |
| /connectionstatus | Status der Verbindung zum EtherCAT-Netzwerk        | r       |

r ... nur lesen

rw ... lesen und schreiben

# 9.2.8 IO-Link Ports: Betriebsart Pin 4 (US) einstellen

Unterstruktur: iolinkmaster/port[n] (n = 1...4).

Verfügbare Datenpunkte:

| Name                    | Beschreibung                                                          | Zugriff |
|-------------------------|-----------------------------------------------------------------------|---------|
| /mode                   | Betriebsart Pin 4 des Ports                                           | rw*     |
| /mastercycletime_preset | Zykluszeit der Datenübertragung am IO-Link-Port (Wert in ms)          | rw*     |
| /mastercycletime_actual | aktuelle Zykluszeit der Datenübertragung am IO-Link-Port (Wert in ms) | r       |
| /comspeed               | Datenübertragungsrate des IO-Link Ports                               | r       |

r ... nur lesen

rw ... lesen und schreiben

\* ... nur änderbar, wenn EtherCAT-SPS nicht in Zustand RUNNING

# 9.2.9 IO-Link Ports: Gerätevalidierung und Datenspeicherung konfigurieren

56492

Unterstruktur: iolinkmaster/port[n] (n = 1...4).

Verfügbare Datenpunkte:

| Name                         | Beschreibung                                                                  | Zugriff |
|------------------------------|-------------------------------------------------------------------------------|---------|
| /validation_datastorage_mode | Verhalten des IO-Link-Ports beim Anschluss der eines neuen IO-Link<br>Devices | rw*     |
| /validation_vendorid         | IO-Link-ID des Herstellers, der validiert werden soll                         | rw*     |
| /validation_deviceid         | IO-Link-ID des Geräts, das validiert werden soll                              | rw*     |
| /datastorage                 | Struktur für Data Storage des Ports                                           | rw      |
| /datastorage/maxsize         | maximale Größe des Data-Storage-Inhalts (in Bytes)                            | r       |
| /datastorage/chunksize       | Größe eines Datensegments (in Bytes)                                          | r       |
| /datastorage/size            | Größe der Data-Storage-Inhalts (in Bytes)                                     | r       |

r ... nur lesen

rw ... lesen und schreiben

\* ... nur änderbar, wenn sich die EtherCAT-SPS nicht im Zustand RUNNING befindet

Anwendbare Dienste:

16564

| Dienst                         | Beschreibung                                                    |
|--------------------------------|-----------------------------------------------------------------|
| /validation_useconnecteddevice | das mit dem IO-Link Port verbundene IO-Link Devices validieren* |
| /datastorage/getblobdata       | Inhalt des Data-Storage-Bereichs lesen                          |
| /datastorage/stream_set        | Einzelnes Datensegment übertragen*                              |
| /datastorage/start_stream_set  | Sequentielle Übertragung mehrerer Datensegemente starten*       |

\* ... nur änderbar, wenn sich die EtherCAT-SPS nicht im Zustand RUNNING befindet

### Beispiel: Datenspeicher eines IO-Link Ports klonen

### Aufgabe:

Der Datenspeicher des IO-Link Ports X02 von IO-Link Master 1 soll nach IO-Link Master 2 geklont werden.

36055

### Lösung:

Das Klonen besteht aus 2 Schritten. Im ersten Schritt wird der Datenspeicher des IO-Link Ports von IO-Link Master 1 gelesen. Im zweiten Schritt werden die gelesenen Daten in den Datenspeicher des IO-Link Ports vo IO-Link Master 2 gespeichert.

Datenspeicher sichern:

- 1 Vorbereitungen
  - Segmentgröße des Data Storage lesen (h = Anzahl der Bytes): {"code":"request", "cid": -1,"adr":"/iolinkmaster/port[2]/datastorage/chunksize/getdata"} Beispiel: h = 256
  - Gesamtgröße des Data-Storage-Bereichs lesen (g = Anzahl der Bytes): {"code": "request", "cid": -1, "adr": "/iolinkmaster/port[2]/datastorage/size/getdata"}
     Beispiel: g = 550
  - Anzahl der Leseschritte n berechnen: n = erste ganzzahlige Wert, f
    ür den gilt: g < n\*h Beispiel: n= 3, da 550 < 3\*256</li>

#### 2 Datenspeicher des IO-Link Ports lesen

Segmentweise den Data Storage lesen ("pos" gibt den Byte-Offset an, an dem mit der Länge "length" der Lesevorgang startet).

{"code": "request", "cid": -1, "adr": "/iolinkmaster/port[2]/datastorage/getblobdata", "data": {"pos": 0, "length": h}} {"code": "request", "cid": -1, "adr": "/iolinkmaster/port[2]/datastorage/getblobdata", "data": {"pos": h, "length": h}} {"code": "request", "cid": -1, "adr": "/iolinkmaster/port[2]/datastorage/getblobdata", "data": {"pos": 2\*h, "length": h}}

{"code": "request", "cid": -1, "adr": "/iolinkmaster/port[2]/datastorage/getblobdata", "data": {"pos": n\*h, "length": h}} Beispiel:

- 1. Lesebefehl: pos = 0, length = 256
- 2. Lesebefehl: pos = 256, length =256
- 3. Lesenebefehl: pos = 512, length = 256
- > Jedes Segement wird als BASE64-String zurückgegeben.
- Segmente verbinden (konkatenieren).

#### Datenspeicher wiederherstellen:

- 1 Vorbereitungen
  - Größe des gesicherten Data-Storage-Inhalts ermitteln (n = Anzahl der Bytes). Beispiel: n = 550
  - Segmentgröße lesen (s = Anzahl der Bytes): {"code":"request", "cid": -1,"adr":"/iolinkmaster/port[1]/datastorage/chunksize/getdata"}
     Beispiel: s = 256
- 2 Data-Storage-String übertragen

- Segmentweises Schreiben des Data-Storage-Strings starten ("size" = Größe des gelesenen Data Storage): {"code":"request", "cid": -1, "adr":"/iolinkmaster/port[1]/datastorage/start\_stream\_set", "data": {"size": n}} Beispiel: size = 550
- Segmentweise Data-Storage-String übertragen ("value" = String-Wert mit Länge s): {"code": "request", "cid": -1, "adr": "/iolinkmaster/port[1]/datastorage/stream\_set", "data": {"value": "aWZtfgIAAABBTDF4NXhfY25faXRfdDIuMi43Nw..."}

# 9.2.10 IO-Link Ports: Datenübertragung zu LR AGENT oder LR SMARTOBSERVER konfigurieren

58228

Unterstruktur: iolinkmaster/port[n] (n = 1...4).

Verfügbare Datenpunkte:

| Name            | Beschreibung                            | Zugriff |
|-----------------|-----------------------------------------|---------|
| /senddatatosmob | Prozessdaten an LR SMARTOBSERVER senden | rw      |

rw ... lesen und schreiben

# 9.2.11 IO-Link Ports: Prozessdaten lesen / schreiben

60467

### Unterstruktur: iolinkmaster/port[n] (n = 1...4)

Verfügbare Datenpunkte:

| Name                | Beschreibung                                           | Zugriff |
|---------------------|--------------------------------------------------------|---------|
| /pin2in             | Wert des digitalen Eingangs an Pin 2 des IO-Link Ports | r       |
| /iolinkdevice/pdin  | Wert des IO-Link Eingangs an Pin 4 des IO-Link Ports   | r       |
| /iolinkdevice/pdout | Wert des IO-Link Ausgangs an Pin 4 des IO-Link Ports   | rw*     |

r = nur lesen

rw = lesen und schreiben

\* = nur änderbar, wenn Feldbus-SPS nicht im Betriebszustand RUNNING

# Beispiel: IO-Link Prozesswert lesen (Betriebsart "IO-Link")

16574

**Aufgabe**: Den aktuellen Messwert des ifm-Temperatursensors TN2531 an IO-Link-Port X2 lesen Lösung: Den Datenpunkt für die Prozess-Eingangsdaten mit dem Dienst getdata lesen.

```
Anfrage (Request):
{
    "code":"request",
    "cid":4711,
    "adr":"/iolinkmaster/port[2]/iolinkdevice/pdin/getdata"
}
Rückgabe (Response):
{
    "cid":4711,
    "data":{"value":"03C9"},
    "code":200
}
```

Der Rückgabewert wird im Hexadezimalformat dargestellt. Der Rückgabewert enthält neben dem Temperaturwert zusätzliche Informationen ( $\rightarrow$  IO Device Description (IODD) des Sensors). Der Temperaturwert wird in den Bits 2 bis 15 abgebildet.

### 0x03C9 = 0b**11110010**01

Temperaturwert: 0b11110010 = 242

Daraus folgt: Der aktuelle Temperaturwert ist 24,2 °C.

### Beispiel: IO-Link Prozesswert schreiben (Betriebsart "IO-Link")

Aufgabe: Der Buzzer des DV2500 anIO-Link Port X2 soll eingeschaltet werden. Der DV2500 arbeitet im On/Off-Modus.

**Lösung:** Die IODD des DV2500 zeigt die Struktur des Prozesswerts ( $\rightarrow$  z. B. LED-Aktivität). Der Buzzer wird über Bit 40 des Prozesswerts geschaltet (OFF = 0, ON = 1).

Um nur den Buzzer zu schalten:

- Den aktuellen Prozesswert lesen (→ Beispiel: IO-Link Prozesswert lesen (Betriebsart "IO-Link") (→ S. <u>52</u>)).
- 2. Bit 40 des gelesenen Werts auf 1 setzen.
- 3. Neuen Prozesswert schreiben.

Beispiel:

```
Gelesener Prozesswert:
```

```
Anfrage (Request):
{
    "code":"request",
    "cid":10,
    "adr":"iolinkmaster/port[2]/iolinkdevice/pdout/setdata",
    "data":{"newvalue":"0100000004D"}
}
Rückgabe (Response):
{
    "cid":10,
    "code":200
}
```

### Beispiel: Digitalen Ausgangswert schreiben (Betriebsart "DO")

56506

56508

**Aufgabe:** Der digitale Ausgangswert des IO-Link Devices an IO-Link Port X1 soll auf "ON" gesetzt werden. Die Betriebsart des IO-Link Ports ist "Digital Output (DO)".

**Lösung:** Den Wert 1 auf den Datenpunkt pdout schreiben. Der Wert muss als Hexadezimalwert mit der Länge von 1 Byte übergeben werden (OFF = "00", ON = "01").

```
Anfrage (Request):
{
    "code":"request",
    "cid":10,
    "adr":"iolinkmaster/port[1]/iolinkdevice/pdout/setdata",
    "data":{"newvalue":"01"}
}
Rückgabe (Response):
{
    "cid":10,
    "code":200
}
```

# Beispiel: Digitalen Eingangswert lesen (Betriebsart "DI")

**Aufgabe:** Der digitale Eingansgswert des IO-Link Devices an IO-Link Port X5 soll gelesen werden. Die Betriebsart des IO-Link Ports ist "Digital Intput (DI)".

56507

**Lösung:** Den Prozesswert des Datenpunkts pdin schreiben. Der Prozesswert wird als Hexadezimalwert mit der Länge von 1 Byte zurückgegeben (OFF = "00", ON = "01"').

```
Anfrage (Request):
{
    "code":"request",
    "cid":10,
    "adr":"iolinkmaster/port[5]/iolinkdevice/pdin/getdata"
}
Rückgabe (Response):
{
    "cid":10,
    "data":{"value":"00"},
    "code":200
}
```

# 9.2.12 IO-Link Ports: Port-Events anzeigen

Unterstruktur: iolinkmaster/port[n] (n = 1...4). Verfügbare Datenpunkte:

| Name       | Beschreibung                                        | Zugriff |
|------------|-----------------------------------------------------|---------|
| /portevent | Anzeige folgender Ereignisse an IO-Link Port n:     | r       |
|            | <ul> <li>IO-Link Device stecken</li> </ul>          |         |
|            | IO-Link Device ziehen                               |         |
|            | <ul> <li>Betriebsart des IO-Link Ports ge</li></ul> |         |

r ... nur lesen

ົາເ

Ereignisse abonnieren:  $\rightarrow$  **Benachrichtigungen abonnieren** ( $\rightarrow$  S. <u>61</u>)

### 9.2.13 IO-Link Devices: Auf Parameter zugreifen

Der ifm-IoT-Core unterstützt die Konfiguration der angeschlossenen IO-Link Devices. Der Zugriff auf einen Parameter erfolgt über IO-Link Index und Subindex ( $\rightarrow$  IO Device Description (IODD) des Geräts).

Unterstruktur: iolinkmaster/port[n]/iolinkdevice (n = 1...4)

Anwendbare Dienste:

| Dienst           | Beschreibung                                          |
|------------------|-------------------------------------------------------|
| /iolreadacyclic  | Parameter eines IO-Link Devices lesen (azyklisch)     |
| /iolwriteacyclic | Parameter eines IO-Link Devices schreiben (azyklisch) |

### **Beispiel: Parameterwert eines IO-Link Devices lesen**

16546

58231

**Aufgabe:** Seriennummer des ifm-Temperatursensors TN2531 an IO-Link-Port X02 lesen **Lösung:** Die Seriennummer mit dem Dienst iolreadacyclic aus dem IO-Link Devices lesen (Index: 21, Subindex: 0)

```
Anfrage (Request):
{
    "code":"request",
    "cid":4711,
    "adr":"/iolinkmaster/port[2]/iolinkdevice/iolreadacyclic",
    "data":{"index":21,"subindex":0}
}
Rückgabe (Response):
{
    "cid":4711,
    "data":{"value":"4730323134323830373130"},
    "code":200
}
```

Der zurückgegebene Wert wird im Hexadezimalformat dargestellt. Die Konvertierung des HEX-Werts in einen STRING-Wert ergibt: G0214280710

### Beispiel: Parameterwert eines IO-Link Devices ändern

16578

**Aufgabe:** Die Ausgangskonfiguration OUT1 des ifm-Temperatursensors TN2531 an IO-Link-Port X02 auf den Wert "Hnc / Hysteresefunktion, Öffner" setzen.

**Lösung:** Den Parameter [ou1] des Sensors mit dem Dienst iolwriteacyclicdata auf den Wert 4 ändern. Auf den Parameter kann über IO-Link Index 580, Subindex 0 zugegriffen werden ( $\rightarrow$  IO-Link-Beschreibung des Sensors).

```
• Anfrage (Request):
```

```
{
"code":"request",
"cid":4711,
"adr":"/iolinkmaster/port[2]/iolinkdevice/iolwriteacyclic",
"data":{"index":580,"subindex":0,"value":"34"}
}
```

Der Wert muss im Hexadezimalformat übergeben werden. Die Konvertierung des STRING-Werts in einen HEX-Wert ergibt: 34

Rückgabe (Response):
 {"cid":4711,"code":200}

# 9.2.14 IO-Link Devices: Geräteinformationen lesen und schreiben

Unterstruktur: iolinkmaster/port[n]/iolinkdevice (n = 1...4)

Verfügbare Datenpunkte:

| Name                    | Beschreibung                                    | Zugriff |
|-------------------------|-------------------------------------------------|---------|
| /status                 | Status des angeschlossenen IO-Link Devices      | r       |
| /vendorid               | IO-Link ID des Herstellers                      | r       |
| /deviceid               | IO-Link ID des IO-Link Devices                  | r       |
| /productname            | Produktname des IO-Link Devices                 | r       |
| /serial                 | Seriennummer des IO-Link Devices                | r       |
| /applicationspecifictag | Anwendungsspezifische Kennung (Application Tag) | rw      |

r ... nur lesen

rw ... lesen und schreiben

# 9.2.15 IO-Link Devices: IO-Link Events anzeigen

Unterstruktur: iolinkmaster/port[n]/iolinkdevice (n = 1...4). Verfügbare Datenpunkte:

| Name         | Beschreibung               | Zugriff |
|--------------|----------------------------|---------|
| /iolinkevent | Anzeige von IO-Link Events | r       |

r ... nur lesen

ñ

Ereignisse abonnieren:  $\rightarrow$  **Benachrichtigungen abonnieren** ( $\rightarrow$  S. <u>61</u>)

# 9.2.16 Gateway: Gerät rücksetzen, neu starten und lokalisieren

Unterstruktur: firmware

Anwendbare Dienste:

| Name          | Beschreibung                                     |
|---------------|--------------------------------------------------|
| /factoryreset | IO-Link Master auf Werkseinstellungen rücksetzen |
| /reboot       | IO-Link Master neu starten                       |
| /signal       | Blinken der Status-LED auslösen                  |

58230

58238

# 9.2.17 Gateway: Geräteinformationen lesen

Unterstruktur: deviceinfo

Verfügbare Datenpunkte:

| Name                | Beschreibung                     | Zugriff |
|---------------------|----------------------------------|---------|
| /productcode        | Artikelnummer                    | r       |
| /vendor             | Hersteller                       | r       |
| /devicefamily       | Gerätefamilie                    | r       |
| /hwrevision         | Hardware-Revision                | r       |
| /serialnumber       | Seriennummer                     |         |
| /swrevision         | Firmware-Version                 |         |
| /bootloaderrevision | Bootloader-Version               |         |
| /extensionrevisions | Firmware- und Bootloader-Version |         |
| /fieldbustype       | Feldbus                          | r       |

r ... nur lesen

Zusätzliche Informationen über das AL1330 kann mit dem Dienst getidentity gelesen werden  $(\rightarrow \text{Dienst: getidentity} (\rightarrow \text{S. } \underline{124})).$ 

# 9.2.18 Gateway: Zustands- und Diagnoseinformationen lesen

60468

| Unterstruktur: | processdatamaster |
|----------------|-------------------|
|----------------|-------------------|

Verfügbare Datenpunkte:

| Name               | Beschreibung                                                 | Zugriff |
|--------------------|--------------------------------------------------------------|---------|
| /temperature       | Temperatur des IO-Link Masters (Wert in °C)                  | r       |
| /voltage           | aktueller Spannungswert der Geräteversorgung US (Wert in mV) | r       |
| /current           | aktueller Stromwert der Geräteversorgung US (Wert in mA)     | r       |
| /supervisionstatus | Status der Geräteversorgung US                               | r       |

r ... nur lesen

# 9.2.19 Gateway: Firmware aktualisieren

Unterstruktur: firmware

Verfügbare Datenpunkte:

| Name                 | Beschreibung                                     | Zugriff |
|----------------------|--------------------------------------------------|---------|
| /version             | Software-Version                                 | r       |
| /type                | Software-Typ                                     | r       |
| /container           | Struktur für die Firmware-Aktualisierung         | w       |
| /container/maxsize   | maximale Größe des Container-Struktur (in Bytes) | r       |
| /container/chunksize | Größe eines Datensegments (in Bytes)             | r       |
| /container/size      | Größe des Container-Inhalts (in Bytes)           | r       |

r = nur lesen

w = nur schreiben

Anwendbare Dienste:

| Name                        | Beschreibung                                             |  |
|-----------------------------|----------------------------------------------------------|--|
| /install                    | Auf den IO-Link Master übertragene Firmware installieren |  |
| /container/stream_set       | Einzelnes Datensegment übertragen                        |  |
| /container/start_stream_set | Sequentielle Übertragung mehrerer Datensegemente starten |  |

# Beispiel: Firmware aktualisieren

### Aufgabe:

Die Firmware des Geräts aktualisieren; Größe der Firmware-Datei: 356676 Bytes

### Lösung:

Die Firmware des Geräts wird in Fragmenten (chunks) auf das Gerät übertragen. Die Größe der Fragmente ist abhängig von der Größe des Flashspeichers des IO-Link Masters. Um die Firmware zu übertragen, muss die Firmware-Datei mit BASE64 in eine Zeichenfolge umgewandelt werden.

### 1 Vorbereitungen

- Größe der Fragmente ermitteln (g = Anzahl der Bytes): {"code":"request", "cid": -1, "adr":"/firmware/container/chunksize/getdata"}
- Firmware-Datei in einen BASE64-String umwandeln.

### 2 Übertragung der Firmware starten

Übertragung der Firmware mit dem Dienst start\_stream\_set starten (Parameter "size": Größe der Firmware-Datei): {"code":"request", "cid": -1, "adr":"/firmware/container/start\_stream\_set", "data":{"size":356676}}

### 3 Firmware in den Flashspeicher des IO-Link Masters laden

BASE64-String der Firmware-Datei fragmentweise an den IO-Link Master senden (value = String-Wert mit Länge g).

{"code": "request", "cid": -1, "adr": "/firmware/container/stream\_set", "cid": -1, "data": {"value": "aWZtfgIAAABBTDF4NXhfY25faXRfdDluMi43Nw..."}

- Schritt 3 wiederholen, bis alle Fragemente der Firmware-Datei an IO-Link Master gesendet wurden.
- > IO-Link Master speichert die empfangenen Segmente im Container-Bereich.

### 4 Firmware installieren

Installation der übertragenen Firmware starten. {"code": "request", "cid": -1, "adr": "/firmware/install", "data": {}} 11616

### 9.2.20 Gateway: Anwendungskennung einstellen

58232

10987

### Der Anwender kann die Bezeichnung des IO-Link Masters einstellen:

Unterstruktur: devicetag

Verfügbare Datenpunkte:

| Name            | Beschreibung                                      | Zugriff |
|-----------------|---------------------------------------------------|---------|
| /applicationtag | Bezeichnung des IO-Link Masters (Application Tag) | rw      |

rw ... lesen und schreiben

Für die Speicherung des applicationtag stehen auf dem IO-Link Master 32 Byte zu Verfügung. Wird der Speicherbereich beim Schreiben mit setdata überschritten, bricht der IoT Core den Schreibvorgang ab und gibt den Diagnosecode 400 zurück.

Beim Schreiben der Anwendungskennung den unterschiedlichen Speicherbedarf der einzelnen UTF-8-Zeichen beachten:

- Zeichen 0-127: 1 Byte pro Zeichen
- Zeichen >127: mehr als 1 Byte pro Zeichen

### Beispiel: Bezeichnung des IO-Link Master ändern

**Aufgabe:** Die Bezeichnung des IO-Link Masters für die Darstellung im LR SMARTOBSERVER auf AL1330 setzen.

**Lösung:** Den Parameter [Application Tag] mit dem Dienst setdata auf den Wert [AL1330] ändern. Der Datenpunkt des Parameters [Application Tag] im Gerätebeschreibungsobjekt ist /devicetag/applicationtag.

```
Anfrage (Request):
{
    "code":"request",
    "cid":4711,
    "adr":"/devicetag/applicationtag/setdata",
    "data":{"newvalue":"AL1330"}
}
Rückgabe (Response):
{"cid":4711,"code":200}
```

# 9.2.21 Benachrichtigungen abonnieren

58298

Besitzt ein Datenpunkt das Unterelement datachanged, kann der Anwender Benachrichtigungen über Werte- oder Zustandsänderungen abonnieren. Auslöser für die Benachrichtigungen kann der Ablauf eines Timers oder ein Ereignis sein. Der IoT Core unterstützt die Ausgabe der Benachrichtigungen im CSV- oder im JSON-Format.

Verfügbare Datenpunkte:

| Name                                          | Beschreibung                                                                                                    |    |
|-----------------------------------------------|----------------------------------------------------------------------------------------------------|----|
| timer[x]/counter                              | Timer für das Auslösen einer Benachrichtigung                                                                                                    |    |
| timer[x]/interval                             | Zykluszeit der Aktualisierung der abonnierten Werte                                                                                                    |    |
| iolinkmaster/port[n]/portevent                | <ul> <li>Anzeige folgender Ereignisse an IO-Link Port n:</li> <li>IO-Link Device stecken</li> <li>IO-Link Device ziehen</li> <li>Betriebsart des IO-Link Ports geändert</li> </ul> |    |
| iolinkmaster/port[n]/iolinkdevice/iolinkevent | Anzeige von IO-Link Events                                                                                                    | rw |

r ... nur lesen rw ... lesen und schreiben x = [1,2] n = 1...4

#### Anwendbare Dienste:

| Name                             | Beschreibung                               |
|----------------------------------|--------------------------------------------|
| /datachanged/subscribe           | Benachrichtigung anmelden                  |
| /datachanged/unsubsribe          | Benachrichtigung abmelden                  |
| /datachanged/getsubscriptioninfo | Informationen über Benachrichtigung zeigen |

Zusätzlich kann der Anwender mit **Dienst: getsubscriberlist** ( $\rightarrow$  S. <u>125</u>) alle aktiven Abonnements anzeigen.

### Beispiel: Benachrichtigungen abonnieren

**Aufgabe**: Es sollen regelmäßig die aktuellen Werte folgender Parameter an einen Netzwerk-Server mit der IP-Adresse 192.168.0.4 verschickt werden:

60212

- zyklische Eingangsdaten des IO-Link Devices an IO-Link Port X02
- Betriebstemperatur des IO-Link Masters.

Lösung: Mit dem subscribe-Dienst die erforderlichen Daten abonnieren.

| ٢ | 9         |  |
|---|-----------|--|
| l | <u>ון</u> |  |

Folgende Optionen stehen zusätzlich zur Verfügung:

- per WebSockets (ws://): Beispiel: WebSockets nutzen ( $\rightarrow$  S. <u>65</u>)
- per MQTT (mqtt://): Beispiel: MQTT-Kommandokanal konfigurieren (→ S. <u>69</u>)

```
• Anfrage (Request):
{
    "code":"request",
    "cid":4711,
    "adr":"/timer[1]/counter/datachanged/subscribe",
    "data":
    {
        "callback":"http://192.168.0.4:80/temp",
        "datatosend":[
        "/iolinkmaster/port[2]/iolinkdevice/pdin",
        "/processdatamaster/temperature"]
}
```

Zusätzlich muss das Zeitintervall des timer[1] auf einen Wert zwischen 500 ms und 2147483647 ms gesetzt werden.

```
Anfrage (Request):
•
{
"code":"request",
"cid":4712,
"adr":"/timer[1]/interval/setdata",
"data":{"newvalue":500}
}
   Rückgabe (Response):
•
{
"cid":4712,
"code":200
}
   Benachrichtigung (JSON)
•
{
"code":"event",
"cid":4711,
"adr":"",
"data":{
"eventno":"6317",
"srcurl":"/timer[1]/counter/datachanged",
"payload":{
"/timer[1]/counter":{"code":200,"data":1},
"/processdatamaster/temperature":{"code":200,"data":39},
```

```
"/iolinkmaster/port[2]/iolinkdevice/pdin":{"code":200,"data":"03B0"}}}
}
```

### Beispiel: Abonnement ändern

60263

60214

**Aufgabe:** Das existierende Abonnement (**Beispiel: Benachrichtigungen abonnieren** ( $\rightarrow$  S. <u>62</u>)) soll geändert werden. Anstatt der Temperatur des IO-Link Masters soll die anliegende Betriebsspannung übertragen werden.

**Lösung:** Das existierende Abonnement überschreiben. Dafür müssen in der Anfrage die Parmeterwerte für "cid" und "callback" gleich denen des existierenden Abonnements sein.

```
• Anfrage (Request):
{
    "code":"request",
    "cid":4711,
    "adr":"/timer[1]/counter/datachanged/subscribe",
    "data":{
    "callback":"http://192.168.0.4:80/temp",
    "datatosend":[
    "/iolinkmaster/port[2]/iolinkdevice/pdin",
    "/processdatamaster/voltage"]}
}
```

### Beispiel: Benachrichtigungen im CSV-Format abonnieren

**Aufgabe**: Es sollen aller 2 Sekunden die aktuellen Werte folgender Parameter an einen Netzwerk-Server mit der IP-Adresse 192.168.0.4 verschickt werden:

- zyklische IO-Link-Eingangsdaten des IO-Link Devices an Port X02
- Betriebstemperatur des IO-Link Masters.

Die Daten sollen im CSV-Format (Komma-Seperator) übertragen werden.

### Lösung:

Mit dem subscribe-Dienst die erforderlichen Daten abonnieren und das Ausgabeformat auf "csv0" setzen.

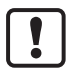

Daten im CSV-Format können nur per TCP-Protokoll veschickt werden.

```
• Anfrage (Request):
```

```
{
   "cid": 1,
   "adr":"/timer[1]/counter/datachanged/subscribe",
   "code":"request",
   "callback":"tcp://192.168.50.59:1883/topic",
   "codec":"csv0",
   "data":{
   "datatosend":[
   "/iolinkmaster/port[2]/iolinkdevice/pdin",
   "/processdatamaster/temperature"]}
}
```

- Das Intervall des Timers auf 2 Sekunden setzen:
- Anfrage (Request):

```
{
"code":"request",
"cid":4712,
"adr":"/timer[1]/interval/setdata",
"data":{"newvalue":2000}
}
```

Die zyklische gesendete Benachrichtigung hat folgende Struktur: /timer[1]/counter/datachanged,6317,200,1,200,39,200,03B0

### Beispiel: Benachrichtigungen abmelden

**Aufgabe:** Das existierende Abonnement (**Beispiel: Benachrichtigungen abonnieren** ( $\rightarrow$  S. <u>62</u>)) soll gelöscht werden.

**Lösung:** Mit dem Dienst unsubscribe das Abonnement löschen. Dafür muss in der Anfrage der Wert des Parameters "callback" gleich dem des existierenden Abonnements sein.

```
{
"code":"request",
"cid":4711,
"adr":"/timer[1]/counter/datachanged/unsubscribe",
"data":{
"callback":"http://192.168.0.4:80/temp"
}
```

### Beispiel: Abonnements prüfen

60267

60265

Aufgabe: Informationen über das existierende Abonnement (**Beispiel: Benachrichtigungen abonnieren** ( $\rightarrow$  S. <u>62</u>)) anzeigen.

Lösung: Mit Dienst getsubscriptioninfo und den Parameterwerten cid, "adr" und "callback" des existierenden Abonnements die Informationen abrufen.

```
Anfage (Request):
•
{
"code":"request",
"cid":4711,
"adr":"/timer[1]/counter/datachanged/getsubscriptioninfo",
"data":{
"callback":"http://192.168.0.4:80/temp"}
}
   Rückgabe (Response):
•
{
"cid": 4711,
"data":{
"callback":"http://192.168.0.4:80/temp",
"datatosend":[
"/iolinkmaster/port[2]/iolinkdevice/productname",
"/iolinkmaster/port[2]/iolinkdevice/pdin",
"/processdatamaster/temperature"]},
"code":200
}
```

# 9.2.22 Web Socket nutzen

Der IoT Core unterstützt die Kommunikation per WebSocket-Protokoll. Mit Web Sockets kann der Anwender einen Full-Duplex-Kommunikationkanal über eine TCP-Verbindung aufbauen. WebSockets können für folgende Dienste genutzt werden:

• subscribe / unsubsribe

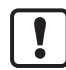

Maximale Anzahl der WebSocket-Verbindungen: 8

Sichere WebSocket-Verbindungen (wss://) werden nicht unterstützt.

Um Benachrichtigungen über eine WebSockets-Verbindung zu übertragen:

- WebSocket-Verbindung herstellen (z. B. "ws://192.168.0.55:80/websocket")
- Option 1: ohne Parameter "callback"
- ▶ subscribe-/unsusbribe-Anfrage ohne Parameter "callback" stellen.
- > IoT-Core sendet Benachrichtigungen über existierende WebSocket-Verbindung.
- Option 2: mit Parameter "callback"
- subscribe-/unsubscribe-Anfragen mit Parameter "callback" ("ws:///myTopic") stellen.
- IoT-Core sendet Benachrichigungen über existierende WebSocket-Verbindung an das Topic myTopic.

### Beispiel: WebSockets nutzen

60213

60210

**Aufgabe**: Es sollen regelmäßig die aktuellen Werte folgender Parameter über eine existierende WebSocket-Verbindung an die Dantensenke myTopic verschickt werden:

- Produktname des IO-Link Devices an IO-Link Port X02
- zyklische Eingangsdaten des IO-Link Devices an IO-Link Port X02
- Betriebstemperatur des IO-Link Masters.

Lösung: Mit dem subscribe-Dienst die erforderlichen Daten abonnieren.

```
    Anfrage (Request):

    "code":"request",
        "cid":4711,
        "adr":"/timer[1]/counter/datachanged/subscribe",
        "data":{
            "callback":"ws:///myTopic",
            "datatosend":[
            "/iolinkmaster/port[2]/iolinkdevice/productname",
            "/iolinkmaster/port[2]/iolinkdevice/pdin",
            "/processdatamaster/temperature"]}
        }
```

Sollen die Benachrichtigungen über die existierende WebSocket-Verbindung, aber ohne spezielle Datensenke übertragen werden, kann der callback-Parameter entfallen.

```
    Anfrage (Request):
        {
            "code":"request",
            "cid":4711,
            "adr":"/timer[1]/counter/datachanged/subscribe",
            "data":{
```

```
"datatosend":[
"/iolinkmaster/port[2]/iolinkdevice/productname",
"/iolinkmaster/port[2]/iolinkdevice/pdin",
"/processdatamaster/temperature"]}
}
```

# 9.2.23 MQTT-Unterstützung

Der IoT Core unterstützt das MQTT-Protokoll. Das Protokoll ermöglicht es einem MQTT-Client, über einen MQTT-Broker mit dem IoT Core zu kommunizieren, um Daten anzufordern und zu empfangen. Der IoT Core kann über die MQTT-Verbindung Daten veröffentlichen (publish).

### **MQTT-Kommandokanal konfigurieren**

60215

60226

Um eine MQTT-Kommunikation zu ermöglichen, muss der Anwender einen MQTT-Kommandoanal aktivieren und konfigurieren.

Unterstruktur: connections/mqttConnection

| Name                                                  | Beschreibung                                                                                                    | Zugriff |
|-------------------------------------------------------|----------------------------------------------------------------------------------------------------|---------|
| /type                                                 | Typ der Verbindung (MQTT)                                                                                                    | r       |
| /status                                               | globaler MQTT-Status                                                                                                    | r       |
| /status/preset                                        | Voreinstellung des MQTT-Status; Grundeinstellung: running                                                                                                    | r       |
| /MQTTSetup                                            | Unterstruktur für allgemeine MQTT-Einstellungen                                                                                                    | w       |
| /MQTTSetup/QoS                                        | <ul> <li>Quality of Service der MQTT-Kommunikation</li> <li>0: QoS Level 0 - PUBLISH (ohne Bestätigung)</li> <li>1: QoS Level 1 - PUBLISH &gt; PUBREC<br/>(Einfache Bestätigung)</li> <li>2: QoS Level 2 - PUBLISH &gt; PUBREC &gt;<br/>PUBREL &gt; PUBCOMP (Doppelte Bestätigung)</li> </ul> | rw      |
| /MQTTSetup/version                                    | MQTT-Version                                                                                                    | r       |
| /mqttCmdChannel                                       | Unterstruktur des MQTT-Kommandokanals                                                                                                    | w       |
| /mqttCmdChannel/type                                  | Type des MQTT-Kommandokanals                                                                                                    | r       |
| /mqttCmdChannel/status                                | Status des MQTT-Kommandokanals                                                                                                    | r       |
| /mqttCmdChannel/status/preset                         | Voreinstellung des MQTT-Kommandokanal-Status;<br>Grundeinstellung: stopped                                                                                                    | r       |
| /mqttCmdChannel/mqttCmdChannelSetup                   | Struktur für Einstellungen des Kommandokanals                                                                                                    | w       |
| /mqttCmdChannel/mqttCmdChannelSetup/brokerIP          | IP-Adresse des MQTT-Brokers                                                                                                    | rw      |
| /mqttCmdChannel/mqttCmdChannelSetup/brokerPort        | Portnummer des MQTT-Brokers                                                                                                    | rw      |
| /mqttCmdChannel/mqttCmdChannelSetup/cmdTopic          | Bezeichnung des MQTT-Topics                                                                                                    | rw      |
| /mqttCmdChannel/mqttCmdChannelSetup/defaultReplyTopic | Standard-Antwort-Topic                                                                                                    | rw      |

#### Anwendbare Dienste:

| Name                         | Beschreibung                    |
|------------------------------|---------------------------------|
| /status/start                | MQTT aktivieren                 |
| /status/stop                 | MQTT deaktivieren               |
| /status/reset                | MQTT rücksetzen                 |
| /mqttCmdChannel/status/start | MQTT-Kommandokanal aktivieren   |
| /mqttCmdChannel/status/stop  | MQTT-Kommandokanal deaktivieren |
| /mqttCmdChannel/status/reset | MQTT-Komanndokanal rücksetzen   |

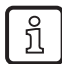

Hinweise zu den Zuständen einer MQTT-Verbindung: Hinweis: Verbindungszustände ( $\rightarrow$  S. <u>68</u>)

Um eine MQTT-Verbindung zu erzeugen, folgende Schritte nacheinander ausführen:

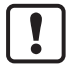

Sicherstellen, dass der MQTT-Broker erreichbar ist und der gewählte Port des MQTT-Brokers für die Datenübertragung freigegeben ist. Max. Anzahl gleichzeitiger MQTT-Verbindungen: 10 Wildcards "+" und "#" in Topics werden nicht unterstützt.

- ► MQTT-Kommandokanal aktivieren.
- ► IP-Adresse des MQTT-Brokers setzen.
- Portnummer des MQTT-Brokers setzen.
- ► Topic setzen.
- Standard-Antwort-Topic setzen.
- > Der Kommandokanal wird mit den gewählten Eigenschaften erzeugt.
- > Der Anwender kann mit dem IoT Core auf das Topic veröffentlichen (publish).
- > MQTT-Clients können das Topic abonnieren (subscribe).

### Hinweis: Verbindungszustände

Das folgende Zustandsdiagramm zeigt den Einfluss der Dienste "start", "stop" und "reset" auf den Zustand einer MQTT-Verbindung:

60231

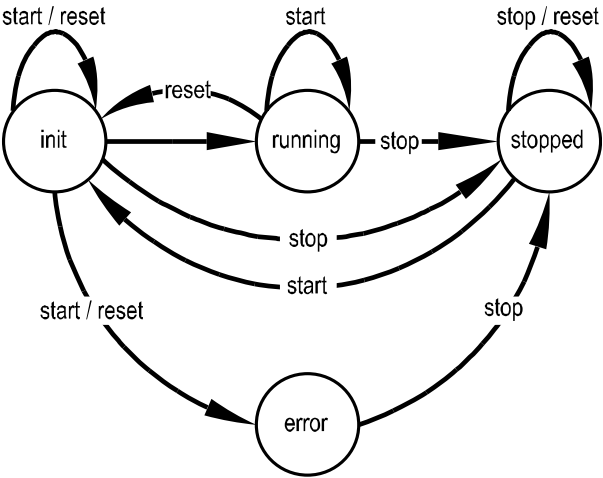

Nach dem Abschluss der Initialisierung im Zustand "init" wechselt die Verbindung automatisch in den Zustand "running".

Die Verbindung wechselt automatisch in den Zustand "error", wenn mindestens eines der folgenden Ereignisse eintritt:

• kein MQTT-Broker erreichbar

### Beispiel: MQTT-Kommandokanal konfigurieren

```
Aufgabe: MQTT-Kommandokanal konfigurieren und aktivieren (IP-Adresse MQTT-Broker: 192.168.82.100, Port: 1883, Topic: abc).
```

```
Lösung:
```

▶ Prüfen, ob MQTT-Broker erreicbar ist und der Port freigegeben wurde.

```
Kommandokanal aktivieren
   Anfrage (Request):
•
{
"code":"request",
"cid":4711,
"adr":"/connections/mgttConnection/MQTTSetup/mgttCmdChannel/status/start"
}
▶ IP-Adresse des MQTT-Brokers/-Servers einstellen.
   Anfrage (Request):
•
{
"code":"request",
"cid":4712,
"adr":"/connections/mqttConnection/mqttCmdChannel/mqttCmdChannelSetup/brokerIP/set
data"
"data":{"192.168.82.100"}
}
Portnummer des MQTT-Brokers/-Servers einstellen.
   Anfrage (Request):
•
{
"code":"request",
"cid":4713,
"adr":"/connections/mqttConnection/mqttCmdChannel/mqttCmdChannelSetup/brokerPort/s
etdata"
"data":{"1883"}
}
  Topic einstellen.
►
   Anfrage (Request):
•
{
"code":"request",
"cid":4714,
"adr":"/connections/mqttConnection/mqttCmdChannel/mqttCmdChannelSetup/cmdTopic/set
data"
"data":{"abc"}
}
Standard-Antwort-Topic einstellen.
   Anfrage (Request):
•
{
"code":"request",
"cid":4715,
"adr":"/connections/mqttConnection/mqttCmdChannel/mqttCmdChannelSetup/defaultReply
Topic/setdata"
"data":{"xyz"}
}
QoS einstellen.
```

• Anfrage (Request):

```
{
"code":"request",
"cid":4716,
"adr":"/connections/mqttConnection/MQTTSetup/QoS/setdata",
"data":{"QoS2"}
}
```

### Beispiel: Temperatur an MQTT-Broker veröffentlichen

**Aufgabe:** Temperatur des IO-Link Masters an einen MQTT-Broker veröffentlichen (IP-Adresse MQTT-Broker: 192.168.82.100, Port: 1883, Topic: abc).

17372

### Lösung:

```
Anfrage (Request):
{
    "code":"request",
    "cid":-1,
    "adr":"/timer[1]/counter/datachanged/subscribe",
    "data":{
    "callback":"mqtt://192.168.82.100:1883/abc",
    "datatosend":["processdatamaster/temperature"}
}

Antwort (Response):
{
    "cid":-1,
    "code":200
}
```

# 9.2.24 IoT-Core-Visualizer nutzen

### Inhalt

| Benachrichtigungen verwalten     | 72    |
|----------------------------------|-------|
| Elemente im Gerätebaum suchen    | 74    |
| IO-Link Master konfigurieren     | 75    |
| Prozessdaten lesen und schreiben | 76    |
| Firmware aktualisieren           | 77    |
|                                  | 60270 |

Der ifm-IoT-Core-Visualizer des IO-Link Masters bietet eine grafischen Nutzeroberfläche für den Zugriff auf Funktionen des ifm-IoT-Cores.

Um den IoT-Core-Visualizer zu starten:

- Webbrowser starten.
- ► Folgende Adresse aufrufen: http://ipaddress/web/subscribe
- > Browser zeigt IoT-Core-Visualizer:

| 🍪 ifmloTCore Visualizer | × +        |                   |                |        |
|-------------------------|------------|-------------------|----------------|--------|
| ← → ♂ @                 |            | ③ 192.168.178.121 | /web/subscribe |        |
| 00-02-01-05-50-8b - o   | nline      |                   |                |        |
| Notification            | Elements   | Parameter         | Processdata    | Update |
| Consumer ID Chan        | inel Broke | er/Server         | Event          |        |

Über das Navigationsmenü hat der Anwender Zugriff auf folgende Funktionen:

- [Notification]: Benachrichtigungen erstellen und verwalten (subscribe / unsubsribe)
- [Elements]: Elemente in Gerätebeschreibung suchen
- [Parameter]: IO-Link Master parametrieren
- [Processdata]: Prozessdaten lesen und schreiben
- [Update]: Firmware des IO-Link Masters aktualisieren

### Benachrichtigungen verwalten

Die Menüseite ermöglicht es, folgende Funktionen auszuführen

- Benachrichtigungen erstellen
- Aktive Benachrichtigungen anzeigen
- Benachrichtigungen löschen (einzeln, alle)

Voraussetzungen:

- Iot-Core-Visualizer ist gestartet.
- ► Auf [Notification] klicken.
- > Menüseite für Verwaltung von Benachrichtigungen erscheint.
- > Menüseite zeigt in Tabelle alle angemeldeten Benachrichtigungen

### Neue Benachrichtigung erstellen

Die Anmeldung neuer Benachrichtigungen erfolgt mithilfe eines Wizards. Voraussetzungen:

- Menüseite [Notification] ist geöffnet.
- Am rechten Rand der Tabelle auf [+] klicken.
- > Wizard für die Erstellung von Benachrichtigungen erscheint.

| 00-02-01-05-50-8b - online |                                       |                                  |                     |                 |
|----------------------------|---------------------------------------|----------------------------------|---------------------|-----------------|
| Notification Elements      | Parameter Proces                      | ssdata   Update                  |                     |                 |
|                            |                                       | Add Subscription                 |                     |                 |
| U                          |                                       |                                  |                     | (3)<br>Transfer |
| Event                      |                                       |                                  |                     | Into            |
| Please choose              | one event, you want to subsci         | ribe to.                         |                     |                 |
| Search for Id              | entifier of data element to subscribe | to its (                         |                     |                 |
| O counter<br>00-02-01-     | 05-50-8b/timer[1]/counter/da          | itachanged                       |                     |                 |
| Counter<br>00-02-01-       | 05-50-8b/timer[2]/counter/da          | itachanged                       |                     |                 |
| O preset<br>00-02-01-      | 05-50-8b/connections/mqttcd           | onnection/status/preset/datachan | ged                 |                 |
| O status<br>00-02-01-      | 05-50-8b/connections/mqttcd           | onnection/status/datachanged     |                     |                 |
| ⊂ qos<br>00-02-01-         | 05-50-8b/connections/mqttco           | onnection/mqttsetup/qos/datacha  | nged                |                 |
| O preset<br>00-02-01-      | 05-50-8b/connections/mqttco           | onnection/mqttcmdchannel/status  | /preset/datachanged | v.              |
|                            |                                       |                                  |                     | NEXT >          |
- ▶ Mithilfe des Wizards schrittweise die gewünschten Benachrichtigungsparameter eingeben.
- > Erstellte Benachrichtigungsabonnement wird in Tabelle angezeigt.

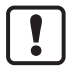

Bei zyklischen Benachrichtigungen über timer[1] oder timer[2] muss der Anwender zusätzlich die Intervallzeit des betreffenden Timers setzen.

#### Benachrichtigung löschen

Voraussetzungen:

- Menüseite [Notification] ist geöffnet.
- Mindestens eine Benachrichtigung ist aktiv.
- ► In Spalte [Unsubscribe] auf [x] klicken.
- > Gewählte Benachrichtigung wird gelöscht (unsubscribe).

### Elemente im Gerätebaum suchen

Die Menüseite [Elements] ermöglicht es, die Gerätebeschreibung nach Elementen mit bestimmten Eigenschaften (status, profile, name) zu durchsuchen und die Ergebnisse auszugeben. Voraussetzungen:

- Iot-Core-Visualizer ist gestartet.
- ► Auf [Elements] klicken.
- > Eingabemaske erscheint.

| 00-02-01-05-50-8b - online                                 |                                                              |             |  |  |  |  |  |
|------------------------------------------------------------|--------------------------------------------------------------|-------------|--|--|--|--|--|
| Notification   Elements   Parameter   Processdata   Update |                                                              |             |  |  |  |  |  |
| Search for                                                 |                                                              |             |  |  |  |  |  |
| identifier                                                 |                                                              |             |  |  |  |  |  |
| profile                                                    |                                                              |             |  |  |  |  |  |
| type                                                       |                                                              |             |  |  |  |  |  |
|                                                            |                                                              |             |  |  |  |  |  |
| Processdatamaster Deviceinfo Timer[1                       | [1] Timer[2] lotsetup Fieldbussetup Connections lolinkmaster |             |  |  |  |  |  |
| Firmware Devicetag                                         |                                                              |             |  |  |  |  |  |
| ^ 00-02-01-05-50-8<br>b                                    |                                                              |             |  |  |  |  |  |
| getidentity 00-02-01-05-50-8b/g                            | /getidentity type: service<br>profiles: undefined            | Copy<br>URL |  |  |  |  |  |
|                                                            | /gettree type: service profiles: undefined                   | Copy<br>URL |  |  |  |  |  |
| querytree 00-02-01-05-50-8b/c                              | /querytree type: service<br>profiles: undefined              | Copy<br>URL |  |  |  |  |  |

- In Eingabefeldern [identifier], [profile] und [type] die Suchkriterien des gewünschten Elements eingeben.
- ► Auf [Search for ...] klicken.
- > IoT-Core-Visualizer durchsucht Gerätebeschreibung nach Elementen mit gewählten Suchkriterien.
- > Ergebnisliste zeigt alle gefundenen Elemente.

### **IO-Link Master konfigurieren**

Die Menüseite [Parameter] ermöglicht es, den IO-Link Master zu konfigurieren. Verfügbare Optionen:

- Einzelne Parameter lesen und schreiben.
- Aktuelle Konfiguration des Geräts sichern und wiederherstellen.

Voraussetzungen:

- lot-Core-Visualizer ist gestartet.
- ► Auf [Parameter] klicken.
- > Menüseite zeigt verfügbare Parameter des IO-Link Masters.
- > Aktuelle Parametwerte werden angezeigt.

#### > Editierbare Parameter können geändert werden.

| UU | J-02-01-0: | 5-50-80 | o - online |          |                         |               |             |              |                                                |                                                         |
|----|------------|---------|------------|----------|-------------------------|---------------|-------------|--------------|------------------------------------------------|---------------------------------------------------------|
|    | Notific    | cation  | Eleme      | ents   [ | Parameter               | Processdata   | Update      |              |                                                |                                                         |
|    | Devicei    | nfo     | Timer[1]   | Timer[2] | lotsetup<br>Networ<br>k | Fieldbussetup | Connections | Iolinkmaster | Firmware                                       | Devicetag                                               |
|    |            | ۸       | iotsetup   |          |                         |               |             |              |                                                |                                                         |
|    |            |         | acces      | ssrights |                         | iot only      |             | ~            | Type:<br>Namespace:<br>Encoding:<br>Valuation: | enum<br>json<br>integer<br>valuelist:<br>0:<br>1:<br>3: |
|    |            |         | ۷ n        | etwork   |                         |               |             |              |                                                |                                                         |
|    |            |         | smob       | ip       |                         | 192.168.82.2  |             |              | Type:<br>Namespace:<br>Encoding:<br>Valuation: | string<br>json<br>utf-8<br>minlength:                   |
|    |            |         |            |          |                         |               |             |              |                                                |                                                         |

Um einen Parameter zu ändern:

- ▶ In Gerätebeschreibung zum gewünschten Parameter navigieren.
- ► Parameterwert ändern.
- ▶ Auf Stift-Symbol klicken, um die Änderung auf dem IO-Link Master zu speichern.
- > Geänderter Parameterwert ist aktiv.
- ▶ Optional: Vorgang wiederholen, um weitere Parameterwerte zu ändern.

#### Prozessdaten lesen und schreiben

60476

Die Menüseite ermöglicht es, die Prozessdaten des IO-Link Masters und der angeschlossenen IO-Link Devices zu lesen und zu schreiben.

Voraussetzungen:

- Iot-Core-Visualizer ist gestartet.
- ► Auf [Processdata] klicken.
- > Menüseite zeigt die Unterstrukturen der Gerätebeschreibung, die Prozessdaten und Events enthalten.
- > Aktuelle Prozesswerte werden angezeigt.
- > Editierbare Prozessdaten können geändert werden.

| 00-02-01-05-50-60 - 0 |          |          |           |           |         |                                       |                 |      |   |                      |                                                |                                 |                               |            |
|-----------------------|----------|----------|-----------|-----------|---------|---------------------------------------|-----------------|------|---|----------------------|------------------------------------------------|---------------------------------|-------------------------------|------------|
| Notification          | Elen     | nents    | Parameter | Proc      | essdata | Updat                                 |                 |      |   |                      |                                                |                                 |                               |            |
| Processdatama         | ister    | Timer[1] | Timer[2]  | Fieldbuss | setup   | Iolinkmaste<br>Port[1] Por<br>Port[4] | er<br>t[2] Port | t[3] |   |                      |                                                |                                 |                               |            |
| ^ io                  | olinkmas | ter      |           |           |         |                                       |                 |      |   |                      |                                                |                                 |                               |            |
|                       |          | port[1]  |           |           |         |                                       |                 |      |   |                      |                                                |                                 |                               |            |
|                       |          | portever | nt        | F<br>-    | F0200   |                                       |                 |      |   | Type:<br>Nam<br>Enco | :<br>espace:<br>ding:                          | string<br>json<br>hexstrii      | ng                            |            |
|                       |          | ^ iolin  | nkdevice  |           |         |                                       |                 |      |   |                      |                                                |                                 |                               |            |
|                       |          |          | vendorid  |           | 310     | )                                     |                 |      | E | 3                    | Type:<br>Namespace:<br>Encoding:<br>Valuation: | nur<br>jso<br>inte<br>mir<br>ma | nber<br>n<br>eger<br>n:<br>x: | 0<br>65535 |

Um den Wert eines Prozessdatums zu ändern:

- ► In Gerätebeschreibung zum gewünschten Prozessdatum navigieren.
- ► Prozesswert ändern.
- ► Auf Stift-Symbol klicken, um die Änderung auf dem IO-Link Master zu speichern.
- > Geänderter Prozesswert ist aktiv.
- Optional: Vorgang wiederholen, um weitere Prozesswerte zu ändern.

### Firmware aktualisieren

Die Menüseite [Update] bietet die Möglichkeit, die Firmware des IO-Link Masters zu aktualisieren: Voraussetzungen:

- Iot-Core-Visualizer ist gestartet.
- ► Auf [Update] klicken.

> Menüseite zeigt Informationen zur aktuellen Firmware-Version.

| 00-02-01-0 | 15-50-8b - online    |                         |       |                            |         |
|------------|----------------------|-------------------------|-------|----------------------------|---------|
| Notifi     | ication   Elements   | Parameter   Pr          | ocess | data   <mark>Update</mark> |         |
| Firmw      | are                  |                         |       |                            |         |
| 00-02-0    | )1-05-50-8b/firmware |                         |       | Container                  |         |
|            | Version:             | AL1x2x_cn_ei_v3.1.44    | σ     | Max size:                  | 4194304 |
|            | Туре:                | firmware                | U     | Chunk size:                | 4096    |
|            | Load software file   | choose software package |       | Size:                      | 0       |
|            | Update               |                         |       |                            |         |

- ► Auf [Load software file] klicken und neue Firmware-Datei (\*.bin) wählen.
- ► Auf [Update] klicken, um den Aktualisierungprozess zu starten.
- > Firmware des IO-Link Masters wird aktualisiert.
- > Bereich zeigt Fortschrittsanzeige.
- > Wenn Aktualisierungsprozess erfolgreich, dann startet der IO-Link Master automatisch neu.

# 9.3 EtherCAT

#### Inhalt

| ESI-Datei installieren                      | 78    |
|---------------------------------------------|-------|
| IO-Link Master in TwinCAT-Projekt einbinden | 79    |
| IO-Link-Master konfigurieren                | 79    |
| IO-Link-Ports konfigurieren                 | 80    |
| Zvklische Prozessdaten konfigurieren        | 80    |
| Zyklische Prozessdaten lesen und schreiben  | 81    |
| Diagnose- und Statusinformationen lesen     |       |
| IO-Link Events lesen                        |       |
| IQ-Link Devices konfigurieren               |       |
| EtherCAT: Hinweise für Programmierer        |       |
|                                             | 17299 |

Das Gerät kann feldbusseitig mit jeder EtherCAT-fähigen Projektierungssoftware konfiguriert werden. Die Angaben in den folgenden Abschnitten beziehen sich auf die EtherCAT-Projektierungssoftware TwinCAT 3.1.

## 9.3.1 ESI-Datei installieren

12762

Für die Abbildung des AL1330 in einer Feldbus-Projektierungssoftware stellt ifm electronic eine ESI-Datei bereit ( $\rightarrow$  <u>www.ifm.com</u>). In der ESI-Datei sind alle Parameter- und Prozessdaten sowie deren gültige Wertebereiche definiert.

Um die ESI-Datei in die EtherCAT-Projektierungssoftware TwinCAT 3.1 einzubinden:

- ESI-Datei des Geräts herunterladen.
- Heruntergeladene Datei in folgendes Unterverzeichnis des TwinCAT-Installationsverzeichnisses kopieren:
   ..\3.1\Config\Io\EtherCAT
- ► TwinCAT starten.
- > TwinCAT lädt die Gerätebeschreibung in den Gerätekatalog.

## 9.3.2 IO-Link Master in TwinCAT-Projekt einbinden

Das Gerät wird als EtherCAT Slave in das TwinCAT-Projekt eingebunden.

#### Voraussetzungen

- > ESI-Datei des IO-Link Masters ist installiert ( $\rightarrow$  ESI-Datei installieren ( $\rightarrow$  S. <u>78</u>)).
- 1 EtherCAT-Projekt erstellen/öffnen
  - EtherCAT-Projektierungssoftware starten.
  - Neues Projekt erstellen.
     ODER
     Existierendes Projekt öffnen.

#### 2 EtherCAT-SPS und I/O-Peripherie konfigurieren

- EtherCAT-SPS und gewünschte I/O-Peripherie wählen und konfigurieren.
- > Projekt enthält EtherCAT-SPS und I/O-Peripherie.

#### 3 IO-Link Master in Projekt einbinden

- ▶ Im Solution Explorer: Rechtsklick auf Gerät, mit dem der IO-Link Master verbunden ist.
- > Kontextmenü erscheint.
- ► Im Kontextmenü: [Add new item...] wählen.
- > Fenster [Insert EtherCAT Device] erscheint.
- ▶ Im Gerätebaum unter [ifm electronic] > [ifm IO-Link Master] den IO-Link Master wählen.
- ▶ [OK] klicken, um das gewählte Gerät in das Projekt einzufügen.
- > TwinCAT fügt IO-Link Master zum Projekt hinzu.

#### 4 ID des AL1330 einstellen

- > In Solution Explorer: Doppelklick auf Knoten des ifm IO-Link Masters.
- > Detailansicht zeigt aktuelle Einstellungen.
- > Registerkarte [General] wählen.
- > In Feld [Id] die gewünschte ID des IO-Link Masters wählen.

#### 5 Projekt speichern

Projekt speichern.

## 9.3.3 IO-Link-Master konfigurieren

18602

Der Konfiguration des IO-Link Masters erfolgt über das CoE-Interface ( $\rightarrow$  TwinCAT-Online-Hilfe). Die Konfiguration erfolgt über die folgenden Parameter:

| Name             | Beschreibung                                          | Referenz                                                            |
|------------------|-------------------------------------------------------|---------------------------------------------------------------------|
| Current Use Case | Zugriffsrechte auf den IO-Link Master (Access Rights) | → Manufacturer Specific Index (0x2000) (→ S. $100$ )                |
| Reset To Factory | IO-Link Master auf Werkseinstellungen rücksetzen      | → Manufacturer Specific Index (0x2000)<br>(→ S. $\underline{100}$ ) |

## 9.3.4 IO-Link-Ports konfigurieren

17959

16556

Der Konfiguration der IO-Link-Ports erfolgt über das CoE-Interface (→ TwinCAT-Online-Hilfe). Der Nutzer kann jeden IO-Link-Port separat konfigurieren. Die Konfiguration erfolgt über die folgenden Parameter:

| Name                        | Beschreibung                                                    | Referenz                                                                  |
|-----------------------------|-----------------------------------------------------------------|---------------------------------------------------------------------------|
| IO Settings                 | Konfiguration der IO-Link-Ports X01X04                          | $\rightarrow$ Port Configuration (0x8000) ( $\rightarrow$ S. <u>103</u> ) |
| Vendor Specific IO Settings | Herstellerspezifische Einstellungen der<br>IO-Link-Ports X01X04 | $\rightarrow$ Port Configuration (0x8000) ( $\rightarrow$ S. <u>103</u> ) |

Der AL1330 besitzt keine Failsafe-Funktion für die Ausgänge der IO-Link Ports. Bei einer Unterbrechung der Feldbusverbindung werden die zuletzt genutzten Ausgangswerte geschrieben und als ungültig gekennzeichnet.

## 9.3.5 Zyklische Prozessdaten konfigurieren

Art und Umfang der zyklischen Eingangs- und Ausgangsdaten an den IO-Link-Ports werden über die Feldbus-Module definiert ( $\rightarrow$  EtherCAT-Module ( $\rightarrow$  S. <u>97</u>)). In den Werkseinstellungen sind alle Slots mit dem Modul "IOL\_4/4\_I/O" konfiguriert.

Um die zyklischen Prozessdaten zu konfigurieren:

#### Voraussetzungen

!

- > AL1330 ist in das Gerät eingebunden ( $\rightarrow$  IO-Link Master in TwinCAT-Projekt einbinden ( $\rightarrow$  S. <u>79</u>, "Betriebsmodus: DO"  $\rightarrow$  S. <u>41</u>)).
- 1 Geräte-Editor öffnen
  - ► Im Solution Explorer: Doppelklick auf Knoten des AL1330.
  - > Fenster zeigt verfügbare Konfigurationsoptionen.
  - ► Registerkarte [Slots] wählen.
  - > Fenster zeigt die aktuelle Konfiguration der zyklischen Daten.
- 2 Feldbusmodule zuweisen
  - ▶ In linker Tabellenhälfte: Slot klicken des gewünschten IO-Link-Ports wählen.
  - ▶ In rechter Tabellenhälfte: Gewünschtes Feldbusmodul klicken.
  - ► Auf [<] klicken, um das gewählte Feldbusmodul dem Slot zuzuweisen.
- 3 Weitere IO-Link-Ports konfigurieren
  - ▶ Optional: Schritt 1 für weitere IO-Link-Ports wiederholen.
  - > Zyklische Daten sind den Feldbus-Slots zugeordnet.
  - > Der Solution Explorer zeigt die konfigurierten Module als Unterelemente des Geräteknotens.

#### 4 Projekt speichern

▶ Projekt speichern.

## 9.3.6 Zyklische Prozessdaten lesen und schreiben

17960

► Um die Gültigkeit der zyklischen Prozessdaten zu pr
üfen, das PQI-Byte auswerten (→ Mapping: Port Qualifier (0xF101) (→ S. 107)).

Auch bei einer Unterbrechung der Feldbusverbindung zeigt das PQI-Byte an, dass die Prozessdaten gültig sind. Dies kann ungewollte Auswirkungen auf den Steuerungsprozess haben.

 Geeignete Ma
ßnahmen treffen, um eine Unterbrechung der Feldbusverbindung zu erkennen.

Die zyklischen Eingangsdaten der IO-Link-Ports X01...X04 sind über folgende Indexgruppe zugänglich:

| Name (Index)             | Beschreibung                                           | Referenz                                                               |
|--------------------------|--------------------------------------------------------|------------------------------------------------------------------------|
| IO-Link Inputs (0x6000)  | Zyklische Eingangsdaten an den IO-Link-Ports<br>X01X04 | $\rightarrow$ IO-Link Inputs (0x6000) ( $\rightarrow$ S. <u>102</u> )  |
| IO-Link Outputs (0x7000) | Zyklische Ausgangsdaten an den IO-Link-Ports X01X04    | $\rightarrow$ IO-Link Outputs (0x7000) ( $\rightarrow$ S. <u>102</u> ) |

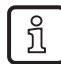

In der Betriebsart "Digial Input (DI)" wird der digitale Prozesswert des IO-Link Ports im 1. Byte der Input-Daten abgebildet (Subindex 0x01).

In der Betriebsart "Digial Output (DO)" wird der digitale Prozesswert des IO-Link Ports im 1. Byte des Output-Daten abgebildet (Subindex 0x01).

Gültige Werte:

- 0x000 = OFF
- 0x001 = ON

Bei der Konfiguration der Feldbus-Slots erzeugt TwinCAT im Solution Explorer automatisch Variablen für die zyklischen Eingangs- und Ausgangsdaten. Sie liegen gruppiert in den Ordnern unterhalb des jeweiligen Feldbus-Moduls. Der Anwender kann die Variablen direkt mit den Elemente einer Globalen Variablenliste (GVL) verknüpfen.

Folgende Variablen werden erzeugt:

| Gruppe ><br>Variable | Variable        | Beschreibung                                           |
|----------------------|-----------------|--------------------------------------------------------|
| [TxPDO]              | [input byte n]  | Byte n der zyklischen Eingangsdaten des Feldbus-Moduls |
| [RxPDO]              | [output byte m] | Byte m der zyklischen Ausgangsdaten des Feldbus-Moduls |

n = 0...(Max. Anzahl der Bytes an konfigurierten Eingangsdaten)-1

m = 0...(Max. Anzahl der Bytes an konfigurierten Ausgangsdaten)-1

## 9.3.7 Diagnose- und Statusinformationen lesen

17961

| Diagnose- und | Statusinformationen | sind übe | er folgende | Indexaruppen | zugänglich: |
|---------------|---------------------|----------|-------------|--------------|-------------|
|               |                     | 0        |             |              |             |

| Name (Index)                      | Beschreibung                                                                                                 | Referenz                                                                  |
|-----------------------------------|----------------------------------------------------------------------------------------------------|---------------------------------------------------------------------------|
| MDP Standard Information (0x1000) | <ul> <li>Geräteinformationen über IO-Link<br/>Master</li> <li>Identity Object</li> <li>Time Stamp</li> </ul> | → MDP Standard Information (0x1000)<br>(→ S. <u>99</u> )                  |
| Port Mode (0x9000)                | Informationen über IO-Link Devices an IO-Link-Ports X01X04                                                   | → Port Mode (0x9000) (→ S. <u>104</u> )                                   |
| Diagnostics Data (0xA000)         | Diagnosedaten der IO-Link-Ports<br>X01X04                                                                    | → Diagnostics Data (0xA000) (→ S. $104$ )                                 |
| Device Status (0xF000)            | <ul> <li>Status des IO-Link Devices an<br/>IO-Link-Port X01X04</li> <li>Port Qualifier</li> </ul>            | → Device Status / Port Status (0xF000)<br>( $\rightarrow$ S. <u>105</u> ) |

Beim Einbinden des IO-Link Masters in ein EtherCAT-Projekt erzeugt TwinCAT im Solution Explorer automatisch Variablen für Diagnose- und Statusinformationen. Sie liegen gruppiert in Ordnern unterhalb des Geräteknotens. Der Anwender kann die Variablen direkt mit den Elemente einer Globalen Variablenliste (GVL) verknüpfen.

Folgende Variablen werden erzeugt:

| Gruppe > Variable                                                         | Beschreibung                                   |
|---------------------------------------------------------------------------|------------------------------------------------|
| [TxPDO IO-Link Device Status] > [State of IO-Link Ch.n]                   | Status des IO-Link Devices an IO-Link-Port X0n |
| [TxPDO IO-Link Port Qualifier] > [Qualifier of IO-Link Ch.n]              | Port Qualifier Bits des IO-Link-Ports X0n      |
| [TxPDO New Diagnosis Message available] > [New Message Available<br>Flag] | Benachrichtigung über neue Diagnosemeldungen   |

n ... 1...4

### 9.3.8 IO-Link Events lesen

11750

IO-Link Events werden in der "Diagnosis History" gespeichert ( $\rightarrow$  Diagnosis History (0x10F3) ( $\rightarrow$  S. <u>108</u>)).

Der IO-Link Master speichert maximal 32 Events.

Die einzelnen Events werden in einem Ringpuffer gespeichert. Der AL1330 unterstützt folgende Betriebsmodi für das Schreiben des Pufferspeichers:

- Overwrite Mode: Ist der Puffer voll, wird das älteste Event überschrieben.
- Acknowledge Mode: Events werden erst überschrieben, wenn sie gelesen und bestätigt wurden.

Die Konfiguration erfolgt über den Subindex 0x05. Die Events werden in den Subindizes 0x06...0x26 gespeichert.

## 9.3.9 IO-Link Devices konfigurieren

Der IO-Link Master unterstützt die Konfiguration der angeschlossenen IO-Link Devices aus der EtherCAT-Projektierungssoftware heraus. Der Zugriff auf die Parameter eines IO-Link Devices erfolgt über IO-Link Index und Subindex. Die Anzahl der einstellbaren Parameter ist abhängig vom angeschlossenen IO-Link Device.

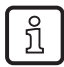

Verfügbare Parameter der IO-Link Devices:  $\rightarrow$  IO Device Description (IODD) des IO-Link Device

Der Anwender kann IO-Link Index und Subindex mit folgenden Methoden lesen und schreiben:

• Azyklische Kommunikation ( $\rightarrow$  Azyklische Dienste nutzen ( $\rightarrow$  S. <u>84</u>)

### 9.3.10 EtherCAT: Hinweise für Programmierer

| Inhalt                    |       |
|---------------------------|-------|
| Azyklische Dienste nutzen | 84    |
|                           | 17965 |

#### Azyklische Dienste nutzen

Der AL1330 unterstützt folgende Dienste für azyklische Lese- und Schreibvorgänge:

- AoE ADS over EtherCAT ( $\rightarrow$  **ADS over EtherCAT nutzen** ( $\rightarrow$  S. <u>84</u>)
- CoE CANopen over EtherCAT ( $\rightarrow$  CANopen over EtherCAT nutzen ( $\rightarrow$  S. <u>85</u>)

#### ADS over EtherCAT nutzen

AoE eignet sich für den unterbrechungsfreien Zugriff auf die angeschlossenen IO-Link Devices während der Laufzeit des Geräts. Der Zugriff auf den IO-Link Master mit AoE wird nicht unterstützt.

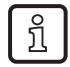

Die FBs für die Nutzung von AoE sind Bestandteil der TwinCAT-Bibliothek tc2\_system.lib.

17958

| Für die Eingänge der ADS-Funktionsbausteine gelten folgende Regeln: |              |                |
|---------------------------------------------------------------------|--------------|----------------|
| Eingang                                                             | Beschreibung | Mögliche Werte |

| Eingang | Beschreibung                                            |                               | Mögliche W                                      | erte                                                         |
|---------|---------------------------------------------------------|-------------------------------|-------------------------------------------------|--------------------------------------------------------------|
| PORT    | ADS Communication Port =<br>0x1000 + IO-Link-Portnummer |                               | 0x1001<br>0x1002<br><br>0x1004                  | IO-Link-Port X01<br>IO-Link-Port X02<br><br>IO-Link-Port X04 |
| IDXGRP  | AoE-Index-Gruppe                                        |                               | 0xF302                                          |                                                              |
| IDXOFFS | Index Offset                                            |                               | z. B. Zugriff auf Index 21, Subindex 0:         |                                                              |
|         | Bits 0-7:                                               | IO-Link Subindex              | 0x0021°0x00                                     | J°UXUU                                                       |
|         | Bits 8-15:                                              | 0000000                       |                                                 |                                                              |
|         | Bits 16-31:                                             | IO-Link Index                 |                                                 |                                                              |
| ERRID   | ADS-Fehlercode                                          |                               | z. B. Zugriff auf Parameter des IO-Link Devices |                                                              |
|         | Bits 0-15:                                              | Feherlcode vom IO-Link Device | verweigert: 0x0700°8023                         |                                                              |
|         | Bits 16-31:                                             | ADS device error = 0x0700     |                                                 |                                                              |

#### **CANopen over EtherCAT nutzen**

CoE eignet sich für den azyklischen Zugriff auf den IO-Link Master und die angeschlossenen IO-Link Devices. CoE nutzt die Feldbusobjekte "IO-Link Acyclic Command" ( $\rightarrow$  IO-Link Acyclic Command (0x3100) ( $\rightarrow$  S. <u>101</u>)). Für jeden IO-Link-Port steht ein separates Feldbusobjekt zur Verfügung. Um azyklisch per CoE auf das Gerät zuzugreifen, kann der Anwender die folgenden Funktionsblöcke nutzen:

- FB\_EcCoESdoRead: SDO eines EtherCAT-Slaves lesen
- FB\_EcCoeSdoWrite: SDO eines EtherCAT-Slave schreiben

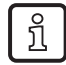

Die FBs für die Nutzung von CoE sind Bestandteil der Funktionsbibliothek Tc2\_EtherCAT.library.

► Funktionsbibliothek Tc2\_EtherCAT.library zum Projekt hinzufügen Beschreibung der Funktionsblöcke: → Hilfe-Funktion von TwinCAT

Für die Eingänge der CoE-Funktionsblöcke gelten folgende Regeln:

| Eingang    | Beschreibung                                                                                | Mögliche V                     | Verte                                                        |
|------------|---------------------------------------------------------------------------------------------|--------------------------------|--------------------------------------------------------------|
| sNetId     | AMS-Net-ID des <feldbsu>-Masters, an den der IO-Link<br/>Master angeschlossen ist</feldbsu> | projektabhä                    | ingig; z.B. 172.16.2.131.2.1                                 |
| nSlaveAddr | EtherCAT-Adresse des IO-Link-Ports am IO-Link Master<br>=<br>0x1000 + IO-Link-Portnummer    | 0x1001<br>0x1002<br><br>0x1004 | IO-Link-Port X01<br>IO-Link-Port X02<br><br>IO-Link-Port X04 |
| nSubIndex  | IO-Link Subindex des Parameters                                                             | geräteabhä                     | ngig; $\rightarrow$ IODD                                     |
| nIndex     | IO-Link Index des Parameters                                                                | geräteabhä                     | ngig; $\rightarrow$ IODD                                     |

#### Prinzip der azyklischen Kommandoabarbeitung

Genereller Ablauf der azyklischen Kommunikation:

#### 1 Command Request schreiben

- ▶ Im Command Buffer (0x310n:Subindex 0x01): Gewünschte Befehlsdaten schreiben.
- > Anforderungsdaten werden übertragen.
- > Verarbeitung des Befehls wird gestartet.
- > Anforderungskanal wird geblockt.
- 2 Status prüfen
  - ▶ Im Status-Byte (0x310n:Subindex 0x02): Status lesen.
  - Wenn Status == 0xFF: Befehl wird abgearbeitet, Schritt 2 wiederholen.
  - Wenn Status < 0xFF: Befehlsabarbeitung beendet, weiter mit Schritt 3</li>
- 3 Command Response lesen
  - ▶ Im Response Buffer (0x310n:Subindex 0x03): Rückgabedaten lesen.
  - > Blockierung des Anforderungskanals wird aufgehoben.
  - > Nächster Befehl kann gestartet werden.

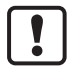

Der IO-Link Master kann jeweils nur eine CoE-Anfrage verarbeiten. Wird während einer laufenden Anfrage eine weitere CoE-Anfrage gestartet, antwortet das Gerät mit einem Fehler (SDO-Abbruch-Code: 0x06090030).

6937

# 10 Betrieb

lin h a lt

| innait                      |       |
|-----------------------------|-------|
| Web-based Management nutzen | 87    |
|                             | 22368 |

# 10.1 Web-based Management nutzen

Das Gerät verfügt über einen integrierten Web-Server. Der Web-Server generiert eine Webseite mit folgenden Daten:

- Statusinformationen der Ports
- Zugriff auf Produktseite angeschlossener IO-Link Devices (nur ifm-Geräte)
- Diagnoseinformationen des Geräts
- Versionsinformationen der installierten Firmware-Komponenten

Um auf die Web-Schnittstelle des IO-Link Masters zuzugreifen:

- ► IO-Link Master über den IoT-Port mit Laptop / PC verbinden.
- ▶ Optional: IP-Einstellungen des IoT-Schnittstelle prüfen.
- ► Webbrowser starten.
- Im Adressfeld des Webbrowsers der IP-Adresse der IoT-Schnittstelle eingeben und mit [ENTER] bestätigen.
- > Webbrowser zeigt die Webseite mit Status- und Diagnoseinformationen des Geräts.

# 11 Wartung, Instandsetzung und Entsorgung

#### Inhalt

| Reinigung               |       |
|-------------------------|-------|
| Firmware aktualisieren  |       |
| IO-Link Device tauschen |       |
|                         | 16306 |

Der Betrieb des Geräts ist wartungsfrei.

 Gerät nach dem Gebrauch gemäß den gültigen nationalen Bestimmungen umweltgerecht entsorgen.

# 11.1 Reinigung

- ▶ Die Oberfläche des Geräts bei Bedarf reinigen.
- ► Verschmutzungen mit einem weichen, chemisch unbehandelten und trockenen Tuch entfernen.

7127

60870

7775

- Bei starker Verschmutzung ein feuchtes Tuch verwenden.
- Für die Reinigung keine ätzenden Reinigungsmittel verwenden!

## 11.2 Firmware aktualisieren

Die Firmware des IO-Link Masters kann über den IoT-Core-Visualizer aktualisiert werden ( $\rightarrow$  Firmware aktualisieren ( $\rightarrow$  S. <u>77</u>).

# 11.3 IO-Link Device tauschen

Um ein IO-Link Device zu tauschen:

Voraussetzung:

- > Neues IO-Link Device ist im Auslieferungszustand (Werkseinstellungen).
- > Neues IO-Link Device unterstützt IO-Link-Standard 1.1 oder höher.

#### 1 Datenspeicherung einstellen

- Folgende Parameter des IO-Link-Ports einstellen
- Gerätevalidierung und Datenspeicherung auf [Type compatible V1.1 device with Restore] oder [Type compatible V1.1 device with Backup + Restore] setzen.
- Korrekte Werte f
  ür [Vendor ID] und [Device ID] setzen enstprechend der Eigenschaften des IO-Link Devices.
- ► Änderungen speichern.
- 2 IO-Link Device tauschen
  - ► Altes IO-Link Device vom IO-Link Master trennen.
  - ▶ Neues IO-Link Device mit dem gleichen IO-Link-Port des AL1330 verbinden.
  - > IO-Link Master kopiert Parameterwerte aus dem Datenspeicher auf das neue IO-Link Device.

# 12 Werkseinstellungen

In den Werkseinstellungen besitzt das Gerät folgende Parametereinstellungen:

ParameterWerkseinstellung[IP address] (IoT-Schnittstelle)169.254.X.X[Subnet mask] (IoT-Schnittstelle)255.255.0.0[IP gateway address] (IoT-Schnittstelle)0.0.0.0[Host name]IeerDatenspeicher (Data Storage)Ieer

# 13 Zubehör

Zubehörliste des AL1330:  $\rightarrow$  <u>www.ifm.com</u> > Produktseite > Zubehör

# 14 Anhang

# Inhalt

| Technische Daten |      |
|------------------|------|
| EtherCAT         |      |
| ifm-IoT-Core     | 112  |
|                  | 7156 |

# 14.1 Technische Daten

### Inhalt

| Einsatzbereich          | 92   |
|-------------------------|------|
| Elektrische Daten       | 92   |
| Eingänge / Ausgänge     | 92   |
| Eingänge                | 93   |
| Ausgänge                |      |
| Schnittstellen          |      |
| Umaebunasbedinaunaen    |      |
| Zulassungen / Prüfungen |      |
| Mechanische Daten       |      |
| Elektrischer Anschluss  |      |
|                         | 9011 |
|                         |      |

## 14.1.1 Einsatzbereich

23710

22819

| Einsatzbereich       |                                |
|----------------------|--------------------------------|
| Applikation          | E/A-Module für den Feldeinsatz |
| Durchschleiffunktion | Feldbusschnittstelle           |

## 14.1.2 Elektrische Daten

 Elektrische Daten

 Betriebsspannung [V]
 20...30 DC; (US; nach SELV/PELV)

 Stromaufnahme [mA]
 300...3900; (US)

 Schutzklasse
 III

 Sensorversorgung US
 3,6

# 14.1.3 Eingänge / Ausgänge

| Ein-/Ausgänge                    |                                                                    |
|----------------------------------|--------------------------------------------------------------------|
| Gesamtzahl der Ein- und Ausgänge | 8; (konfigurierbar)                                                |
| Anzahl der Ein- und Ausgänge     | Anzahl der digitalen Eingänge: 8; Anzahl der digitalen Ausgänge: 4 |

# 14.1.4 Eingänge

| Eingänge                      |                                  |  |
|-------------------------------|----------------------------------|--|
| Anzahl der digitalen Eingänge | 8; (IO-Link Port Class A: 4 x 2) |  |
| Schaltpegel High [V]          | 1130                             |  |
| Schaltpegel Low [V]           | 05                               |  |
| Kurzschlussfest               | ja                               |  |

# 14.1.5 Ausgänge

22821

22820

| Ausgänge                           |                                  |  |
|------------------------------------|----------------------------------|--|
| Anzahl der digitalen Ausgänge      | 4; (IO-Link Port Class A: 4 x 1) |  |
| Strombelastbarkeit je Ausgang [mA] | 300                              |  |
| Kurzschlussfest                    | ja                               |  |

# 14.1.6 Schnittstellen

| Schnittstellen              |                                                                                                    |
|-----------------------------|----------------------------------------------------------------------------------------------------|
| Kommunikationsschnittstelle | Ethernet; IO-Link                                                                                                    |
| Kommunikationsschnittstelle | IO-Link; TCP/IP; EtherCAT                                                                                                    |
| Ethernet                    |                                                                                                    |
| Übertragungsstandard        | 10Base-T; 100Base-TX                                                                                                    |
| Übertragungsrate [MBit/s]   | 10; 100                                                                                                    |
| Protokoll                   | EtherCAT, Zero config                                                                                                    |
| Werkseinstellungen          | MAC-Adresse: siehe Typenschild                                                                                                    |
| IO-Link Master              |                                                                                                    |
| Übertragungstyp             | COM 1 / COM 2 / COM 3                                                                                                    |
| IO-Link-Revision            | V1.1                                                                                                    |
| Anzahl Ports Class A        | 4                                                                                                    |
| IoT-Schnittstelle           |                                                                                                    |
| Übertragungsstandard        | 10Base-T; 100Base-TX                                                                                                    |
| Übertragunsgrate [MBit/s]   | 10; 100                                                                                                    |
| Protokoll                   | DCP, DHCP, Auto IP                                                                                                    |
| Werkseinstellungen          | <ul> <li>IP-Adresse: 169.254.X.X</li> <li>Subnetzmaske: 255.255.0.0</li> <li>Gateway IP-Adresse: 0.0.0.0</li> <li>MAC-Adresse: siehe Typenschild</li> </ul> |

# 14.1.7 Umgebungsbedingungen

#### Umgebungsbedingungen

| Einsatzort                                   | Innenbereich       |  |
|----------------------------------------------|--------------------|--|
| Umgebungstemperatur [°C]                     | -2560              |  |
| Lagertemperatur [°C]                         | -2585              |  |
| Max. zulässige relative Luftfeuchtigkeit [%] | 90                 |  |
| Max. Höhe über NN [m]                        | 2000               |  |
| Schutzart                                    | IP 65; IP66; IP 67 |  |
| Verschmutzungsgrad                           | 2                  |  |

22823

22824

22825

# 14.1.8 Zulassungen / Prüfungen

| Zulassungen / Prüfungen |                                  |  |  |
|-------------------------|----------------------------------|--|--|
| EMV                     | • EN 61000-6-2                   |  |  |
|                         | <ul> <li>EN 61000-6-4</li> </ul> |  |  |
| MTTF [Jahre]            | 90                               |  |  |

## 14.1.9 Mechanische Daten

 Mechanische Daten

 Gewicht [g]
 302,5

 Werkstoffe
 Gehäuse: PA; Buchse: Messing vernickelt

# 14.1.10 Elektrischer Anschluss

|                                             |                                                                                  |    | 17850                    |  |
|---------------------------------------------|----------------------------------------------------------------------------------|----|--------------------------|--|
| Spannungsversorgung IN X31                  |                                                                                  |    |                          |  |
| Steckverbindung                             | M12                                                                              |    |                          |  |
| Anschlussbelegung                           | 2 1                                                                              | 1: | + 24 V DC (US)           |  |
|                                             |                                                                                  | 2: | -                        |  |
|                                             | 3 4                                                                              | 3: | GND (US)                 |  |
|                                             |                                                                                  | 4: | -                        |  |
| Ethernet IN / OUT X21, X22                  |                                                                                  |    |                          |  |
| Steckverbindung                             | M12                                                                              |    |                          |  |
| Anschlussbelegung                           | 1 _ 2                                                                            | 1: | TX +                     |  |
|                                             | 5 ( )                                                                            | 2: | RX +                     |  |
|                                             | 4 3                                                                              | 3: | ТХ -                     |  |
|                                             |                                                                                  | 4: | RX -                     |  |
|                                             |                                                                                  | 5: | -                        |  |
| IoT X23                                     |                                                                                  |    |                          |  |
| Steckverbindung                             | M12                                                                              |    |                          |  |
| Anschlussbelegung                           | 1 _ 2                                                                            | 1: | TX +                     |  |
|                                             | $5\left(\overline{},\overline{}\right)$                                          | 2: | RX +                     |  |
|                                             | 4 3                                                                              | 3: | TX -                     |  |
|                                             |                                                                                  | 4: | RX -                     |  |
|                                             |                                                                                  | 5: | -                        |  |
| Prozessanschluss IO-Link Ports Class A X01. | X04                                                                              |    |                          |  |
| Steckverbindung                             | M12                                                                              |    |                          |  |
| Anschlussbelegung                           | 1 2                                                                              | 1: | Sensorversorgung (US) L+ |  |
|                                             | $5 - \left( \begin{array}{c} \circ & \circ \\ \circ & \circ \end{array} \right)$ | 2: | DI                       |  |
|                                             | 4 3                                                                              | 3: | Sensorversorgung (US) L- |  |
|                                             |                                                                                  | 4: | C/Q IO-Link              |  |
|                                             |                                                                                  | 5: | -                        |  |

# 14.2 EtherCAT

## Inhalt

| Parameterdaten   |       |
|------------------|-------|
| Zvklische Daten  |       |
| Azvklische Daten |       |
| Events           |       |
|                  | 22433 |

### 14.2.1 Parameterdaten

| Inhalt           |      |
|------------------|------|
| Feldbusparameter | 97   |
| EtherCAT-Module  | 97   |
| ESI-Datei        | 97   |
|                  | 1568 |

#### Feldbusparameter

8953

9461

Die Feldbusparameter enthalten Informationen für die Integration des Geräts in das EtherCAT-Netzwerk:

| Name             | Beschreibung                    | Mögliche Werte |
|------------------|---------------------------------|----------------|
| EtherCAT-Adresse | "Explicit Device ID" des Geräts | 065534         |

### **EtherCAT-Module**

| Modul               | Beschreibung        |                                                       |
|---------------------|---------------------|-------------------------------------------------------|
| IOL_In_4Byte        |                     | 4 Byte Eingangsdaten                                  |
| IOL_In_8Byte        |                     | 8 Byte Eingangsdaten                                  |
| IOL_In_16Byte       |                     | 16 Byte Eingangsdaten                                 |
| IOL_In_32Byte       |                     | 32 Byte Eingangsdaten                                 |
| IOL_Out_4Byte       |                     | 4 Byte Ausgangsdaten                                  |
| IOL_Out_8Byte       |                     | 8 Byte Ausgangsdaten                                  |
| IOL_Out_16Byte      | IO Link aktiviant   | 16 Byte Ausgangsdaten                                 |
| IOL_Out_32Byte      | IO-LINK AKtiviert   | 32 Byte Ausgangsdaten                                 |
| IOL_4/4_I/O-Bytes   |                     | 4 Byte Eingangsdaten / 4 Byte Ausgangsdaten (Default) |
| IOL_8/8_I/O-Bytes   |                     | 8 Byte Eingangsdaten / 8 Byte Ausgangsdaten           |
| IOL_4/16_I/O-Bytes  |                     | 4 Byte Eingangsdaten / 16 Byte Ausgangsdaten          |
| IOL_16/4_I/O-Bytes  |                     | 16 Byte Eingangsdaten / 4 Byte Ausgangsdaten          |
| IOL_16/16_I/O-Bytes |                     | 16 Byte Eingangsdaten / 16 Byte Ausgangsdaten         |
| IOL_32/32_I/O-Bytes |                     | 32 Byte Eingangsdaten / 32 Byte Ausgangsdaten         |
| Digital_IN          | IO Link dooktiviort | Digitaler Eingang                                     |
| Digital_OUT         |                     | Digitaler Ausgang                                     |
| Deactivated         | deaktiviert         |                                                       |

### **ESI-Datei**

10277

Für die Abbildung des AL1330 in einer Feldbus-Projektierungssoftware stellt ifm electronic eine ESI-Datei bereit. Die ESI-Datei kann von der ifm-Webseite heruntergeladen werden. In der ESI-Datei sind alle Parameter- und Prozessdaten sowie deren gültige Wertebereiche definiert.

# 14.2.2 Zyklische Daten

. . .

| Inhalt               |       |       |
|----------------------|-------|-------|
| Process Data Objects | (PDO) | 98    |
|                      |       | 22429 |

## Process Data Objects (PDO)

10929

Wahl des IO-Link Ports über n (n = 0: Port X01, n = 1: Port X02,...)

| Index  | Name                                | Beschreibung                                                                                                    | Datentyp /<br>Zugriff |
|--------|-------------------------------------|----------------------------------------------------------------------------------------------------|-----------------------|
| 0x1C12 | RxPDO Assign                        | Outputs: List of references to RxPDO Mapping 0x160n; one subindex for each module                                                        | UINT16                |
| 0x1C13 | TxPDO Assign                        | Inputs: List of references to TxPDO Mapping 0x1A0n; one subindex for each module                                                         | UINT16                |
| 0x160n | RxPDO Mapping                       | Outputs: List of references to RxPDO Data in Output Area; one index for each module; multiple subindices                                 | UINT32 / rw           |
| 0x1A0n | TxPDO Mapping                       | Inputs: List of references to TxPDO Data in Input Area; one index for each module; multiple subindices                                   | UINT32 / r            |
| 0x1A08 | TxPDO Mapping of New Msg.<br>Avail. | Inputs: Reference to TxPDO Data of New Message Available in 0x10F3:04 (1 bit) and 31 alignment bits                                      | UINT32 / r            |
| 0x1A09 | TxPDO Mapping of Timestamp          | Inputs: Reference to TxPDO Data of Timestamp in 0x10F8 (64 bit)                                                                          | UINT64 / r            |
| 0x1A81 | TxPDO Mapping of Device<br>Status   | Inputs: References to TxPDO Data of Device Status in 0xF100:nn (8 bit), for all ports                                                    | UINT32 / r            |
| 0x1A82 | TxPDO Mapping of Port<br>Qualifier  | Inputs: References to TxPDO Data of Port Qualifier in 0xF101:0n (8 bit), for all ports                                                   | UINT32 / r            |
| 0x70n0 | Output Area, RxPDO Data             | Outputs: RxPDOs (the cyclic data itself) of all modules; one index for each module; multiple subindices for multiple cyclic data objects | Octet String /<br>rw  |
| 0x60n0 | Input Area, TxPDO Data              | Inputs: TxPDOs (the cyclic data itself) of all modules; one index for each module; multiple subindices for multiple cyclic data objects  | Octet String / r      |
| 0x140n | RxPDO Parameter                     | Outputs: RxPDO Control for setting outputs valid/invalid; one index for each module; only subindex 8; unused here                        | Record / rw           |
| 0x180n | TxPDO Parameter                     | Inputs: TxPDO State for telling if inputs are valid/invalid; one index for each module; only subindex 7; unused here                     | Record / r            |
| 0xF100 | Device Status                       | This status byte is included in input data of each module; one subindex for each module                                                  | UINT8 / r             |
| 0xF101 | Port Qualifier                      | This status byte is included in input data of each module; one subindex for each module                                                  | UINT8 / r             |

# 14.2.3 Azyklische Daten

| Innait                               |       |
|--------------------------------------|-------|
| Hinweis                              |       |
| MDP Standard Information (0x1000)    |       |
| Manufacturer Specific Index (0x2000) | 100   |
| IO-Link Acyclic Command (0x3100)     | 101   |
| IO-Link Inputs (0x6000)              | 102   |
| IO-Link Outputs (0x7000)             | 102   |
| Port Configuration (0x8000)          | 103   |
| Port Mode (0x9000)                   | 104   |
| Diagnostics Data (0xA000)            | 104   |
| Device Status / Port Status (0xF000) | 105   |
|                                      | 22427 |

#### Hinweis

- - -

16560

Das Gerät implementiert ein "Modular Device Profile" mit einem "IO-Link Profile" nach ETG.5001.1.

### MDP Standard Information (0x1000)

9043

Identitätsinformationen über das Gerät und aktuelle und verfügbare Prozessdatenkonstellationen

| Index  | Sub-<br>index | Beschreibung                  | Mögliche Werte / Referenz      | Datentyp /<br>Zugriff |
|--------|---------------|-------------------------------|--------------------------------|-----------------------|
| 0x1000 |               | Device Type                   | MDP Profile = 0x184C1389       | UINT32 / r            |
| 0x1008 |               | Manufacturer Device Name      | "IO-Link Master DL EC 4P IP67" | STRING / r            |
| 0x1009 |               | Manufacturer Hardware Version | z.B. "AA"                      | STRING / r            |
| 0x100A |               | Manufacturer Software Version |                                | STRING/ r             |
| 0x1018 |               | Identity Object               |                                |                       |
|        | • 0x1         | Vendor ID                     | 0x622                          | UINT32 / r            |
|        | • 0x2         | Product Code                  | "AL1330"                       | UINT32 / r            |
|        | • 0x3         | Revision Number:              |                                | UINT32 / r            |
|        | • 0x4         | Serial Number                 |                                | UINT32 / r            |
| 0x10F8 |               | Timestamp (value in ns)       |                                | UINT64 / r            |

r ... nur lesen

rw ... lesen und schreiben

### Manufacturer Specific Index (0x2000)

#### Herstellerspezifische Parameter

Index Sub-Beschreibung Mögliche Werte Datentyp / index Zugriff 0x2001 STRING / r Component Name "EtherCAT IO-Link Gateway" 0x2002 STRING / r Vendor Name "ifm electronic" 0x2003 Vendor URL "www.ifm.com" STRING / r 0x2004 Order Number "AL1330" STRING / r 0x2005 Manufacturing Date STRING / r 0x2006 QS Date STRING / r 0x2007 Installation Location user-defined; max. 20 characters STRING / rw STRING /rw 0x200A Equipment ID user-defined; max. 20 characters 0x2F00 **Reset To Factory** 0xA500: Factory Reset of System + NVMEM UINT16/w 0xA501: Factory Reset of System 0x2F01 0x00: UINT8 / w **Device Localization** LED RDY blinking for 5 s 0x2F02 Current Use Case (Access Rights) 0xA500: EtherCAT + IoT UINT16 / rw 0xA501: EtherCAT + IoT (read only) 0xA502: IoT (only)

11011

r ... nur lesen

rw ... lesen und schreiben

w ... nur schreiben

# IO-Link Acyclic Command (0x3100)

16566

| Index  | Sub-<br>index | Description             | Mögliche    | che Werte                                                                                                    |            |  |  |
|--------|---------------|-------------------------|-------------|----------------------------------------------------------------------------------------------------|------------|--|--|
| 0x310n |               | IO-Link Acyclic Command |             |                                                                                                    |            |  |  |
|        | • 0x01        | Command Buffer          | Byte 0:     | Command (0x0 = Read, 0x1 = Write)                                                                               | ARRAY_     |  |  |
|        |               |                         | Byte 1:     | IO-Link Index, LSB                                                                                              | OF_BYTE /  |  |  |
|        |               |                         | Byte 2:     | IO-Link Index, MSB                                                                                              |            |  |  |
|        |               |                         | Byte 3:     | IO-Link Subindex                                                                                                |            |  |  |
|        |               |                         | Byte 4:     | For Write only: Length of following data<br>(0x010xE8)                                                          |            |  |  |
|        |               |                         | Byte 5:     | For Write only: Data (0x000xFF)                                                                                 |            |  |  |
|        | • 0x02        | Status                  | 0x00:       | Command completed: no error, no response data                                                                   | UINT8 / r  |  |  |
|        |               |                         | 0x01:       | Command completed: no error, response data available                                                            |            |  |  |
|        |               |                         | 0x02:       | Command completed: error, no response data                                                                      |            |  |  |
|        |               |                         | 0x03:       | Command completed: error, response data available                                                               |            |  |  |
|        |               |                         | 0xFF:       | Command is executing (pending)                                                                                  |            |  |  |
|        | • 0x03        | Response Buffer         | Byte 0:     | Status (see Subindex 0x02)                                                                                      | ARRAY_     |  |  |
|        |               |                         | Byte 1:     | reserved                                                                                                    | r OF_BYTE/ |  |  |
|        |               |                         | Byte 2:     | If status = $0x1   0x3$ : Length of the following data                                                          |            |  |  |
|        |               |                         | Byte<br>3m: | If status = 0x1: Read data (0x000xE8)<br>If status = 0x3: 1 byte IO-Link Error Code + 1 byte<br>Additional Code |            |  |  |

Wahl des IO-Link Ports über n (n = 0: Port X01, n = 1: Port X02,...)

r ... nur lesen

rw ... lesen und schreiben

# IO-Link Inputs (0x6000)

Eingangsdaten der IO-Link-Ports X01...X04 Wahl des IO-Link Ports über n (n = 0: Port X01, n = 1: Port X02,...)

| Index  | Sub-<br>index | Beschreibung   | Mögliche Werte    | Datentyp /<br>Zugriff |
|--------|---------------|----------------|-------------------|-----------------------|
| 0x60n0 |               | IO-Link Inputs |                   |                       |
|        | • 0x01        | Byte 1         | je Byte: 0x000xFF | pro Byte:             |
| -      |               |                |                   | UINT8 / r             |
|        | • 0x20        | Byte 32        |                   |                       |

r ... nur lesen

## IO-Link Outputs (0x7000)

Ausgangsdaten der IO-Link-Ports X01...X04 Wahl des IO-Link Ports über n (n = 0: Port X01, n = 1: Port X02,...)

| Index  | Sub-<br>index | Beschreibung    | Mögliche Werte     | Datentyp /<br>Zugriff |
|--------|---------------|-----------------|--------------------|-----------------------|
| 0x70n0 |               | IO-Link Outputs |                    |                       |
|        | • 0x01        | Byte 1          | pro Byte: 0x000xFF | pro Byte:             |
|        |               |                 |                    | UINT8 / rw            |
|        | • 0x20        | Byte 32         |                    |                       |

rw ... lesen und schreiben

2260

# Port Configuration (0x8000)

16550

| Herstellerspezifische Einstellungen der IO-Link-Ports X01X04      |
|-------------------------------------------------------------------|
| Wahl des IO-Link Ports über n (n = 0: Port X01, n = 1: Port X02,) |

| Index  | s Sub-<br>index |      | Beschreibung                       | Mögliche V   | Mögliche Werte                |             |  |  |
|--------|-----------------|------|------------------------------------|--------------|-------------------------------|-------------|--|--|
| 0x80n0 |                 |      | Port Configuration                 |              |                               |             |  |  |
|        | •               | 0x04 | Device ID                          | 0x000000     |                               | UINT32 / rw |  |  |
|        |                 |      |                                    | <br>0xFFFFFF |                               |             |  |  |
|        | •               | 0x05 | Vendor ID                          | 0x0000       |                               | UINT32 / rw |  |  |
|        |                 |      |                                    | <br>0xFFFF   |                               |             |  |  |
|        |                 |      |                                    | 0x136:       | ifm electronic                | -           |  |  |
|        | •               | 0x20 | IO-Link Revision                   | 0x10:        | IO-Link Revision 1.0          | UINT8 / rw  |  |  |
|        |                 |      |                                    | 0x11:        | IO-Link Revision 1.1          |             |  |  |
|        | •               | 0x22 | Cycle Time                         |              |                               | UINT32 / rw |  |  |
|        | •               | 0x24 | Process Data In Length             |              |                               | UINT8 / rw  |  |  |
|        | •               | 0x25 | Process Data Out Length            |              |                               | UINT8 / rw  |  |  |
|        | •               | 0x28 | Master Control                     | 0x00:        | Deactivated                   | UINT16 / rw |  |  |
|        |                 |      |                                    | 0x01:        | Digital Input                 |             |  |  |
|        |                 |      |                                    | 0x02:        | Digital Output                |             |  |  |
|        |                 |      |                                    | 0x03:        | IO-Link                       |             |  |  |
| 0x80n8 |                 |      | Vendor Specific Port Configuration |              |                               |             |  |  |
|        | •               | 0x01 | Validation ID                      | 0x00:        | No check                      | UINT8 / rw  |  |  |
|        |                 |      |                                    | 0x01:        | V1.0 Device, no DS            |             |  |  |
|        |                 |      |                                    | 0x02:        | V1.1 Device, no DS            |             |  |  |
|        |                 |      |                                    | 0x03:        | V1.1 Device, Backup + Restore |             |  |  |
|        |                 |      |                                    | 0x04:        | V1.1 Device, Restore          |             |  |  |
|        | •               | 0x02 | Reconfigure                        | 0x00:        | No action                     | UINT8 / rw  |  |  |
|        |                 |      |                                    | 0xFF:        | Activate configuration        |             |  |  |
|        | •               | 0x03 | Byte Swap                          | 0x00:        | No action                     | UINT8 / rw  |  |  |
|        |                 |      |                                    | 0x01:        | Byte swap                     |             |  |  |

rw ... lesen und schreiben

## Port Mode (0x9000)

Aktuelle Werte der angeschlossenen IO-Link Devices Wahl des IO-Link Ports über n (n = 0: Port X01, n = 1: Port X02,...)

| Index  | Sub-<br>index |      | Beschreibung     | Mögliche Werte | Datentyp /<br>Zugriff |
|--------|---------------|------|------------------|----------------|-----------------------|
| 0x90n0 |               |      | Port Mode        |                |                       |
|        | •             | 0x04 | Device ID        |                | UINT32 / r            |
|        | •             | 0x05 | Vendor ID        |                | UINT32 / r            |
|        | •             | 0x20 | IO-Link Revision |                | UINT8 / r             |
|        | •             | 0x21 | Frame Capability |                | UINT8 / r             |
|        | •             | 0x22 | Cycle Time       |                | UINT8 / r             |
|        | •             | 0x24 | PD In Length     |                | UINT8 / r             |
|        | •             | 0x25 | PD Out Length    |                | UINT8 / r             |

r ... nur lesen

### **Diagnostics Data (0xA000)**

16537

Für jeden Port stellt das Gerät folgende Diagnosedaten bereit: Wahl des IO-Link Ports über n (n = 0: Port X01, n = 1: Port X02,...)

| Index  | Sub-<br>index |      | Beschreibung                                   |       | Mögliche Werte |           |  |
|--------|---------------|------|------------------------------------------------|-------|----------------|-----------|--|
| 0xA0n0 |               |      | Diagnostics Data                               |       |                |           |  |
|        | •             | 0x01 | IO-Link State                                  | 0x00: | INACTIVE       | UINT8 / r |  |
|        |               |      |                                                | 0x01: | DIGINPUT       |           |  |
|        |               |      |                                                | 0x02: | DIGOUTPUT      |           |  |
|        |               |      |                                                | 0x08: | OPERATE        |           |  |
|        |               |      |                                                | 0x09: | STOP           |           |  |
|        | •             | 0x02 | <ul> <li>Subindex 0x02: Lost Frames</li> </ul> |       |                | UINT8 / r |  |

r ... nur lesen

# Device Status / Port Status (0xF000)

Status des IO-Link Device am Port X01...X04

| Index  | Sub-<br>index | Beschreibung                                  | Mögliche Werte                                      | Datentyp /<br>Zugriff |
|--------|---------------|-----------------------------------------------|-----------------------------------------------------|-----------------------|
| 0xF000 |               | Module Device Profile                         |                                                     |                       |
|        | • 0x01        | Module Index Distance                         | 0x0010                                              | UINT16 / r            |
|        | • 0x02        | <ul> <li>Maximum number of modules</li> </ul> | 0x0004                                              | UINT16 / r            |
| 0xF030 |               | Configured Module Ident List                  |                                                     |                       |
| 0xF050 |               | Detected Module Ident List                    |                                                     |                       |
| 0xF100 |               | Device Status                                 |                                                     | UINT8 / r             |
|        | • 0x01        | IO-Link Port X01                              | → Mapping: Device Status (0xF100)                   |                       |
|        |               |                                               | $(\rightarrow S. \underline{106})$                  |                       |
|        | • 0x0n        | <ul> <li>IO-Link Port X04</li> </ul>          |                                                     |                       |
| 0xF101 |               | IO-Link Port Qualifier                        |                                                     | UINT8 / r             |
|        | • 0x01        | PQI Port X01                                  | → Mapping: Port Qualifier (0xF101)<br>(→ S. $107$ ) |                       |
|        |               |                                               |                                                     |                       |
|        | ■ 0x0n        | PQI Port X04                                  |                                                     |                       |

r ... nur lesen

# Mapping: Device Status (0xF100)

|                                  |              |                                     |             |     |                    |                       |                            | 8344             |  |  |  |
|----------------------------------|--------------|-------------------------------------|-------------|-----|--------------------|-----------------------|----------------------------|------------------|--|--|--|
|                                  | Bit          |                                     |             |     |                    |                       |                            |                  |  |  |  |
| 7                                | 6            | 5                                   | 4           | 3   |                    | 2                     | 1                          | 0                |  |  |  |
|                                  | Error        | Code                                |             |     |                    | Port                  | State                      |                  |  |  |  |
| Legende:                         |              |                                     |             |     |                    |                       |                            |                  |  |  |  |
| <ul> <li>[Error Code</li> </ul>  | e] Fehlercod | e des IO-Link De                    | evice       |     | 0x0                | No error              |                            |                  |  |  |  |
|                                  | Hinweis: T   | Freten mehrere F                    | g auf, wird | 0x3 | Invalid D          | Invalid Device ID     |                            |                  |  |  |  |
|                                  | Fehlermel    | Fehlermeldungen werden unterdrückt. |             |     |                    |                       | Invalid Vendor ID          |                  |  |  |  |
|                                  |              |                                     |             |     |                    | Invalid cy            | Invalid cycle time         |                  |  |  |  |
|                                  |              |                                     |             |     | 0x8                | Invalid le            | Invalid length of PD In    |                  |  |  |  |
|                                  |              |                                     |             |     | 0x9                | Invalid le            |                            |                  |  |  |  |
|                                  |              |                                     |             |     |                    | No devic              | No device detected         |                  |  |  |  |
|                                  |              |                                     |             |     |                    | Supply ve             | oltage low or sho          | rt circuit       |  |  |  |
|                                  |              |                                     |             |     |                    | Unspecifi             | Unspecified error          |                  |  |  |  |
| <ul> <li>[Port State]</li> </ul> | Zustand d    | es IO-Link Ports                    |             |     | 0x0                | Deactivat             | Deactivated                |                  |  |  |  |
|                                  |              |                                     |             |     | 0x1 Digital Input  |                       | put                        |                  |  |  |  |
|                                  |              |                                     |             |     | 0x2 Digital Output |                       |                            |                  |  |  |  |
|                                  |              |                                     |             |     | 0x3                | OP: IO-L              | OP: IO-Link, Operate state |                  |  |  |  |
|                                  |              |                                     |             |     | 0x4                | STOP: IC<br>or no dev | D-Link, not Opera<br>rice) | ite state (fault |  |  |  |
|                                  |              |                                     |             |     | 0x5                | PreOP: I              | O-Link, device in          | PreOP state      |  |  |  |

## Mapping: Port Qualifier (0xF101)

14998

Port Qualifier Information (PQI) enthalten Diagnoseinformationen des IO-Link-Ports. Die PQI wird vom IO-Link Master zusätzlich zu den Prozessdaten an den EtherCAT-Controller gesendet.

| Bit                        |                   |                     |                             |                  |                                  |                              |            |     |  |  |
|----------------------------|-------------------|---------------------|-----------------------------|------------------|----------------------------------|------------------------------|------------|-----|--|--|
| 7                          | 6                 | 2                   |                             | 1                | 0                                |                              |            |     |  |  |
| PVI                        | DE                | DA                  | DACT                        | PVO              |                                  |                              | DI2        | DI4 |  |  |
| Legende:                   |                   |                     |                             |                  |                                  |                              |            |     |  |  |
| <ul> <li>[DI4]</li> </ul>  | Signalstatus de   | s digitalen Einga   | ngs an Pin 4 (we            | enn genutzt)     | 0x0                              | O                            | FF         |     |  |  |
|                            |                   |                     |                             |                  | 0x1                              | ON                           |            |     |  |  |
| <ul> <li>[DI2]</li> </ul>  | Signalstatus de   | s digitalen Einga   | ngs an Pin 2 (we            | enn genutzt)     | 0x0                              | O                            | FF         |     |  |  |
|                            |                   |                     |                             |                  | 0x1                              | ON                           |            |     |  |  |
| <ul> <li>[PVO]</li> </ul>  | Port Validity Ou  | ıtput: Gültigkeit d | er Ausgangsdat              | 0x0              | ungültig                         |                              |            |     |  |  |
|                            | Devices           |                     |                             | 0x1              | gültig                           |                              |            |     |  |  |
| <ul> <li>[DACT]</li> </ul> | Device deactive   | ated: zeigt, ob de  | r IO-Link Port ko           | onfiguriert und  | 0x0                              | 0x0 aktiviert und einsetzbar |            |     |  |  |
|                            | einsetzdar ist    |                     |                             | 0x1              | deaktiviert oder nicht verfügbar |                              |            |     |  |  |
| • [DA]                     | Device Availabl   | e: zeigt, ob IO-L   | ink Device erkan            | nt wurde und ob  | 0x0                              | ke                           | ein Gerät  |     |  |  |
|                            | sich das Device   | e in Zustand "Pre   | operate" oder "C            | 0x1              | Gerät erkannt                    |                              |            |     |  |  |
| • [DE]                     | Device Error: ze  | eigt, ob ein Fehle  | er oder eine War            | nung aufgetreter | 0x0                              | ke                           | ein Fehler |     |  |  |
|                            | azyklischen Die   | enste separat ern   | e Fenierursache<br>nitteln. | 0x1              | Fe                               | ehler                        |            |     |  |  |
| ■ [PVI]                    | Port Validity Inp | out: Gültigkeit de  | r Einggangsdate             | n des IO-Link    | 0x0                              | ur                           | ngültig    |     |  |  |
|                            | Devices           |                     |                             |                  |                                  | gültig                       |            |     |  |  |

# 14.2.4 Events

7110

# Diagnosis History (0x10F3)

| Index  | Sub-<br>index | Beschreibung          | Mögliche V                                                                                              | Datentyp /<br>Zugriff                                                                                                    |                |
|--------|---------------|-----------------------|----------------------------------------------------------------------------------------------------|----------------------------------------------------------------------------------------------------|----------------|
| 0x10F3 |               | Diagnosis History     |                                                                                                    |                                                                                                    |                |
|        | 0x01          | Maximum Messages      | 0x000x0x                                                                                                | 20                                                                                                    | UINT8 / r      |
|        | 0x02          | Newest Messages       | 0x000x0x                                                                                                | 20                                                                                                    | UINT8 / r      |
|        | 0x03          | Newest Ack. Message   | Override M                                                                                              | ode (Subindex 5, Bit 4 = 0):                                                                                                    | UINT8 / rw     |
|        |               |                       | 0                                                                                                    | Reading: When the message queue will be<br>overwritten, the slave shall set Subindex<br>0x03 to 0<br>Writing: the slave will clear all messages, i.e.<br>resetting Subindex 0x02, 0x03, 0x04 and<br>0x5/Bit 5 |                |
|        |               |                       | 15                                                                                                    | Writing: the slave shall return SDO-Abort<br>with codes 0x06090030 (value range of<br>parameter exceeded) or 0x0609003                                                                                        |                |
|        |               |                       | 60x26                                                                                                   | Writing: Subindex 0x03 = Written value<br>without checking                                                                                                    |                |
|        |               |                       | 0x26255                                                                                                 | Writing: SDO-Abort with codes 0x06090030<br>or 0x06090031(value of parameter written<br>too high)                                                                                                    |                |
|        |               |                       | Acknowledg                                                                                              | ge Mode (Subindex 5, Bit 4 = 1):                                                                                                    |                |
|        |               |                       | 0                                                                                                    | Read: No messages have been<br>acknowledge so far                                                                                                    |                |
|        |               |                       |                                                                                                    | Writing: All acknowledged messages will be deleted.                                                                                                    |                |
|        |               |                       | 15                                                                                                    | Writing: The slave shall return SDO-Abort<br>with codes 0x06090030 (value range of<br>parameter exceeded) or 0x06090032                                                                                       |                |
|        |               |                       | 60x26                                                                                                   | Read: SubIndex of latest acknowledged<br>diagnosis message                                                                                                    |                |
|        |               |                       |                                                                                                    | Writing: Messages are acknowledged                                                                                                    |                |
|        |               |                       | 0x26255 Writing: SDO-Abort with codes 0x060900<br>or 0x06090031(value of parameter writter<br>too high) |                                                                                                    |                |
|        | 0x04          | New Message Available | Override M                                                                                              | ode:                                                                                                    | BOOL / r       |
|        |               |                       | 0x0                                                                                                    | newest msg. was read                                                                                                    |                |
|        |               |                       | 0x1                                                                                                    | newest msg. was not read                                                                                                    |                |
|        |               |                       | Acknowledg                                                                                              | ge Mode:                                                                                                    |                |
|        |               |                       | 0x0                                                                                                    | no acknowledged message                                                                                                    |                |
|        |               |                       | 0x1                                                                                                    | diagnosis message are avalable which can<br>be acknowledged<br>(Subindex 0x02<>Subindex 0x03)                                                                                                    |                |
|        | 0x05          | Flags                 | Bit 0:                                                                                                  | Enable Emergency sending (according to ETG.1000-6)                                                                                                    | UINT16 /<br>rw |
|        |               |                       |                                                                                                    | 0 default if device does not support<br>Emergency sending                                                                                                    |                |
| Index | Sub-<br>index | Beschreibung         | Mögliche \                                                               | Mögliche Werte |                                                                                                   |          |
|-------|---------------|----------------------|--------------------------------------------------------------------------|----------------|---------------------------------------------------------------------------------------------------|----------|
|       |               |                      |                                                                          | 1              | new diagnosis messages shall be sent as Emergency message                                         |          |
|       |               |                      | Bit 1:                                                                   | Disa           | ble info messages                                                                                 |          |
|       |               |                      |                                                                          | 0              | Info messages are stored in the diagnosis message queue (default)                                 |          |
|       |               |                      |                                                                          | 1              | Info messages will not be stored in the diagnosis message queue                                   |          |
|       |               |                      | Bit 2:                                                                   | Disa           | ble warning messages                                                                              |          |
|       |               |                      |                                                                          | 0              | Warning messages are stored in the diagnosis message queue (default)                              |          |
|       |               |                      |                                                                          | 1              | Warning messages will not be stored in the diagnosis message queue                                |          |
|       |               |                      | Bit 3:                                                                   | Disa           | ble error messages                                                                                |          |
|       |               |                      |                                                                          | 0              | Error messages are stored in the message queue (default)                                          |          |
|       |               |                      |                                                                          | 1              | Error messages will not be stored in the diagnosis message queue                                  |          |
|       |               |                      | Bit 4:                                                                   | Mod<br>hanc    | e selection for diagnosis history<br>Iling                                                        |          |
|       |               |                      |                                                                          | 0              | Overwrite Mode                                                                                    |          |
|       |               |                      |                                                                          | 1              | Acknowledge Mode                                                                                  |          |
|       |               |                      | Bit 5:                                                                   | Over           | write/Discard Information                                                                         |          |
|       |               |                      |                                                                          | Over           | rwrite Mode:                                                                                      |          |
|       |               |                      |                                                                          | 1              | unacknowledged messages have been<br>overwritten (=buffer overrun)<br>(Subindex 0x03 is set to 0) |          |
|       |               |                      |                                                                          | Ackr           | nowledge Mode:                                                                                    |          |
|       |               |                      |                                                                          | 1              | message buffer is full with<br>unacknowledged messages and a new<br>massage is discarded.         |          |
|       |               |                      | Bit 615 reserved                                                         |                | rved                                                                                              |          |
|       | 0x06          | Diagnosis Message 01 |                                                                          |                |                                                                                                   |          |
|       |               |                      | $\rightarrow$ Mapping: Diagnosis Message ( $\rightarrow$ S. <u>110</u> ) |                |                                                                                                   | STRING/T |
|       | 0x0x26        | Diagnosis Message 32 |                                                                          |                |                                                                                                   |          |

r ... nur lesen r/w ... lesen und schreiben

#### Mapping: Diagnosis Message

Parameter Inhalt Mögliche Werte Datentyp / Zugriff Bit 0...15: 0x0000 -Diag Code Diagnostic code not used UINT32 / r 0xDFFF 0xE000 -Bit 16...31: Manufacturer 0xE7FF specific 0xE800 Bit 16...31: Emergency Error Code from DS301 or DS4xxx 0xE801 reserved 0xEDFF 0xEE00 -Bit 16...31: Profile specific 0xEFFF 0xF000 not used 0xFF00 0xFF01 New IO-Link Event Byte 1: IO-Link Port (0x00 = Port 01, ...) Byte 2: Event Qualifier Byte 3+4: Event Code Byte 5: unused 0xFF02 Port Configuration has failed Byte 1...5: unused . 0xFF03 **IO-Link Device Lost** (disconnected) Byte 1: IO-Link Port (0x00 = Port 01, ...) 0xFF04 IO-Link Device Fault (validation error or PD length mismatch) Byte 1: IO-Link Port (0x00 = Port 01, ...) 0xFF05 **IO-Link Device Operating** Byte 1: IO-Link Port (0x00 = Port 01, ...) Byte 2: Old status code Byte 3: Old info code Byte 4: New status code Byte 5: New info code . Flags 0x00 UINT16 / r Event type Bit 0...3: Info message 0x01 Warning message 0x02 Error message Text ID UINT16/r Text ID as reference to 0x0000 no Text ID Diagnosis text as defined in Text ID reference to ESI file else ESI file Time Stamp Time Stamp (value in ns) UINT64 / r UINT8 UINT16/r Flags Parameter 1 Data type Parameter 1 0x0005 Parameter 1 **IO-Link Port** 0x01 Port X01 UINT8/r 0x02 Port X02 ... ... 0x04 Port X04

| Flags Parameter 2 | Data type Parameter 2 | 0x0006                 |                                                             | UINT16                      | UINT16 / r |
|-------------------|-----------------------|------------------------|-------------------------------------------------------------|-----------------------------|------------|
| Parameter 2       | Event Code            | geräteabhä<br>Devices) | geräteabhängig (→ IODD-Beschreibung des IO-Link<br>Devices) |                             |            |
| Flags Parameter 3 | Data type Parameter 3 | 0x0005                 |                                                             | UINT8                       | UINT16 / r |
| Parameter 3       | Event Qualifier       | Bit 02: 0x1            |                                                             | PHL                         | UINT8 / r  |
|                   |                       |                        | 0x2                                                         | DL                          |            |
|                   |                       |                        | 0x3                                                         | AL                          |            |
|                   |                       |                        | 0x4                                                         | APPL                        |            |
|                   |                       | Bit 3:                 | 0x0                                                         | Source: Device              |            |
|                   |                       |                        | 0x1                                                         | Source: Master              |            |
|                   |                       | Bit 45:                | 0x1                                                         | Event Type: Info Message    |            |
|                   |                       |                        | 0x2                                                         | Event Type: Warning Message |            |
|                   |                       |                        | 0x3                                                         | Event Error Message         |            |
|                   |                       | Bit 67:                | 0x1                                                         | Message Type: Single        |            |
|                   |                       |                        | 0x2                                                         | Message Type: Going         | ]          |
|                   |                       |                        | 0x3                                                         | Message TYpe: Coming        | 1          |

r ... nur lesen rw ... lesen und schreiben

# 14.3 ifm-IoT-Core

# 14.3.1 Übersicht: IoT-Profile

#### Inhalt

| Profil: blob                          |       |
|---------------------------------------|-------|
| Profil: deviceinfo                    |       |
| Profil: devicetag                     |       |
| Profil: iolinkdevice full             |       |
| Profil: iolinkmaster                  |       |
| Profil: mqttCmdChannel                |       |
| Profil: mgttCmdChannelSetup           |       |
| Profil: mqttConnection                |       |
| Profil: mqttSetup                     |       |
| Profil: network                       |       |
| Profil: parameter                     | 118   |
| Profil: processdata                   |       |
| Profil: runcontrol                    |       |
| Profil: service                       | 118   |
| Profil: software                      |       |
| Profil: software/uploadedablesoftware |       |
| Profil: timer                         | 119   |
|                                       | 17711 |

## Profil: blob

Element (identifier) Pflicht Eigenschaften Kommentar blobname type = data kennzeichnet Element als Geräteinformation • . profiles = blob ../size type = data obligatorisch ../chunksize type = data obligatorisch ../setblobdata type = service optional ../getblobdata type = service optional ../start\_stream\_set type = service optional ../stream\_set type = service optional type = service ../clear optional ../getcrc type = service optional ../getmd5 type = service optional ../getdata type = service optional ../setdata type = service optional

## Profil: deviceinfo

|                      |                                                                 |               | 17135                                      |
|----------------------|-----------------------------------------------------------------|---------------|--------------------------------------------|
| Element (identifier) | Eigenschaften                                                   | Pflicht       | Kommentar                                  |
| deviceinfo           | <ul><li>type = structure</li><li>profile = deviceinfo</li></ul> |               | kennzeichnet Element als Geräteinformation |
| /devicename          | type = data                                                     | optional      |                                            |
| /devicefamiliy       | type = data                                                     | optional      |                                            |
| /devicevariant       | type = data                                                     | optional      |                                            |
| /devicesymbol        | type = data                                                     | optional      |                                            |
| /deviceicon          | type = data                                                     | optional      |                                            |
| /serialnumber        | type = data                                                     | obligatorisch |                                            |
| /productid           | type = data                                                     | optional      |                                            |
| /productname         | type = data                                                     | optional      |                                            |
| /productcode         | type = data                                                     | obligatorisch |                                            |
| /producttext         | type = data                                                     | optional      |                                            |
| /ordernumber         | type = data                                                     | optional      |                                            |
| /productiondate      | type = data                                                     | optional      |                                            |
| /productioncode      | type = data                                                     | optional      |                                            |
| /hwrevision          | type = data                                                     | obligatorisch |                                            |
| /swrevision          | type = data                                                     | obligatorisch |                                            |
| /bootloaderrevision  | type = data                                                     | optional      |                                            |
| /vendor              | type = data                                                     | optional      |                                            |
| /vendortext          | type = data                                                     | optional      |                                            |
| /vendorurl           | type = data                                                     | optional      |                                            |
| /vendorlogo          | type = data                                                     | optional      |                                            |
| /productwebsite      | type = data                                                     | optional      |                                            |
| /supportcontact      | type = data                                                     | optional      |                                            |
| /icon                | type = data                                                     | optional      |                                            |
| /image               | type = data                                                     | optional      |                                            |
| /standards           | type = data                                                     | optional      |                                            |

# Profil: devicetag

| Element (identifier) | Eigenschaften                                                  | Pflicht       | Kommentar |
|----------------------|----------------------------------------------------------------|---------------|-----------|
| devicetag            | <ul><li>type = structure</li><li>profile = devicetag</li></ul> |               |           |
| /applicationtag      | type = data                                                    | obligatorisch |           |
| /applicationgroup    | type = data                                                    | optional      |           |
| /machinecode         | type = data                                                    | optional      |           |
| /tenant              | type = data                                                    | optional      |           |

# Profil: iolinkdevice\_full

| Element (identifier)    | Eigenschaften                                                          | Pflicht       | Kommentar                      |
|-------------------------|------------------------------------------------------------------------|---------------|--------------------------------|
| iolinkdevice            | <ul><li>type = structure</li><li>profile = iolinkdevice_full</li></ul> |               | Struktur eines IO-Link Devices |
| /vendorid               | type = data                                                            | obligatorisch |                                |
| /deviceid               | type = data                                                            | obligatorisch |                                |
| /productname            | type = data                                                            | obligatorisch |                                |
| /serial                 | type = data                                                            | obligatorisch |                                |
| /applicationspecifictag | type = data                                                            | obligatorisch |                                |
| /pdin                   | type = data                                                            | obligatorisch |                                |
| /pdout                  | type = data                                                            | obligatorisch |                                |
| /status                 | type = data                                                            | obligatorisch |                                |
| /iolreadacyclic         | type = data                                                            | obligatorisch |                                |
| /iolwriteacyclic        | type = data                                                            | obligatorisch |                                |
| /iolinkevent            | type = data                                                            | obligatorisch |                                |

# Profil: iolinkmaster

|                              |                                                                           |               | 14997               |
|------------------------------|---------------------------------------------------------------------------|---------------|---------------------|
| Element (identifier)         | Eigenschaften                                                             | Pflicht       | Kommentar           |
| masterport                   | <ul> <li>type = structure</li> <li>profile = iolinkmaster</li> </ul>      |               | ausführbarer Dienst |
| /mode                        | <ul><li>type = data</li><li>profile = parameter</li></ul>                 | obligatorisch |                     |
| /comspeed                    | <ul><li>type = data</li><li>profile = parameter</li></ul>                 | obligatorisch |                     |
| /mastercycletime_actual      | <ul><li>type = data</li><li>profile = parameter</li></ul>                 | obligatorisch |                     |
| /mastercycletime_preset      | <ul><li>type = data</li><li>profile = parameter</li></ul>                 | obligatorisch |                     |
| /validation_datastorage_mode | <ul><li>type = data</li><li>profile = parameter</li></ul>                 | obligatorisch |                     |
| /validation_vendorid         | <ul><li>type = data</li><li>profile = parameter</li></ul>                 | obligatorisch |                     |
| /validation_deviceid         | <ul> <li>type = data</li> <li>profile = parameter</li> </ul>              | obligatorisch |                     |
| /additionalpins_in           | <ul> <li>type = data</li> <li>profile = processdata</li> </ul>            | optional      |                     |
| /additionalpins_out          | <ul> <li>type = data</li> <li>profile = processdata</li> </ul>            | optional      |                     |
| /portevent                   | type = data                                                               | obligatorisch |                     |
| /iolinkdevice                | <ul> <li>type = structure</li> <li>profile = iolinkdevice_full</li> </ul> | obligatorisch |                     |

# Profil: mqttCmdChannel

|                      |                                                                         |               | 60217                                                                              |
|----------------------|-------------------------------------------------------------------------|---------------|------------------------------------------------------------------------------------|
| Element (identifier) | Eigenschaften                                                           | Pflicht       | Kommentar                                                                          |
| mqttCmdChannel       | <ul> <li>type = structure</li> <li>profile =<br/>commChannel</li> </ul> |               | Profil des MQTT-Kommandokanals                                                     |
| /type                | <ul><li>type = data</li><li>data type = STRING</li></ul>                | obligatorisch | Protokolltyp der Schnittstelle                                                     |
| /status              | <ul><li>type = data</li><li>data type = STRING</li></ul>                | obligatorisch | Zustand des MQTT-Kommandokanals<br>(Mögliche Werte: init, running, stopped, error) |
| /mqttCmdChannelSetup | type = profile                                                          |               | Unterprofil: <b>Profil: mqttCmdChannelSetup</b> $(\rightarrow S. \underline{116})$ |

# Profil: mqttCmdChannelSetup

| Element (identifier) | Eigenschaften                                                                        | Pflicht  | Kommentar                             |
|----------------------|--------------------------------------------------------------------------------------|----------|---------------------------------------|
| mqttCmdChannelSetup  | <ul> <li>type = structure</li> <li>profile =<br/>mqttCmdChannelSetu<br/>p</li> </ul> |          | Einstellungen des MQTT-Kommandokanals |
| /brokerIP            | <ul> <li>type = datat</li> <li>data type = STRING</li> </ul>                         | optional |                                       |
| /brokerPort          | <ul> <li>type = data</li> <li>data type = STRING</li> </ul>                          | optional |                                       |
| /cmdTopic            | <ul> <li>type = data</li> <li>data type = STRING</li> </ul>                          | optional |                                       |
| /defaultReplyTopic   | <ul> <li>type = data</li> <li>data type = STRING</li> </ul>                          | optional |                                       |

# Profil: mqttConnection

| Element (identifier) | Eigenschaften                                                             | Pflicht       | Kommentar                                                                   |
|----------------------|---------------------------------------------------------------------------|---------------|-----------------------------------------------------------------------------|
| mqttConnection       | <ul> <li>type = structure</li> <li>profile =<br/>commInterface</li> </ul> |               | MQTT-Verbindung im IoT Core                                                 |
| /type                | <ul> <li>type = data</li> <li>data type = STRING</li> </ul>               | obligatorisch | Protokolltyp der Schnittstelle                                              |
| /status              | <ul> <li>type = data</li> <li>data type = STRING</li> </ul>               | obligatorisch | globalerZustand des MQTT (Mögliche Werte:<br>init, running, stopped, error) |
| /mqttSetup           | type = profile                                                            |               | Unterprofil: <b>Profil: mqttSetup</b> ( $\rightarrow$ S. <u>117</u> )       |
| /mqttCmdChannel      | type = profile                                                            |               | Unterprofil: <b>Profil: mqttCmdChannel</b> $(\rightarrow S. 116)$           |

60220

# Profil: mqttSetup

|                      |                                                                |               | 60218                                  |
|----------------------|----------------------------------------------------------------|---------------|----------------------------------------|
| Element (identifier) | Eigenschaften                                                  | Pflicht       | Kommentar                              |
| mqttSetup            | <ul><li>type = structure</li><li>profile = mqttSetup</li></ul> |               | Eigenschaften des mqtt-Kommandokanals  |
| /QoS                 | <ul><li>type = data</li><li>data type = Number</li></ul>       | obligatorisch | Quality of Service der MQTT-Verbindung |
| /version             | <ul> <li>type = data</li> <li>data type = STRING</li> </ul>    | obligatorisch |                                        |

## Profil: network

| Element (identifier) | Eigenschaften                                                       | Pflicht       | Kommentar                                  |
|----------------------|---------------------------------------------------------------------|---------------|--------------------------------------------|
| network              | <ul> <li>type = structure</li> <li>profiles = deviceinfo</li> </ul> |               | kennzeichnet Element als Geräteinformation |
| /macaddress          | <ul> <li>type = data</li> <li>profile = parameter</li> </ul>        | obligatorisch |                                            |
| /ipaddress           | <ul> <li>type = data</li> <li>profile = parameter</li> </ul>        | optional      |                                            |
| /ipv6address         | <ul> <li>type = data</li> <li>profile = parameter</li> </ul>        | obligatorisch |                                            |
| /subnetmask          | <ul> <li>type = data</li> <li>profile = parameter</li> </ul>        | obligatorisch |                                            |
| /ipdefaultgateway    | <ul> <li>type = data</li> <li>profile = parameter</li> </ul>        | obligatorisch |                                            |
| /dhcp                | <ul> <li>type = data</li> <li>profile = parameter</li> </ul>        | optional      |                                            |
| /ipversion           | <ul> <li>type = data</li> <li>profile = parameter</li> </ul>        | optional      |                                            |
| /hostname            | <ul> <li>type = data</li> <li>profile = parameter</li> </ul>        | optional      |                                            |
| /autonegotiation     | <ul> <li>type = data</li> <li>profile = parameter</li> </ul>        | optional      |                                            |
| /portspeed           | <ul> <li>type = data</li> <li>profile = parameter</li> </ul>        | optional      |                                            |
| /enablenetwork       | type = service                                                      | optional      |                                            |
| /disablenetwork      | type = service                                                      | optional      |                                            |

## **Profil: parameter**

Das Profil wird genutzt, um Elemente vom Type data als Paramater zu kennzeichnen (azyklische Daten). Das Profil definiert keine Unterstruktur.

#### Profil: processdata

Das Profil wird genutzt, um Elemente vom Type data als Prozessdaten zu kennzeichnen (zyklische Daten). Das Profil definiert keine Unterstruktur.

#### **Profil: runcontrol**

| Element (identifier) | Eigenschaften                                                 | Pflicht       | Kommentar                                            |
|----------------------|---------------------------------------------------------------|---------------|------------------------------------------------------|
| runcontrol           | <ul><li>type = profile</li><li>profile = runcontrol</li></ul> |               | Steuerung des MQTT-Kommandokanals                    |
| /start               | type = service                                                | obligatorisch | <b>Dienst: start</b> ( $\rightarrow$ S. <u>131</u> ) |
| /stop                | type = service                                                | obligatorisch | <b>Dienst: stop</b> ( $\rightarrow$ S. <u>133</u> )  |
| /reset               | type = service                                                | obligatorisch | <b>Dienst: reset</b> ( $\rightarrow$ S. <u>129</u> ) |

## **Profil: service**

| Element (identifier) | Eigenschaften                                              | Pflicht | Kommentar           |
|----------------------|------------------------------------------------------------|---------|---------------------|
| service              | <ul><li>type = service</li><li>profile = service</li></ul> |         | ausführbarer Dienst |

#### **Profil: software**

| Element (identifier) | Eigenschaften                                                 | Pflicht       | Kommentar                         |
|----------------------|---------------------------------------------------------------|---------------|-----------------------------------|
| software             | <ul><li>type = structure</li><li>profile = software</li></ul> |               | kennzeichnet Element als Software |
| /version             | type = data                                                   | obligatorisch |                                   |
| /type                | type = data                                                   | obligatorisch |                                   |
| /status              | type = structure                                              | optional      |                                   |
| /diag                | type = structure                                              | optional      |                                   |

16545

16569

60219

16575

|                      |                                                                                               |               | 12559                                                                |
|----------------------|-----------------------------------------------------------------------------------------------|---------------|----------------------------------------------------------------------|
| Element (identifier) | Eigenschaften                                                                                 | Pflicht       | Kommentar                                                            |
| software             | <ul> <li>type = structure</li> <li>profiles =<br/>software/uploadablesoft<br/>ware</li> </ul> |               | Software, die über den IoT Core auf das<br>Gerät geladen werden kann |
| /lastinstall         | type = data                                                                                   | optional      |                                                                      |
| /installhistory      | type = data                                                                                   | optional      |                                                                      |
| /container           | <ul><li>type = data</li><li>profile = blob</li></ul>                                          | obligatorisch |                                                                      |
| /preinstall          | type = service                                                                                | optional      |                                                                      |
| /install             | type = service                                                                                | obligatorisch |                                                                      |
| /postinstall         | type = service                                                                                | optional      |                                                                      |
| /abortinstall        | type = service                                                                                | optional      |                                                                      |
| /installstatus       | type = data                                                                                   | optional      |                                                                      |

# Profil: software/uploadedablesoftware

# Profil: timer

| Element (identifier) | Eigenschaften                                              | Pflicht       | Kommentar |
|----------------------|------------------------------------------------------------|---------------|-----------|
| timer                | <ul><li>type = structure</li><li>profile = timer</li></ul> |               |           |
| /counter             | <ul><li>type = data</li><li>profile = parameter</li></ul>  | obligatorisch |           |
| /interval            | <ul><li>type = data</li><li>profile = parameter</li></ul>  | optional      |           |
| /start               | type = service                                             | optional      |           |
| /stop                | type = service                                             | optional      |           |

# 14.3.2 Übersicht: IoT-Typen

Der ifm-IoT-Core nutzt folgende Elementtypen:

| Name      | Beschreibung                                                                                             |
|-----------|----------------------------------------------------------------------------------------------------|
| structure | Element ist ein Strukturelement (wie ein Ordner im Dateisystem)                                          |
| service   | Element ist ein Dienst, der aus dem Netzwerk heraus angesprochen werden kann                             |
| event     | Element ist ein Ereignis, das durch die Firmware ausgelöst werden kann und Benachrichtigungen verschickt |
| data      | Element ist ein Datenpunkt                                                                               |
| device    | Wurzelelement, das ein Gerät repräsentiert                                                               |

# 14.3.3 Übersicht: IoT-Dienste

## Inhalt

| Dienst: factoryreset                  | 121   |
|---------------------------------------|-------|
| Dienst: getblobdata                   | 122   |
| Dienst: getdata                       | 122   |
| Dienst: getdatamulti                  | 123   |
| Dienst: getelementinfo                | 123   |
| Dienst: getidentity                   | 124   |
| Dienst: getsubscriberlist             | 125   |
| Dienst: getsubscriptioninfo           | 126   |
| Dienst: gettree                       | 127   |
| Dienst: install                       | 128   |
| Dienst: iolreadacyclic                | 128   |
| Dienst: iolwriteacyclic               | 128   |
| Dienst: querytree                     | 129   |
| Dienst: reboot                        | 129   |
| Dienst: reset                         | 129   |
| Dienst: setblock                      | 130   |
| Dienst: setdata                       | 131   |
| Dienst: signal                        | 131   |
| Dienst: start                         | 131   |
| Dienst: start_stream_set              | 133   |
| Dienst: stop                          | 133   |
| Dienst: stream_set                    | 133   |
| Dienst: subscribe                     | 134   |
| Dienst: unsubscribe                   | 135   |
| Dienst: validation_useconnecteddevice | 135   |
|                                       | 17708 |

## **Dienst: factoryreset**

12188

Name: factoryreset Beschreibung: Der Dienst setzt die Parameter des Geräts auf die Werkseinstellungen. Anfragedaten (Feld "data"): keine Rückgabedaten (Feld "data"): keine

```
Beispiel:
{
    "code": "request",
    "cid": 4711,
    "adr": "/firmware/factoryreset"
}
```

## Dienst: getblobdata

#### Name: getblobdata

Beschreibung: Der Dienst liest ein Binary Large Object (blob).

#### Anwendbar auf: datastorage

#### Anfragedaten (data):

| Datenfeld | Pflichtfeld   | Datentyp | Default | Beschreibung                         |
|-----------|---------------|----------|---------|--------------------------------------|
| pos       | obligatorisch | number   | 0       | Byte-Position                        |
| length    | obligatorisch | number   | -       | Größe des Objekts (Anzahl der Bytes) |

#### Rückgabedaten (data):

| Datenfeld | Pflichtfeld   | Datentyp      | Default | Beschreibung                                 |
|-----------|---------------|---------------|---------|----------------------------------------------|
| data      | obligatorisch | STRING        | 0       | zu dekodierende Daten (BASE64-codiert)       |
| crc       | optional      | HEX<br>STRING |         | CRC der Daten nach der Dekodierung           |
| md5       | optional      | HEX<br>STRING |         | MD5-Prüfsumme der Daten nach der Dekodierung |

## **Dienst: getdata**

12223

## Name: getdata

Beschreibung: Dienst liest den Wert eines Datenpunkts und gibt diesen aus.

## Anfragedaten (Feld "data"): keine

## Rückgabedaten (Feld "data"):

| Datenfeld | Pflichtfeld   | Datentyp | Beschreibung                  |
|-----------|---------------|----------|-------------------------------|
| value     | obligatorisch | STRING   | Wert des Elements/Datenpunkts |

Beispiel:

```
{
  "code":"request",
  "cid":4711,
  "adr":"devicetag/applicationtag/getdata"
}
```

# Dienst: getdatamulti

#### Name: getdatamulti

**Beschreibung:** Der Dienst liest sequentiell die Werte mehrerer Datenpunkte und gibt diese aus. Für jeden Datenpunkt werden der Wert und ein Diagnosecode ausgegeben.

Anfragedaten (Feld "data"):

| Datenfeld  | Pflichtfeld   | Datentyp               | Beschreibung                                                                                                    |
|------------|---------------|------------------------|----------------------------------------------------------------------------------------------------|
| datatosend | obligatorisch | ARRAY<br>OF<br>STRINGS | Liste von Datenpunkten, die abgefragt werden sollen; Datenpunkte<br>müssen den Dienst getdata unterstützen<br>("datatosend":["url1","url2",,"urlx"]) |

#### Rückgabedaten (Feld "data"): für jeden abgefragten Datenpunkt

| Datenfeld | Pflichtfeld   | Datentyp | Beschreibung                    |
|-----------|---------------|----------|---------------------------------|
| url       | obligatorisch | STRING   | Datenpunkt, der abgefragt wurde |
| code      | obligatorisch | INT      | Diagnosecode der Abfrage        |
| data      | obligatorisch | STRING   | Wert des Datenpunkts            |

### **Dienst: getelementinfo**

13342

Name: getelementinfo

**Beschreibung:** Der Dienst liest die Eigenschaften eines Elements des IoT-Baums. **Anwendbar auf:** Objekte vom Typ device

Anfragedaten (Feld "data"):

| Datenfeld | Pflichtfeld   | Datentyp | Default | Beschreibung                                                 |
|-----------|---------------|----------|---------|--------------------------------------------------------------|
| adr       | obligatorisch | STRING   |         | URL des Elements, dessen Eigenschaften gelesen werden sollen |

#### Rückgabedaten (Feld "data"):

| Datenfeld  | Pflichtfeld   | Datentyp    | Default | Beschreibung                             |
|------------|---------------|-------------|---------|------------------------------------------|
| identifier | obligatorisch | STRING      |         | Bezeichner des Elements                  |
| type       | obligatorisch | STRING      |         | Typ des Elements                         |
| format     | optional      | JSON-Objekt | leer    | Format der Daten oder des Serviceinhalts |
| uid        | optional      | STRING      | leer    |                                          |
| profiles   | optional      | JSON-Array  | leer    |                                          |
| hash       | optional      | STRING      |         |                                          |

# **Dienst: getidentity**

#### Name: getidentity

Beschreibung: Der Dienst liest die Geräteinformationen des AL1330 und gibt sie aus.

## Anfragedaten (Feld "data"): keine

#### Rückgabedaten (Feld "data"):

| Datenfeld                 | Pflichtfeld   | Datentyp            | Beschreibu                 | ing                                                                   |
|---------------------------|---------------|---------------------|----------------------------|-----------------------------------------------------------------------|
| iot                       |               | device              | Gerätebesc                 | hreibung als JSON-Objekt                                              |
| iot.name                  | obligatorisch | STRING              |                            |                                                                       |
| iot.uid                   | optional      | STRING              |                            |                                                                       |
| iot.version               | obligatorisch | STRING              |                            |                                                                       |
| iot.catalogue             | optional      | ARRAY OF<br>OBJECTS |                            |                                                                       |
| iot.deviceclass           | optional      | ARRAY OF<br>STRING  |                            |                                                                       |
| iot.serverlist            | optional      | ARRAY OF<br>OBJECTS |                            |                                                                       |
| device                    | optional      |                     | AL1330                     |                                                                       |
| device.serialnumber       | optional      |                     | Seriennumr                 | ner                                                                   |
| device.hwrevision         | optional      |                     | Hardwarest                 | and                                                                   |
| device.swrevision         | optional      |                     | Softwaresta                | nd                                                                    |
| device.custom             | optional      |                     |                            |                                                                       |
| security                  | optional      |                     | Sicherheitse               | optionen                                                              |
| security.securitymode     | optional      | ENUM                | zeigt, ob Sie              | cherheitsmodus aktiviert ist                                          |
| security.authscheme       | optional      | ENUM                | zeigt aktive               | s Authentifizierungsschema                                            |
| security.ispasswordset    | optional      | BOOL                | zeigt, ob eir              | n Passwort gesetzt wurde                                              |
| security.activeconnection | optional      | ENUM                | zeigt aktuel               | genutzte Kommunikationsschnittstelle                                  |
|                           |               |                     | <ul> <li>tcp_if</li> </ul> | unverschlüsselte http-Verbindung an IoT-Schnittstelle,<br>Port 80     |
|                           |               |                     | <ul> <li>tls_if</li> </ul> | verschlüsselte https-Verbindung an IoT-Schnittstelle,<br>Port 443     |
|                           |               |                     | ■ fb_if                    | unverschlüsselte http-Verbindung an<br>Feldbus-Schnittstelle, Port 80 |

## Dienst: getsubscriberlist

#### Name: getsubscriberlist

Beschreibung: Der Dienst liefert eine Liste mit allen aktiven Abonnements.

#### Anfragedaten (Feld "data"): keine

Rückgabedaten (Feld "data"): Array mit jeweils folgenden Daten

| Datenfeld   | Pflichtfeld   | Datentyp               | Beschreibung                                                     |
|-------------|---------------|------------------------|------------------------------------------------------------------|
| adr         | obligatorisch | STRING                 | Datenquelle                                                      |
| datatosend  | obligatorisch | ARRAY<br>OF<br>STRINGS | Liste mit URLs der abonnierten Datenpunkten                      |
| cid         | obligatorisch | NUMBER                 | ID des Abonnements                                               |
| callbackurl | obligatorisch | STRING                 | Adresse, an die IoT-Core Eireignisbenachrichtigungen senden soll |
| duration    | obligatorisch | STRING                 | Speicherdauer des Werts                                          |

Beispiel:

```
Anfrageobjekt:
•
{
"code":"request",
"cid":4711,
"adr":"/getsubscriberlist"
}
   Rückgabeobjekt:
•
{
"cid":4711,
"data":[
"datatosend":["/iolinkmaster/port[2]/iolinkdevice/pdin"],
"cid":1,
"callbackurl":"http://192.168.0.45:80/temp",
"duration":"lifetime"},
{
"adr":"/timer[1]/counter/datachanged/subscribe",
"datatosend":["/processdatamaster/temperature","/processdatamaster/voltage"],
"callbackurl":"http://192.168.0.44:80/temp",
"duration":"lifetime"}
]
"code":200
}
```

## Dienst: getsubscriptioninfo

#### Name: getsubscriptioninfo

Beschreibung: Der Dienst liefert Informationen über ein existierendes Abonnement (subscribe).

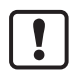

Für die Abfrage müssen folgende Parameter des existierenden Abonnements genutzt werden:

- Wert des Identifiers cid (z. B. 4711)
- Nummer des Timers (z. B. timer[1])
- Name des callback-Topics (z. B. temp)

#### Anfragedaten (Feld "data"):

| Datenfeld | Pflichtfeld   | Datentyp | Beschreibung                                                                                                  |
|-----------|---------------|----------|----------------------------------------------------------------------------------------------------|
| callback  | obligatorisch | STRING   | Adresse, an die IoT-Core Ereignisbenachrichtigungen senden soll;<br>komplette URL: http://ipaddress:port/path |

#### Rückgabedaten (Feld "data"):

| Datenfeld    | Pflichtfeld   | Datentyp               | Beschreibung                                                                                                  |
|--------------|---------------|------------------------|----------------------------------------------------------------------------------------------------|
| subscription | obligatorisch | BOOL                   | Status des übergebenen Abonnement-Parameter                                                                   |
| datatosend   | obligatorisch | ARRAY<br>OF<br>STRINGS | Liste mit abonnierten Datenpunkten                                                                            |
| cid          | obligatorisch | NUMBER                 | ID der subscribe-Anfrage                                                                                      |
| callbackurl  | obligatorisch | STRING                 | Adresse, an die IoT-Core Ereignisbenachrichtigungen senden soll;<br>komplette URL: http://ipaddress:port/path |

Beispiel:

```
• Anfrageobjekt:
{
"code":"request",
"cid":4711,
"adr":"/timer[1]/counter/datachanged/getsubscriptioninfo",
"data":{
"callback":"http://192.168.0.44:80/temp"}
}
   Rückgabeobjekt:
•
{
"cid": 4711,
"subscription": true,
"datatosend":[
"/iolinkmaster/port[2]/iolinkdevice/productname",
"/iolinkmaster/port[2]/iolinkdevice/pdin",
"/processdatamaster/temperature"],
"callbackurl":"http://192.168.0.44:80/temp",
"duration":"lifetime"},
"code":200
}
```

## **Dienst: gettree**

#### Name: gettree

**Beschreibung:** Der Dienst liest die Gerätebeschreibung des IO-Link Masters und gibt sie als JSON-Objekt aus. Die Ausgabe kann auf einen Teilbaum der Gerätebeschreibung begrenzt werden. **Anfragedaten (Feld "data"):** 

| Datenfeld | Pflichtfeld | Datentyp | Beschreibung                                                                                                    |
|-----------|-------------|----------|----------------------------------------------------------------------------------------------------|
| adr       | optional    | STRING   | Wurzelelement des Teilbaums                                                                                                    |
| level     | optional    | STRING   | <ul> <li>max. Ebene, bis zu der der Teilbaum ausgegeben wird</li> <li>keine Angabe: alle Ebenen werden angezeigt</li> <li>0: keine Unterelemente anzeigen ("subs")</li> <li>1: Unterelemente anzeigen</li> <li>2: Unterelemente bis zur 2. Ebene anzeigen</li> <li>3: Unterelemente bis zur 3. Ebene anzeigen</li> <li></li> <li>20: Unterelemente bis zur 20. Ebene anzeigens</li> </ul> |

#### Rückgabedaten (Feld "data"):

| Datenfeld  | Pflichtfeld   | Datentyp    | Beschreibung                  |
|------------|---------------|-------------|-------------------------------|
| identifier | obligatorisch | STRING      | Bezeichner des Wurzelelements |
| type       | obligatorisch | STRING      | Typ des Elements              |
| format     | optional      | JSON-Objekt | Format des Dateninhalts       |
| uid        | optional      | STRING      |                               |
| profiles   | optional      | JSON-Array  |                               |
| subs       | obligatorisch | JSON-Array  | Unterelemente                 |
| hash       | optional      | STRING      |                               |

Beispiele:

```
die komplette Gerätebeschreibung ausgeben
{
    "code": "request",
    "cid":4,
    "adr": "/gettree"
}

den Teilbaum counter[2] der Gerätebeschreibung bis zur 2. Ebene ausgeben
{
    "code": "request",
    "cid":4,
    "adr": "/gettree"
    "data": {
    "adr": "counter[2]",
    "level":2}
}
```

## **Dienst: install**

## Name: install

**Beschreibung:** Der Dienst installiert die in einem Speicherbereich des Geräts gespeicherte Firmware. Anwendbar auf: container Anfragedaten (data): keine

Rückgabedaten (data): keine

## **Dienst: iolreadacyclic**

Name: iolreadacyclic

**Beschreibung:** Der Dienst liest azyklisch den Parameterwert eines IO-Link Devices. Der Zugriff erfolgt über IO-Link Index und Subindex.

#### Anfragedaten (Feld "data"):

| Datenfeld | Pflichtfeld   | Datentyp | Beschreibung                    |
|-----------|---------------|----------|---------------------------------|
| index     | obligatorisch | NUMBER   | IO-Link Index des Parameters    |
| subindex  | obligatorisch | NUMBER   | IO-Link Subindex des Parameters |

#### Rückgabedaten (Feld "data"):

| Datenfeld | Pflichtfeld   | Datentyp | Beschreibung                             |
|-----------|---------------|----------|------------------------------------------|
| value     | obligatorisch | STRING   | Parameterwert; Wert im Hexadezimalformat |

#### **Dienst: iolwriteacyclic**

Name: iolwriteacyclic

**Beschreibung:** Der Dienst schreibt azyklisch den Parameterwert eines IO-Link Devices. Der Zugriff erfolgt über IO-Link Index und Subindex.

| Datenfeld | Pflichtfeld   | Datentyp | Beschreibung                                         |
|-----------|---------------|----------|------------------------------------------------------|
| index     | obligatorisch | NUMBER   | IO-Link Index des Parameters                         |
| subindex  | obligatorisch | NUMBER   | IO-Link Subindex des Parameters                      |
| value     | obligatorisch | STRING   | Neuer Wert des Parameters; Wert im Hexadezimalformat |

#### Rückgabedaten (Feld "data"): keine

128

35379

12222

## **Dienst: querytree**

#### Name: querytree

**Beschreibung:** Der Dienst durchsucht einen Gerätebaum nach den Kriterien profile, type und name und gibt eine Liste aus mit den URLs der gefundenen Elemente. Mindestens eines der Suchkriterien muss angegeben werden. Der Dienst ist nur auf dem Wurzelknoten des Geräts ausführbar.

#### Anfrage (Feld "data"):

| Datenfeld | Pflichtfeld | Datentyp | Beschreibung                  |
|-----------|-------------|----------|-------------------------------|
| profile   | optional    | STRING   | Profil des gesuchten Elements |
| type      | optional    | STRING   | Typ des gesuchten Elements    |
| name      | optional    | STRING   | Name des gesuchten Elements   |

#### Rückgabe (Feld "data"):

| Datenfeld | Pflichtfeld   | Datentyp | Beschreibung                                                               |
|-----------|---------------|----------|----------------------------------------------------------------------------|
| urlList   | obligatorisch | ARRAY    | Array mit URLs der gefundenen Elements; URLs sind<br>durch Kommas getrennt |

#### **Dienst: reboot**

Name: reboot Beschreibung: Der Dienst startet das Gerät neu. Anfragedaten (data): keine Rückgabedaten (data): keine

```
Beispiel:
{
    "code":"request",
    "cid":4,
    "adr":"firmware/reboot"
}
```

#### Dienst: reset

Name: reset Beschreibung: Der Dienst setzt eine Verbindung zurück in den Initialisierungszustand. Anfragedaten (Feld "data"): keine Rückgabedaten (Feld "data"): keine

```
Beispiel:
{
    "code":"request",
    "cid":4711,
    "adr":"/connection/MQTTSetup/mqttCmdChannel/status/reset"
}
```

60234

10986

## **Dienst: setblock**

Name: setblock

**Beschreibung:** Der Dienst setzt die Werte mehrerer Datenpunkte einer Struktur gleichzeitig. **Anfragedaten (Feld "data"):** 

| Datenfeld  | Pflichtfeld   | Datentyp               | Beschreibung                                                                                         |
|------------|---------------|------------------------|----------------------------------------------------------------------------------------------------|
| datatoset  | obligatorisch | ARRAY<br>OF<br>OBJECTS | Liste von Datenpunkten und deren neuen Werten; Datenpunkte müssen<br>den Dienst setdata unterstützen |
| consistent | optional      | BOOL                   |                                                                                                    |

#### Rückgabedaten (Feld "data"): keine

```
Beispiel:
Request:
"cid":4711,
"adr":"iotsetup/network/setblock",
"data":{
"datatoset":{
"ipaddress": 192.168.0.6",
"subnetmask":"255.255.255.0",
"ipdefaultgateway":"192.168.0.250",
"dhcp":0}
}
}
Response:
{
"cid":4711,
'-"·?33
"code":233
}
```

#### **Dienst: setdata**

Name: setdata Beschreibung: Der Dienst setzt den Wert eines Datenpunkts. Anfragedaten (Feld "data"):

| Datenfeld | Pflichtfeld   | Datentyp | Beschreibung                                                                                                    |
|-----------|---------------|----------|----------------------------------------------------------------------------------------------------|
| newvalue  | obligatorisch | STRING   | Neuer Wert des Elements/Datenpunkts                                                                                  |
| duration  | obligatorisch | STRING   | Dauer der Speicherung des Werts                                                                                      |
|           |               |          | <ul> <li>lifetime: Wert wird mit IoT Core gespeichert; Wert beibt gültig auch<br/>nach Neutart des Geräts</li> </ul> |
|           |               |          | uptime: Wert wird bis zum nächsten Neustart des Geräts gespeichert                                                   |

#### Rückgabedaten (Feld "data"): keine

```
Beispiel:
{"code":"request",
"cid":4711,
"adr":"devicetag/applicationtag/setdata",
"data":{
    "newvalue":"ifm IO-Link master",
    "duration":"lifetime"}
}
```

#### **Dienst: signal**

Name: signal Beschreibung: Der Dienst löst das Blinken der Status-LEDs des AL1330 aus. Anfragedaten (Feld "data"): keine Rückgabedaten (Feld "data"): keine

```
Beispiel:
{
    "code":"request",
    "cid":4711,
    "adr":"firmware/signal"
}
```

#### **Dienst: start**

Name: start Beschreibung: Der Dienst startet eine Verbindung. Anfragedaten (Feld "data"): keine Rückgabedaten (Feld "data"): keine

```
Beispiel:
{
    "code":"request",
    "cid":4711,
    "adr":"/connection/MQTTSetup/mqttCmdChannel/status/start"
}
```

7159

## Dienst: start\_stream\_set

Name: start\_stream\_set Beschreibung: Der Dienst startet die sequenzielle Übertragung mehrerer Datenfragmente. Anwendbar auf: Objekte vom Typ data Anfragedaten (data):

| Datenfeld | Pflichtfeld   | Datentyp | Default | Beschreibung                                              |
|-----------|---------------|----------|---------|-----------------------------------------------------------|
| size      | obligatorisch | STRING   |         | Gesamtgröße der zu übertragenden Daten (Anzahl der Bytes) |

## Rückgabedaten (data): keine

## Dienst: stop

Name: stop Beschreibung: Der Dienst stoppt eine Verbindung. Anfragedaten (Feld "data"): keine Rückgabedaten (Feld "data"): keine

```
Beispiel:
{
"code":"request",
"cid":4711,
"adr":"/connections/mqttConnection/MQTTSetup/mqttCmdChannel/status/stop"
}
```

## Dienst: stream\_set

Name: stream\_set Beschreibung: Der Dienst übertragt ein Datensegment. Anwendbar auf: Objekte vom Typ data Anfragedaten (data):

| Datenfeld | Pflichtfeld   | Datentyp     | Default | Beschreibung                            |
|-----------|---------------|--------------|---------|-----------------------------------------|
| value     | obligatorisch | BIN (BASE64) | *       | Segment der Binardaten (BASE64-codiert) |

Rückgabedaten (data): keine

133

36563

60233

#### **Dienst: subscribe**

#### Name: subscribe

**Beschreibung:** Der Dienst abonniert die Werte von Datenpunkten. Die zu abonnierenden Datenpunkte werden als Liste übergeben. Der IoT Core sendet Änderungen an die in callback definierte Datensenke.

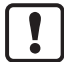

CSV-formatierte Benachrichtigungen können nur mit dem TCP-Protokoll über einen aktivierten und konfigurierten MQTT-Kanals übertragen werden.

| Datenfeld  | Pflichtfeld   | Datentyp               | Beschreibung                                                                                                    |
|------------|---------------|------------------------|----------------------------------------------------------------------------------------------------|
| callback   | obligatorisch | STRING                 | <ul> <li>Adresse, an die IoT-Core die Benachichtigungen senden soll; URL-Format:</li> <li>JSON: http://ipaddress:port/path</li> <li>JSON: ws:///path</li> <li>JSON: mqtt://ipadress:port/topic</li> <li>CSV: tcp://ipaddress:port/path</li> </ul>                                                                                                |
| datatosend | obligatorisch | ARRAY<br>OF<br>STRINGS | Liste aus URLs von Datenelementen; Elemente müssen getdata unterstützen                                                                                                    |
| codec      | optional      | STRING                 | <ul> <li>Format der zurückgegebenen Daten</li> <li>json: JSON-formatiert</li> <li>csv: CSV mit Standard-Separator (,)</li> <li>csv0: CSV-formatiert mit Komma-Separator (,)</li> <li>csv1: CSV-formatiert mit Semikolon-Separator (;)</li> </ul>                                                                                                 |
| duration   | obligatorisch | STRING                 | <ul> <li>Dauer der Speicherung des Werts</li> <li>lifetime: Wert wird mit IoT Core gespeichert; Wert beibt gültig auch nach<br/>Neutart des Geräts</li> <li>uptime: Wert wird bis zum nächsten Neustart des Geräts gespeichert</li> <li>once: nur eine Benachrichtigung schicken, Benutzer muss Abonnement<br/>direkt wieder abmelden</li> </ul> |

#### Anfragedaten (Feld "data"):

#### Rückgabedaten (Feld "data"): keine

```
Benachrichtigung: JSON
{
    "code":"event",
    "cid":4711,
    "adr":"",
    "data":{
    "eventno":"EventNo",
    "srcurl":"SrcURL",
    "payload":{
    "eventurl":{"code":EventStatus,"data":EventData},
    "datapointurl_1":{"code":DataStatus_1,"data":DataValue_1},
    "datapointurl_2":{"code":DataStatus_2,"data":DataValue_2},
    ...}}
}
```

#### Benachrichtigung: CSV

SrcURL,EventNo,EventStatus,EventData,DataStatus\_1,DataValue\_1,DataStatus\_2,DataValue\_2,...

• SrcURL: Quelle des Ereignisses (Datenpunkt, auf den subscribe-Kommando aufgeführt wurde)

- EventNo: Ereignisnummer
- EventStatus: Statuscode des Ereignisses
- EventData: Eventdaten
- DataStatus\_1: Statuscode des 1. Elements in Liste datatosend
- DataValue\_1: Wert des 1. Elements in Liste datatosend
- DataStatus\_2: Statuscode des 2. Elements in Liste datatosend
- DataValue\_2: Wert des 2. Elements in Liste datatosend
- ...

#### Dienst: unsubscribe

Name: unsubscribe

**Beschreibung:** Der Dienst löscht ein bestehendes Abonnement. Das unsubscribe ist erfolgreich, wenn die cid und die Callback-Adresse registriert sind für ein aktives Abonnement (subscribe). Wird im callback der STRING "DELETE" übergeben, löscht der IO-Link Master alle aktiven Abonnements.

Anfragedaten (Feld "data"):

| Datenfeld | Pflichtfeld   | Datentyp | Beschreibung                                                                                               |
|-----------|---------------|----------|----------------------------------------------------------------------------------------------------|
| callback  | obligatorisch | STRING   | Adresse, an die IoT-Core Ereignisbenachichtigungen senden soll; kompletter URL: http://ipaddress:port/path |

Rückgabedaten (Feld "data"): keine

#### Dienst: validation\_useconnecteddevice

Name: validation\_connecteddevice

**Beschreibung:** Der Dienst prüft, ob Geräte-ID und Hersteller-ID des angeschlossenen IO-Link Devices mit den Datenpunkten ../validation\_vendorid und ../validation\_deviceid übereinstimmen.

Anwendbar auf: Objekte vom Typ stucture

Anfragedaten (data): keine

Rückgabedaten (data): keine

# 15 Index

# Α

| ADS over EtherCAT nutzen       | 84 |
|--------------------------------|----|
| Allgemein                      | 7  |
| Allgemeine Funktionen          | 41 |
| Änderungshistorie              | 6  |
| Anhang                         | 91 |
| Auf den ifm-IoT-Core zugreifen |    |
| Ausgänge                       | 93 |
| Azyklische Daten               | 99 |
| Azyklische Dienste nutzen      | 84 |

## В

| Bedien- und Anzeigeelemente                                  | 19     |
|--------------------------------------------------------------|--------|
| Beispiel                                                     |        |
| Abonnement ändern                                            | 63     |
| Abonnements prüfen                                           | 64     |
| Anfrage mit Authentifikation                                 | 47     |
| Benachrichtigungen abmelden                                  | 64     |
| Benachrichtigungen abonnieren                                | 44, 62 |
| Benachrichtigungen im CSV-Format abonnieren                  | 63     |
| Bezeichnung des IO-Link Master ändern                        | 60     |
| Datenspeicher eines IO-Link Ports klonen                     | 50     |
| Digitalen Ausgangswert schreiben (Betriebsart                | 53     |
| Digitalen Eingangswert lesen (Betriebsart                    | 54     |
| Eigenschaften eines Elements lesen                           | 41     |
| Firmware aktualisieren                                       | 59     |
| Gerätebeschreibung durchsuchen                               | 43     |
| GET-Request                                                  |        |
| IO-Link Prozesswert lesen (Betriebsart                       | 52     |
| IO-Link Prozesswert schreiben (Betriebsart                   | 53     |
| Mehrere Parameterwerte des IO-Link Master gleichzeitig lesen | 43     |
| MQTT-Kommandokanal konfigurieren                             | 69     |
| Parameterwert eines IO-Link Devices ändern                   | 56     |
| Parameterwert eines IO-Link Devices lesen                    | 55     |
| Passwort rücksetzen                                          |        |
| POST-Request                                                 |        |
| Sicherheitsmodus aktivieren                                  | 47     |
| Teilbaum ausgeben                                            | 42     |
| Temperatur an MQTT-Broker veröffentlichen                    | 70     |
| WebSockets nutzen                                            | 65     |
| Benachrichtigung löschen                                     | 73     |
| Benachrichtigungen abonnieren                                | 61     |
| Benachrichtigungen verwalten                                 | 72     |
| Bestimmungsgemäße Verwendung                                 | 9      |
| Betrieb                                                      | 87     |
|                                                              |        |

# С

| nutzen85 |          |
|----------|----------|
|          |          |
|          | nutzen85 |

# D

| Device Status / Port Status (0xF000)    | 105 |
|-----------------------------------------|-----|
| Diagnose- und Statusinformationen lesen | 82  |
| Diagnosis History (0x10F3)              | 108 |
| Diagnostics Data (0xA000)               | 104 |
| Dienst                                  |     |
| factoryreset                            | 121 |
| getblobdata                             | 122 |
| getdata                                 | 122 |
| getdatamulti                            | 123 |
| getelementinfo                          | 123 |

| getidentity124                   |
|----------------------------------|
| getsubscriberlist                |
| getsubscriptioninfo126           |
| gettree                          |
| install                          |
| iolreadacyclic128                |
| iolwriteacyclic                  |
| querytree                        |
| reboot                           |
| reset                            |
| setblock130                      |
| setdata                          |
| signal                           |
| start131                         |
| start_stream_set                 |
| stop                             |
| stream_set                       |
| subscribe134                     |
| unsubscribe135                   |
| validation_useconnecteddevice135 |
| Digitale Eingänge12              |

#### Ε

| Eingänge                      |            |
|-------------------------------|------------|
| Eingänge / Ausgänge           |            |
| Einsatzbereich                |            |
| Elektrische Daten             |            |
| Elektrischer Anschluss        | 14, 95     |
| Elemente im Gerätebaum suchen | 74         |
| Erste Schritte                | 41         |
| ESI-Datei                     |            |
| ESI-Datei installieren        |            |
| EtherCAT                      | 11, 78, 96 |
| Hinweise für Programmierer    |            |
| EtherCAT-Module               | 97         |
| EtherCAT-Ports verbinden      | 15         |
| EtherCAT-Schnittstelle        |            |
| Events                        |            |
|                               |            |

# F

| Feldbusparameter                        | 97     |
|-----------------------------------------|--------|
| Fieldbus                                |        |
| EtherCAT-Schnittstelle konfigurieren    |        |
| Feldbus-Schnittstelle konfigurieren     |        |
| Firmware                                |        |
| Gerät auf Werkseinstellungen rücksetzen |        |
| Gerät neu starten                       |        |
| Firmware aktualisieren                  | 77, 88 |
| Funktion                                | 10     |

## G

| Gateway                                        |    |
|------------------------------------------------|----|
| Anwendungskennung einstellen                   | 60 |
| Firmware aktualisieren                         | 59 |
| Gerät rücksetzen, neu starten und lokalisieren | 57 |
| Geräteinformationen lesen                      | 58 |
| Zustands- und Diagnoseinformationen lesen      | 58 |
| Gerät anschließen                              | 18 |
| Gerät montieren                                | 13 |
| GET-Request                                    | 37 |

## Н

| Sicherheitsmodus           |        |
|----------------------------|--------|
| Verbindungszustände        |        |
| Hinweise                   | 14, 25 |
| Hinweise für Programmierer | 36     |

## I

| ifm-IoT-Core                                           | 35, 112     |
|--------------------------------------------------------|-------------|
| Inbetriebnahme                                         | 22          |
| Info                                                   |             |
| Geräteinformationen zeigen                             |             |
| Internet of Things (IoT)                               | 11          |
| IO-Link                                                | 11          |
| IO-Link Acyclic Command (0x3100)                       |             |
| IO-Link Device tauschen                                |             |
| IO-Link Devices                                        |             |
| Auf Parameter zugreifen                                |             |
| Geräteinformationen lesen und schreiben                | 57          |
| IO-Link Events anzeigen                                | 57          |
| IO-Link Devices für Class-A-Betrieb anschließen        | 16          |
| IO-Link Devices für Class-B-Betrieb anschließen        | 17          |
| IO-Link Devices konfigurieren                          | 34, 83      |
| IO-Link Events lesen                                   | 82          |
| IO-Link Inputs (0x6000)                                |             |
| IO-Link Master in TwinCAT-Projekt einbinden            | 79          |
| IO-Link Master konfigurieren                           | 75          |
| IO-Link Outputs (0x7000)                               |             |
| IO-Link Ports                                          |             |
| Betriebsart Pin 4 (US) einstellen                      |             |
| Datenübertragung zu LR AGENT oder LR SMARTOBSERVER     |             |
| konfigurieren                                          | 52          |
| Gerätevalidierung und Datenspeicherung konfigurieren   |             |
| Port-Events anzeigen                                   |             |
| Prozessdaten lesen / schreiben                         |             |
| IO-Link Ports (Class A)                                |             |
| IO-Link-Master konfigurieren                           |             |
| IO-Link-Ports                                          |             |
| Betriebsart konfigurieren                              |             |
| Datenubertragung zu LR AGENT oder LR SMARTOBSERVER ein | istellen 30 |
| Geratevalidierung und Datenspeicherung einstellen      |             |
| IO-Link-Pons koniiguneren                              | 00          |
| IO-LINK-Versorgung                                     | 12          |
| IOI                                                    | 00.45       |
| IP-Einstellungen konfigurieren                         | 20, 45      |
| Schenheitsmedus konfigurieren                          | 27 46       |
| Zugriffsrechte konfigurieren                           | 28 45       |
| Int Core                                               | 20, 40      |
| Allgemeine Informationen                               | 36          |
| IoT-Core                                               |             |
| Diagnosecodes                                          |             |
| IoT-Core-Visualizer nutzen                             |             |
| IoT-Port                                               |             |
| IoT-Port verbinden                                     | 15          |
| IT-Sicherheit                                          | 8           |
|                                                        |             |

## Κ

| Kommunikation, Parametrierung, Auswertung | 11 |
|-------------------------------------------|----|
| L                                         |    |
| LED-Anzeigen                              | 20 |
|                                           |    |

# Μ

| Manufacturer Specific Index (0x2000) | 100 |
|--------------------------------------|-----|
| Mapping                              |     |
| Device Status (0xF100)               |     |
| Diagnosis Message                    |     |
| Port Qualifier (0xF101)              |     |
| MDP Standard Information (0x1000)    |     |
| Mechanische Daten                    |     |
| Montage                              | 13  |
| MQTT-Kommandokanal konfigurieren     | 67  |
| MQTT-Unterstützung                   | 67  |
|                                      |     |

## Ν

| Neue Benachrichtigung erstellen | 72 |
|---------------------------------|----|
| Notwendige Vorkenntnisse        | 7  |

## 

| Offline-Parametrierung  | 25 |
|-------------------------|----|
| Optische Signalisierung | 12 |

## Ρ

| Parameterdaten                              | 97     |
|---------------------------------------------|--------|
| Parametrierung                              | 11, 23 |
| Port Configuration (0x8000)                 | 103    |
| Port Mode (0x9000)                          | 104    |
| POST-Request                                |        |
| Prinzin der azyklischen Kommandoabarbeitung | 85     |
| Process Data Objects (PDO)                  | 00     |
|                                             |        |
|                                             | 110    |
| DIOD                                        |        |
| deviceinto                                  |        |
| devicetag                                   |        |
| iolinkdevice_full                           |        |
| iolinkmaster                                | 115    |
| mqttCmdChannel                              |        |
| mqttCmdChannelSetup                         | 116    |
| mqttConnection                              | 116    |
| mqttSetup                                   |        |
| network                                     |        |
| parameter                                   |        |
| processdata                                 |        |
| runcontrol                                  |        |
| service                                     |        |
| software                                    |        |
| software/uploadedablesoftware               |        |
| timer                                       |        |
| Prozessdaten lesen und schreiben            | 76     |
|                                             |        |

## R

| Rechtliche Hinweise             | 5  |
|---------------------------------|----|
| Reinigung                       | 88 |
| Rückfallwerte der IO-Link Ports | 25 |

# S

| Schnittstellen                   |    |
|----------------------------------|----|
| Sicherheitshinweise              | 7  |
| Sicherheitsmodus                 | 11 |
| Sicherheitssymbole auf dem Gerät | 7  |
| Spannungsversorgung              | 21 |
| Speicherdauer einstellen         | 44 |
| Status-LEDs                      | 20 |

# т

| U<br>Übersicht         | Technische Daten     |     |
|------------------------|----------------------|-----|
| Übersicht              | U                    |     |
| IoT-Dienste            | Übersicht            | 19  |
| loT-Profile            | IoT-Dienste          |     |
| loT-Typen              | loT-Profile          | 113 |
| Umgebungsbedingungen94 | loT-Typen            |     |
|                        | Umgebungsbedingungen | 94  |

# ۷

| Vorbemerkung | <br>5 |
|--------------|-------|
| •            |       |

## W

# Ζ

| 6  |
|----|
| 90 |
| 94 |
| 5  |
| 98 |
| 80 |
| 81 |
|    |